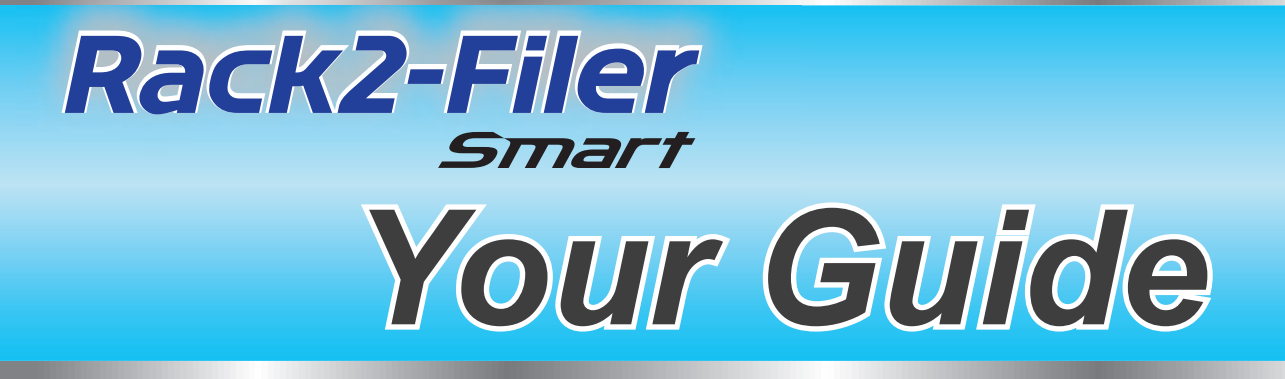

### **\*How to Use This Manual**

1. Experience basic operations of Rack2-Filer Smart

➡Let's Try (Page 8)

### 2. Learn useful functions of Rack2-Filer Smart

### ⇒Let's Learn More (Page 24)

For the terms and abbreviations used in this manual, refer to "Descriptions in This Manual" (Page 79).

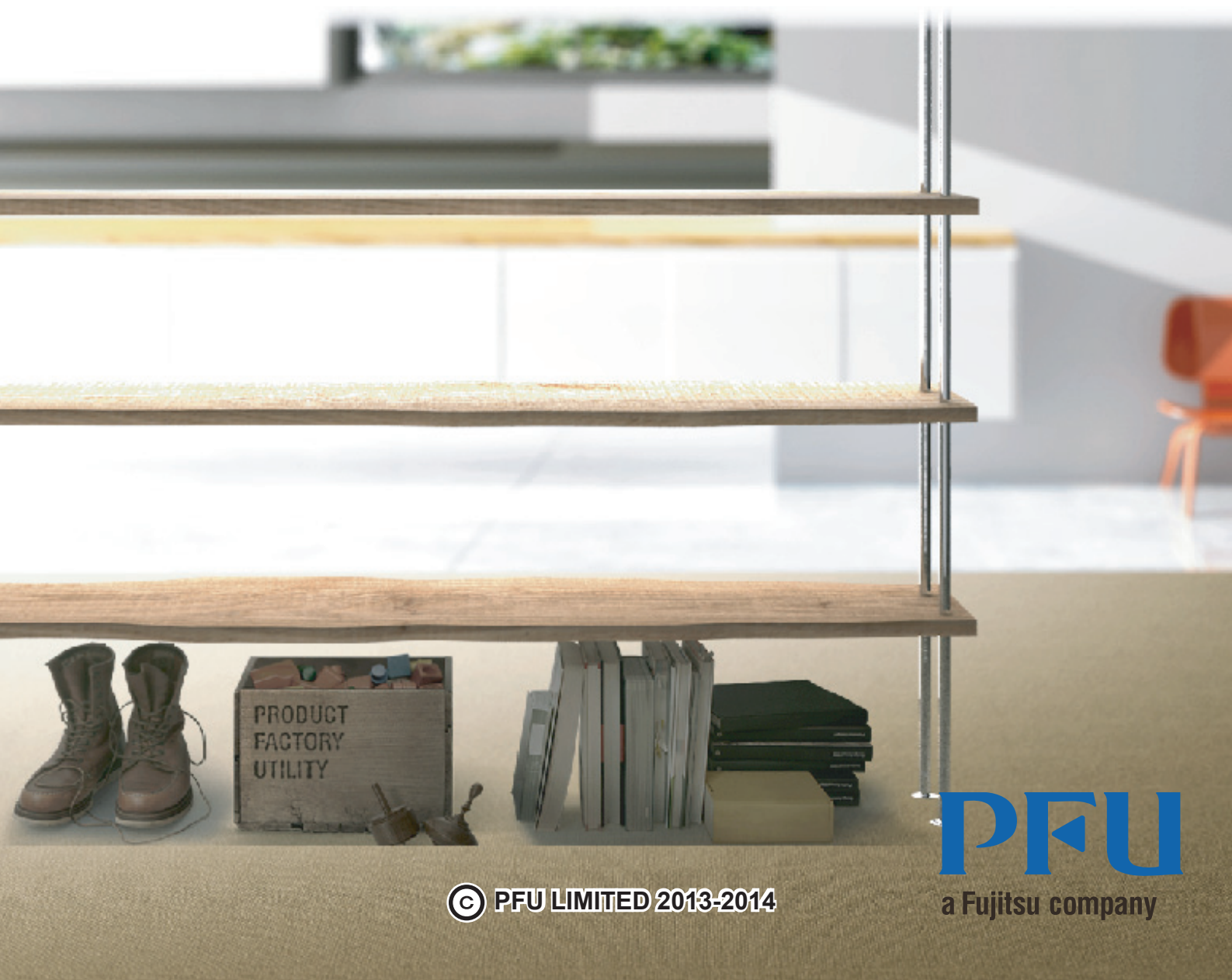

# Introduction

Rack2-Filer Smart allows you to manage, view, and edit data as if you are handling actual binders in a bookshelf.

### Rack2-Bookshelf window

This window is used to manage binders and set the operating environment.

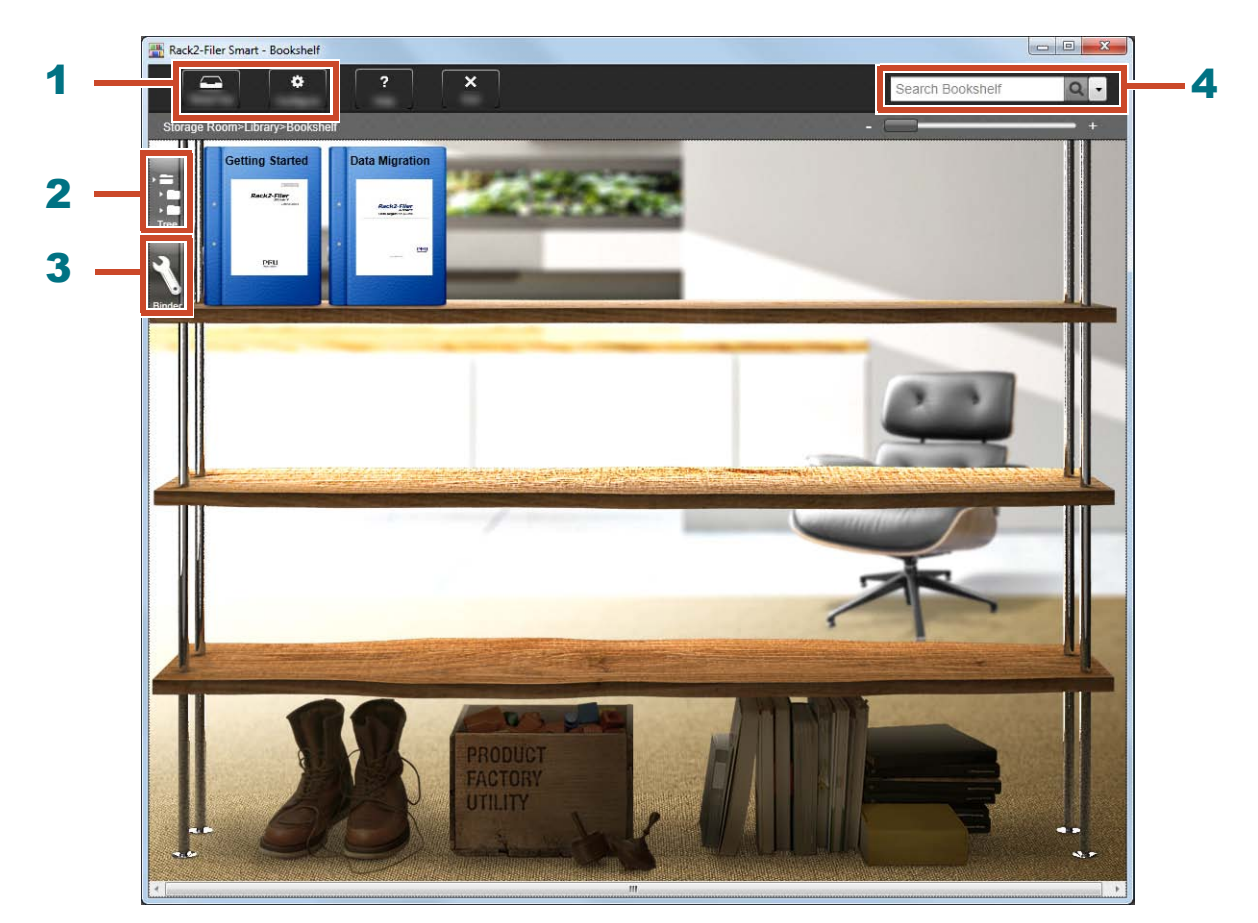

From the Rack2-Bookshelf window, the following operations are available (The numbers in the table correspond to those in the window above).

| Number | Operation                                                                                                    |
|--------|----------------------------------------------------------------------------------------------------|
| 1      | • The data can be temporarily imported from the ScanSnap and mobile devices to Rack2-TempTray, and then classified later and added to binders. |
|        | <ul> <li>Used to set the operating environment.</li> </ul>                                                                                     |
| 2      | Used to operate the storage rooms/libraries/bookshelves/binders.                                                                               |
| 3      | Used to operate binders.                                                                                                    |
| 4      | Used to search binders.                                                                                                    |

Click **?** to refer to the Rack2-Filer Smart Help for the details of each item in the window.

### The data is managed as follows:

### Storage Room (\*1)

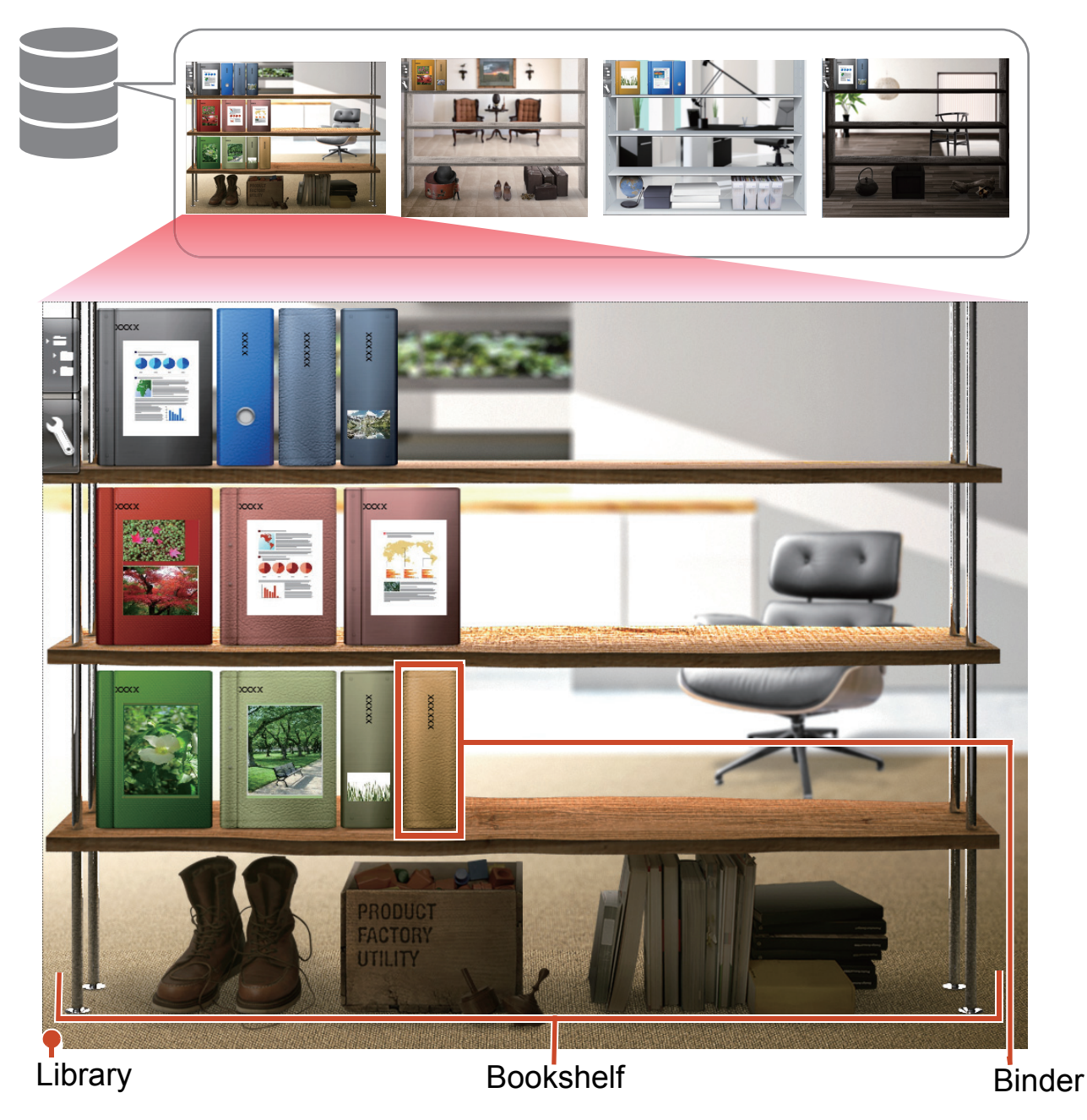

\*1: The location where the data of Rack2-Filer Smart is stored. A local drive, network drive, and cloud storage can be specified.

For the number of data items that can be managed in a storage room, library, bookshelf, or binder, refer to "Maximum Number of Data Items" (Page 71).

### Rack2-Viewer

This window is used to view binders.

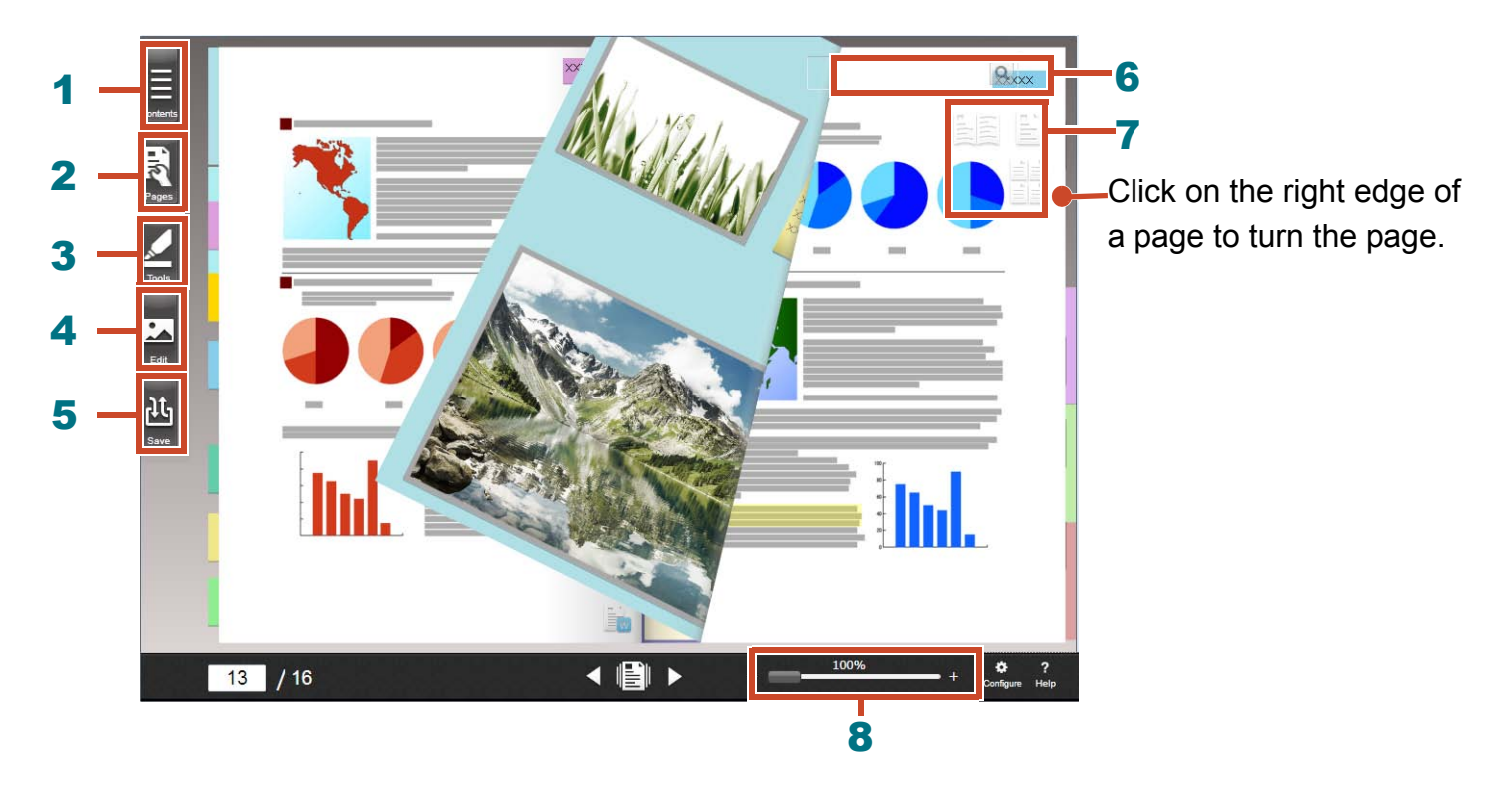

From Rack2-Viewer, the following operations are available (The numbers in the table correspond to those in the window above).

| Number | Operation                                                                                             |
|--------|----------------------------------------------------------------------------------------------------|
| 1      | Used to display the contents to grasp the contents of the binder.                                     |
| 2      | Used to edit a page.                                                                                  |
| 3      | Used to add sticky notes/memos/highlights/stamps/hyperlinks to a page.                                |
| 4      | Used to edit business cards and photos imported to a page.                                            |
| 5      | Used to save and print binders, send binders as e-mail and convert binders to PDF.                    |
| 6      | Used to search pages.                                                                                 |
| 7      | Used to change the viewing mode ([2-Page Spread Mode]/[Single Page Mode]/<br>[Thumbnail View Mode] ). |
| 8      | Used to zoom pages.<br>While holding down the mouse button at <b>—</b> , slide it to the right.       |

Click **?** to refer to the Help pages for the details of each item in the window.

# Workflow and Functions (Contents)

The main functions of Rack2-Filer Smart are as follows:

### Tips: When the [Windows Security Alert] window is displayed

When you start Rack2-Filer Smart for the first time or while you are performing an operation with Rack2-Filer Smart, the [Windows Security Alert] window may be displayed by the Windows firewall. For details, refer to "When the [Windows Security Alert] Window Is Displayed" (Page 75).

| 1. Startup | Double-click on the desktop             |
|------------|-----------------------------------------|
| 2. Create  | Creating a Binder9                      |
| 3. Import  | Importing a File11                      |
|            | Scanning a Paper Document13             |
|            | Importing Data from the ScanSnap25      |
|            | Importing a Page from a Web Browser28   |
|            | Importing Data from Magic Desktop       |
| 4. Search  | Searching for a Page                    |
| 5. Edit    | Moving a Page15                         |
|            | Adding a Sticky Note/Memo/Highlight17   |
|            | Editing a Source File Copied to a Page  |
|            | Archiving Photos                        |
| 6. Export  | Exporting a Binder to a Mobile Device46 |
|            | Uploading a Binder to Cloud Storage56   |
|            | Saving a Page Converted to PDF64        |
|            | Duplicating/Moving a Binder             |

This manual explains the above operations divided into basic operations and useful functions.

### Contents

### **\*Let's Try**

If you read the explanations in order, you can experience the basic operations of Rack2-Filer Smart (Required time: Approx. 10 to 15 min.).

| 1. Creating a Binder                   | 9  |
|----------------------------------------|----|
| 2. Importing a File                    | 11 |
| 3. Scanning a Paper Document           | 13 |
| 4. Moving a Page                       | 15 |
| 5. Adding a Sticky Note/Memo/Highlight | 17 |
| 6. Exiting Rack2-Filer Smart           | 22 |

### **\*Let's Learn More**

You can learn the useful functions of Rack2-Filer Smart.

| 1. Importing Data from the ScanSnap       |    |
|-------------------------------------------|----|
| 2. Importing a Page from a Web Browser    |    |
| 3. Importing Data from Magic Desktop      |    |
| 4. Searching for a Page                   |    |
| 5. Editing a Source File Copied to a Page |    |
| 6. Archiving Photos                       |    |
| 7. Exporting a Binder to a Mobile Device  |    |
| 8. Uploading a Binder to Cloud Storage    | 56 |
| 9. Saving a Page Converted to PDF         |    |
| 10. Duplicating/Moving a Binder           |    |
| 11. Other Useful Functions                |    |
|                                           |    |

### 8

24

### **\*Specifications and Notes**

You can learn the specifications and notes on using Rack2-Filer Smart in relation to the descriptions in this manual.

| x |
|---|
|---|

# **Let's Try**

This chapter describes basic operations such as creating a data container (binder), importing data into Rack2-Filer Smart, and editing pages.

Let's experience basic operations of Rack2-Filer Smart, reading the explanations!

(Required time: Approx. 10 to 15 min.)

Read the following explanations in order.

| 1. Creating a Binder                   | 9  |
|----------------------------------------|----|
| 2. Importing a File                    | 11 |
| 3. Scanning a Paper Document           | 13 |
| 4. Moving a Page                       | 15 |
| 5. Adding a Sticky Note/Memo/Highlight | 17 |
| 6. Exiting Rack2-Filer Smart           | 22 |

# **1. Creating a Binder**

You can create a binder in various designs as required.

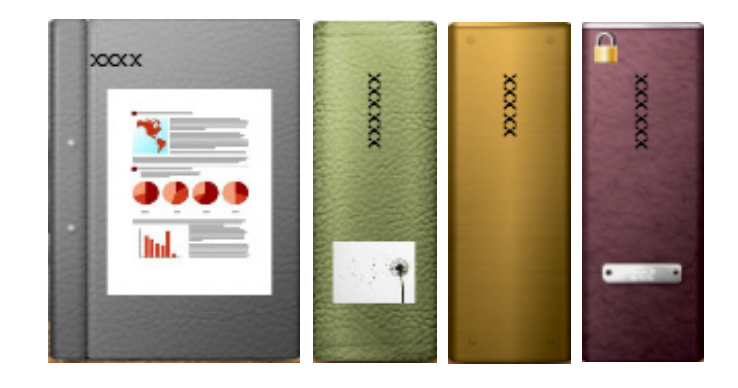

### **Steps**

Create a binder called "Document" on the bookshelf that was created during installation.

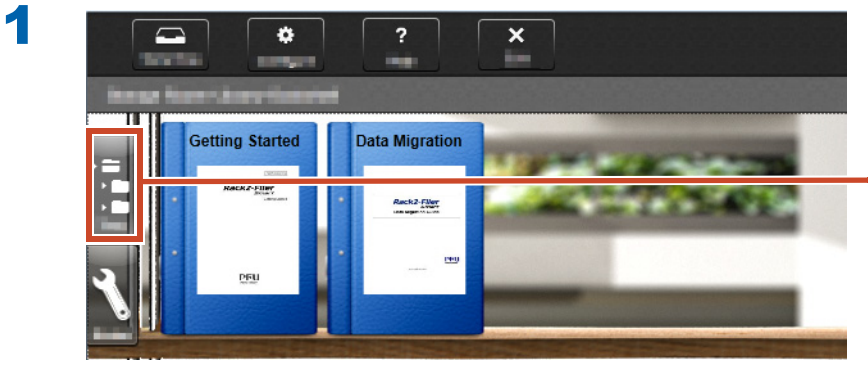

Click this if the tree view is not displayed

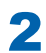

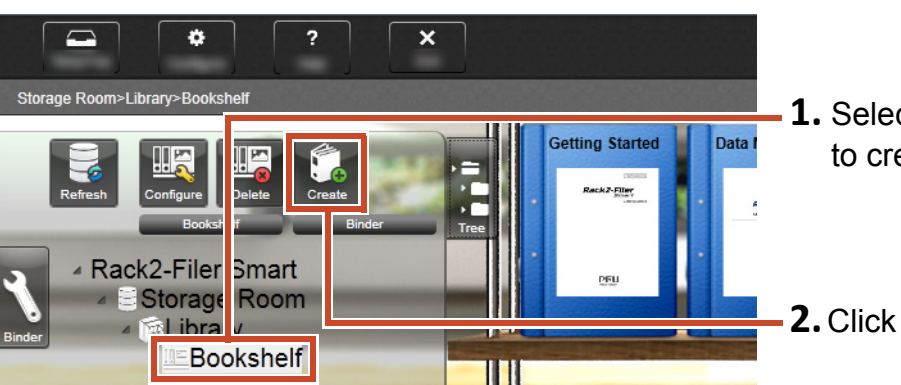

**1.** Select the bookshelf in which you want to create a binder

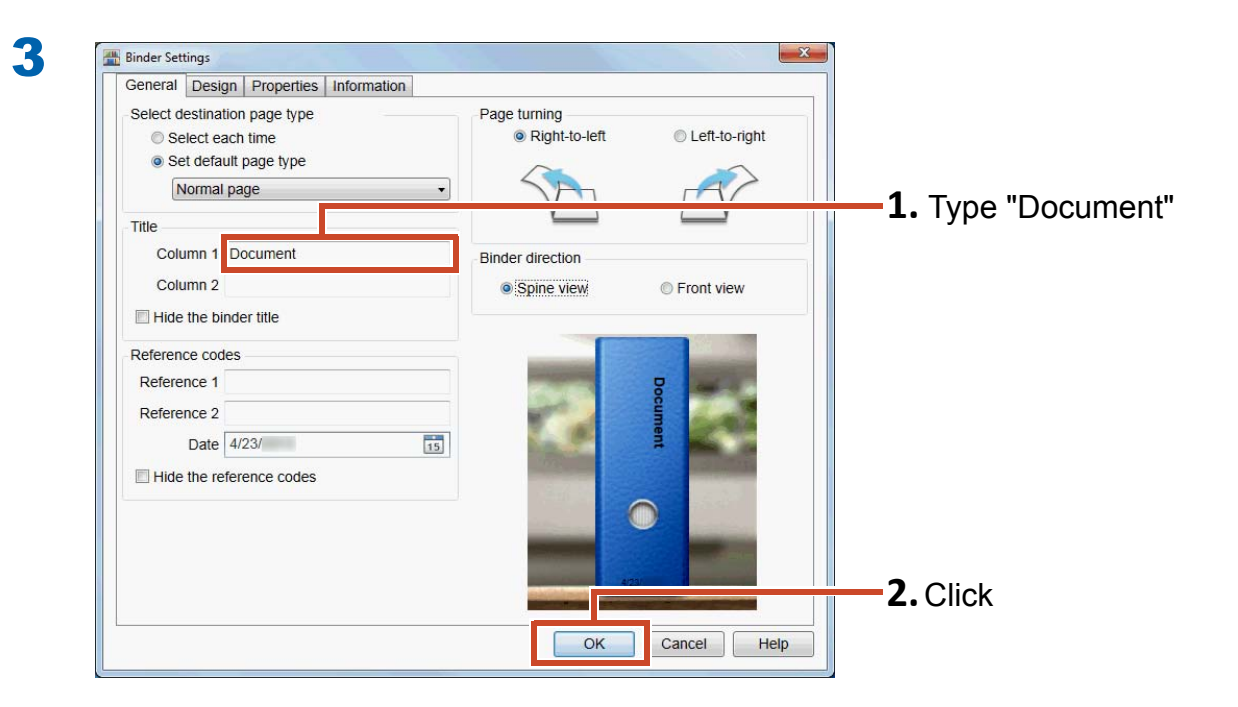

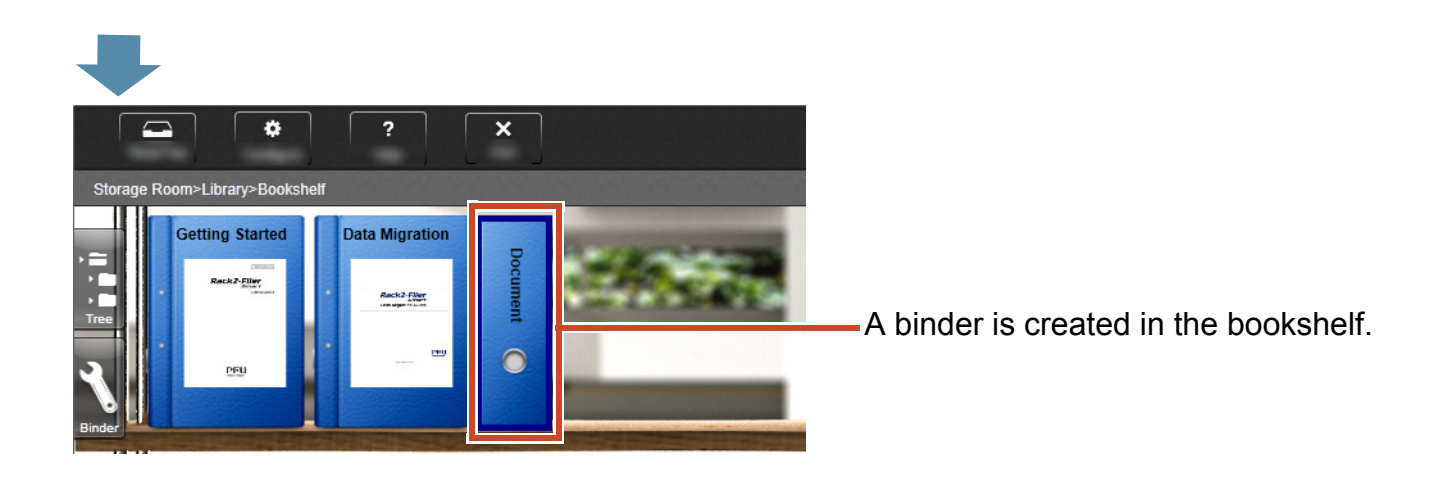

# **2. Importing a File**

Import the files stored in your PC into a binder and reorganize them.

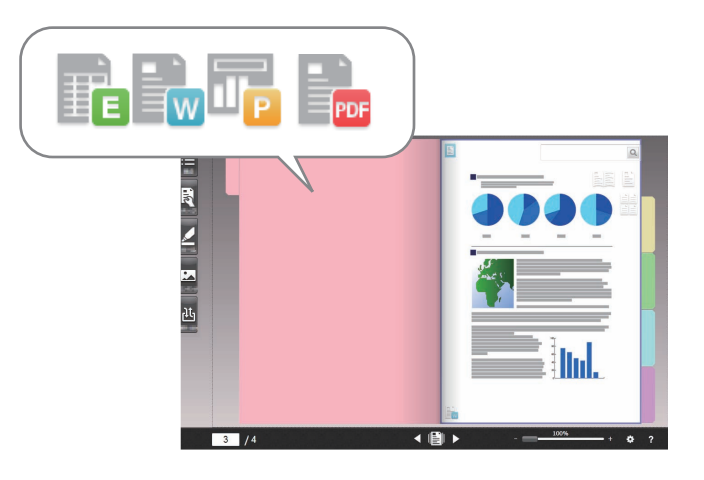

### **Tips: Supported file format**

Refer to "Supported File Format" (Page 71).

### **Steps**

1

Import a file into a binder.

The following example describes how to import a Microsoft Word file (Word file) from the desktop.

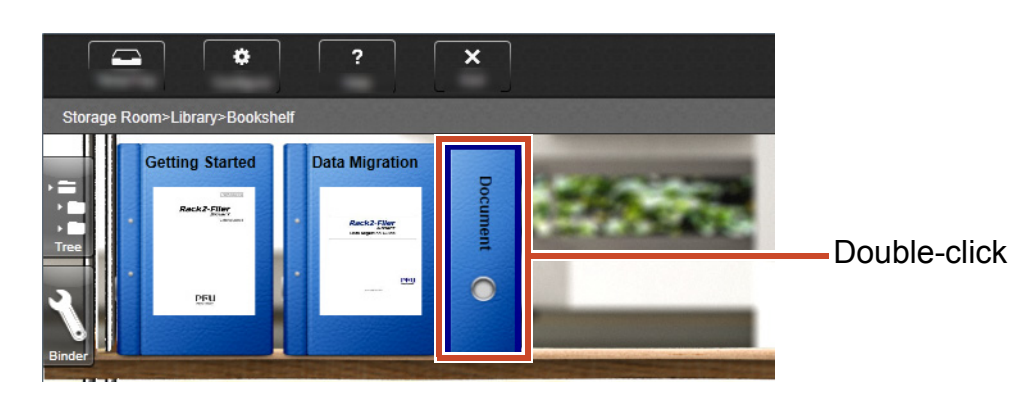

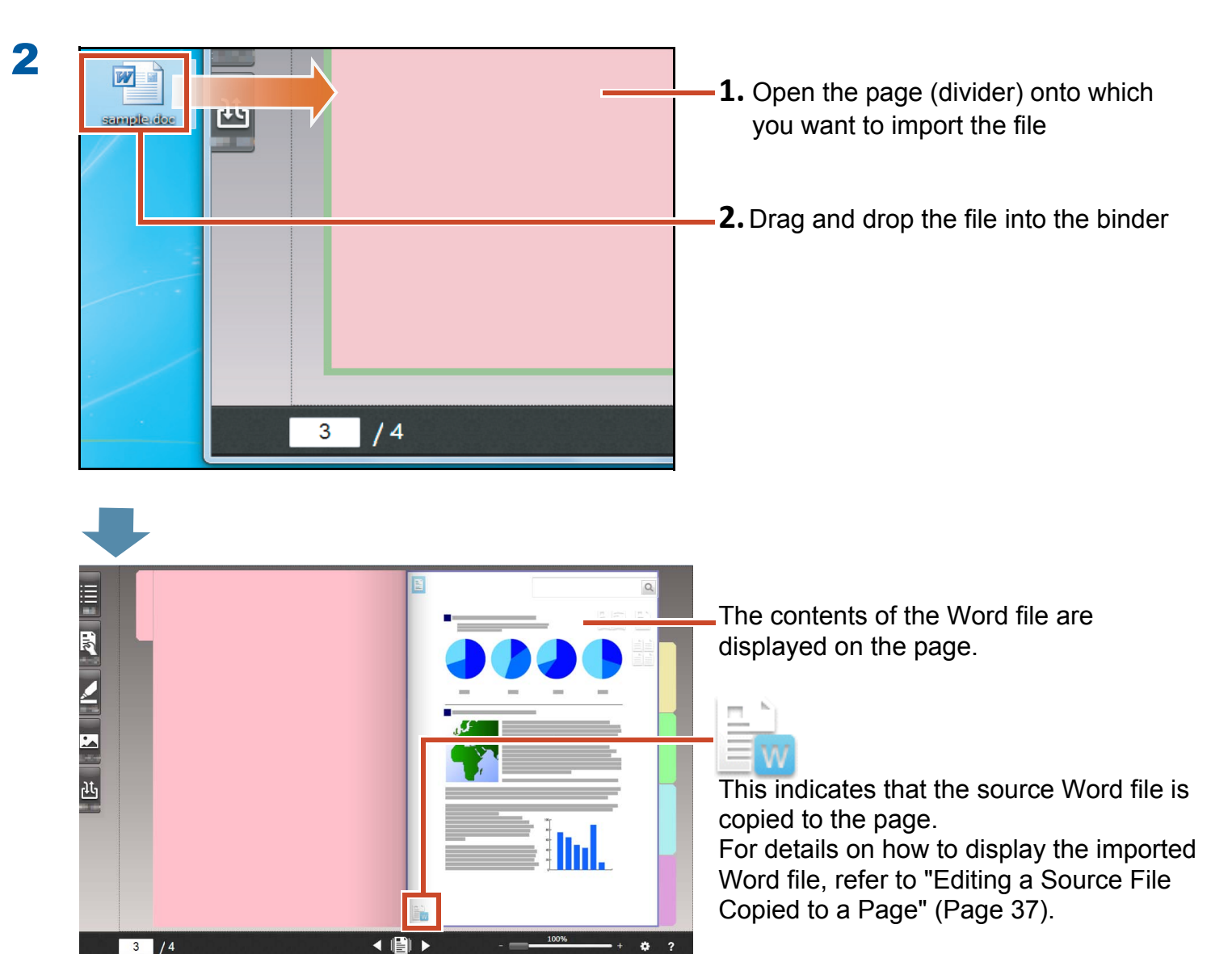

# **3. Scanning a Paper Document**

Scan a paper document with the ScanSnap and import it to a binder.

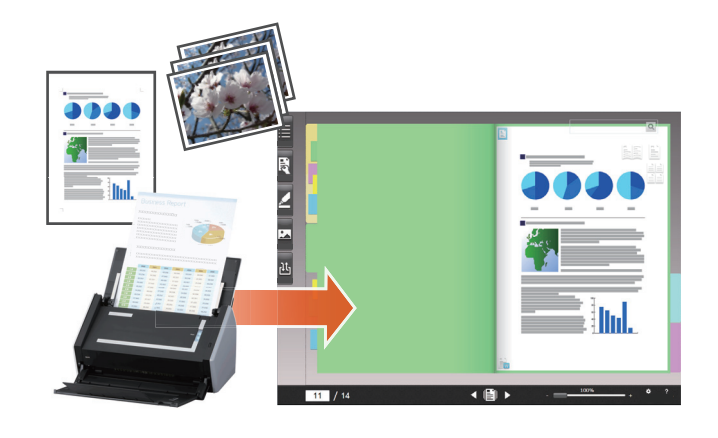

### **Tips: Supported scanners (ScanSnap)**

Refer to "System Requirements" in "Rack2-Filer Smart Getting Started".

### **Steps**

Import an A4 size paper document into a binder.

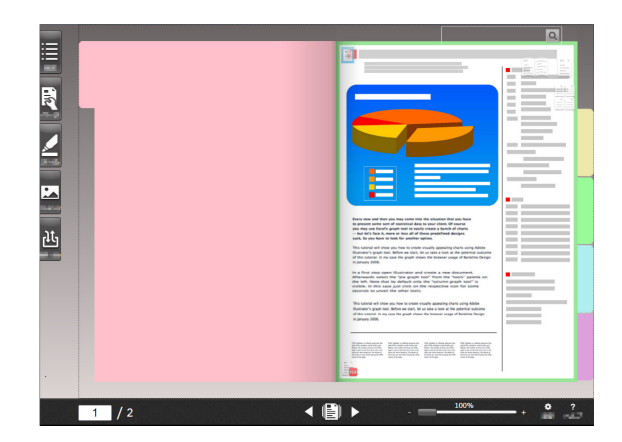

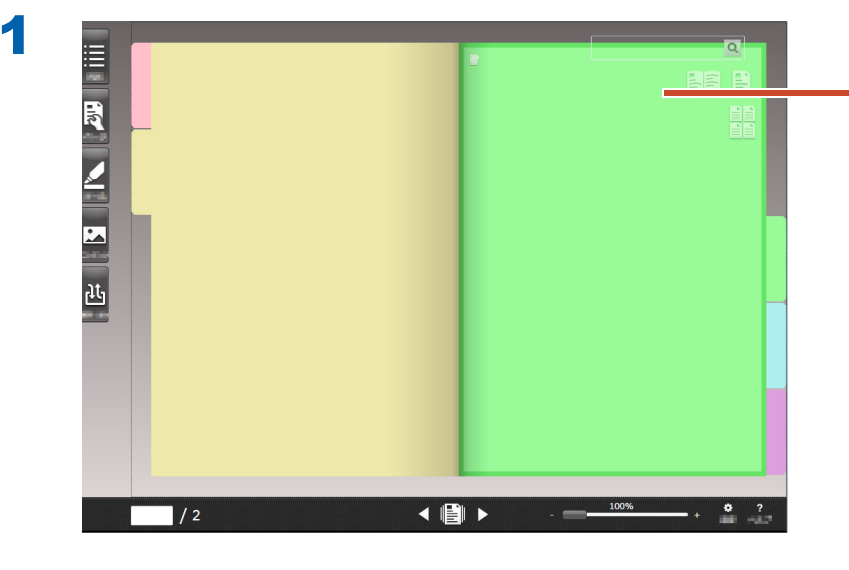

Open the page onto which you want to import the paper document

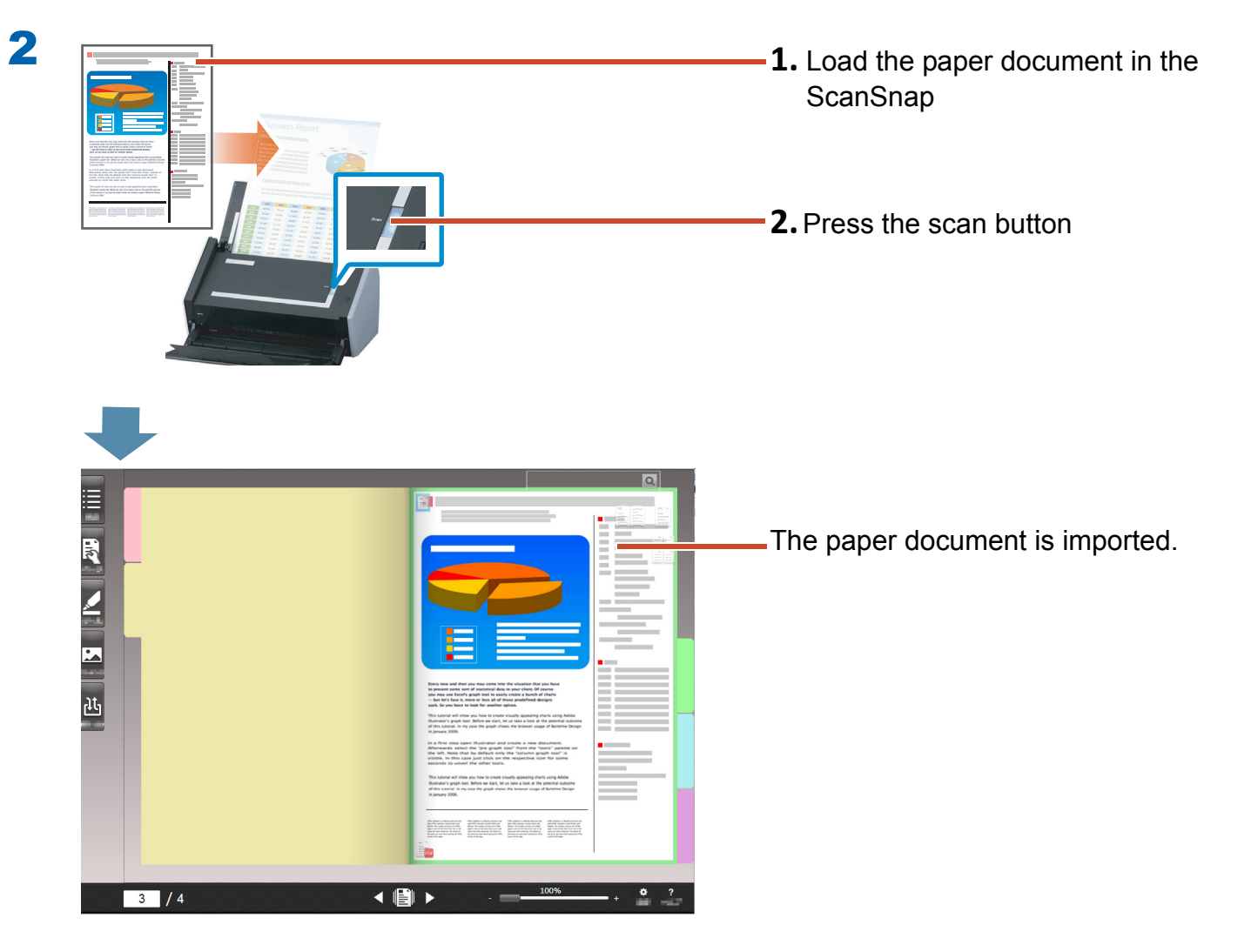

# 4. Moving a Page

To move pages, display pages as thumbnails, and then drag and drop them.

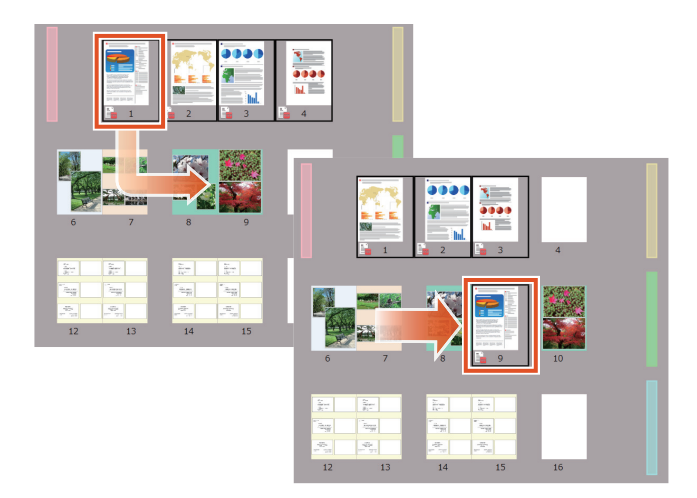

This section describes how to move a page in Rack2-Viewer.

You can also move pages by cutting and pasting them. For details, refer to "Rack2-Viewer Help" in the Rack2-Filer Smart Help.

### **Steps**

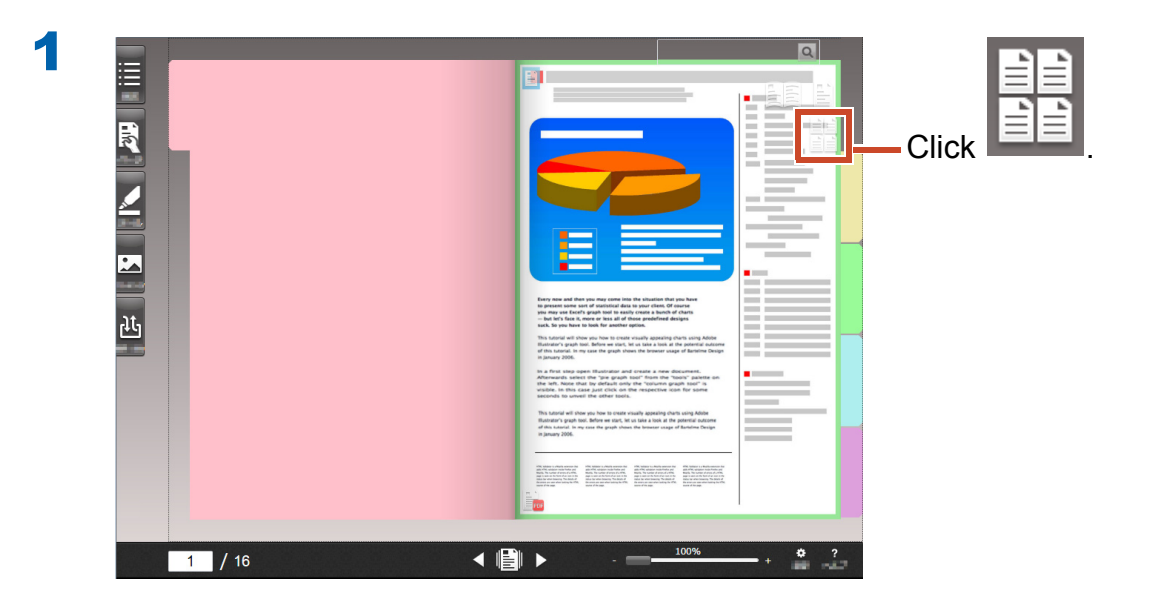

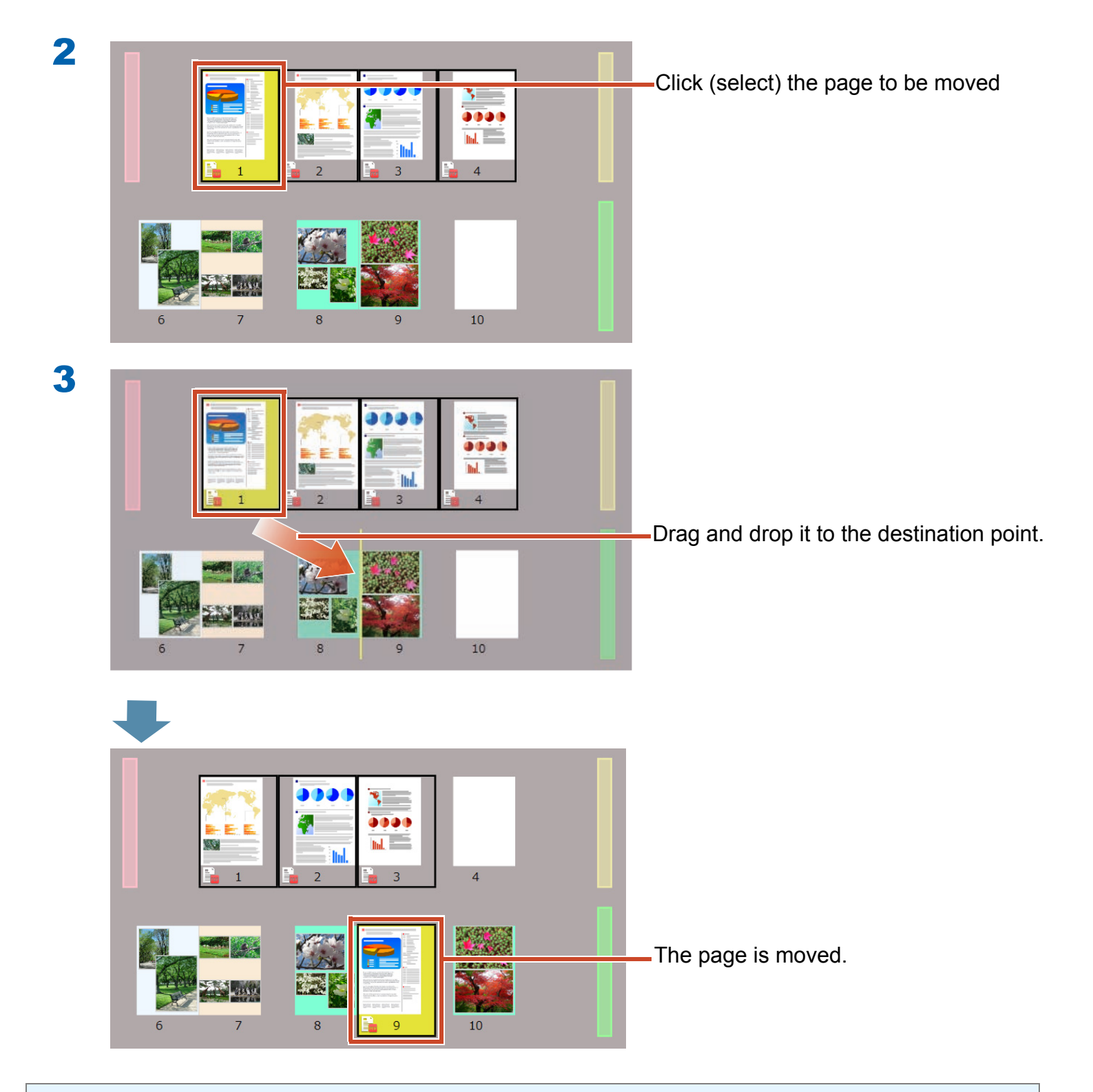

### Tips: When a source file is included in the selected pages

A message to confirm whether to move all pages including source files will appear. Click the [Yes] button to move all pages, or the [No] button to move only the selected pages by deleting source files.

# 5. Adding a Sticky Note/Memo/ Highlight

You can add the following items (referred to as "annotation data") to a page as if handling a paper document.

- Sticky note
- Memo
- Highlight
- Stamp
- Hyperlink

You can also search pages using a string entered in a sticky note or memo.

This section describes how to add a sticky note/memo/highlight.

For details on how to add other annotation data, refer to "Rack2-Viewer Help" in the Rack2-Filer Smart Help.

# **5.1 Adding a Sticky Note**

### **Steps**

Write "Important" on a yellow sticky note.

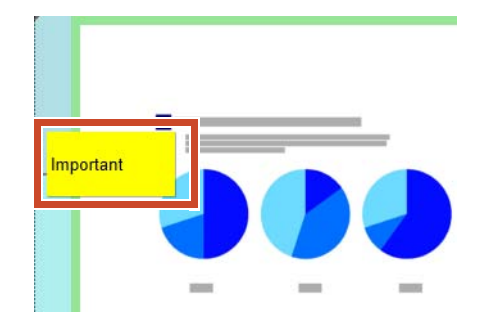

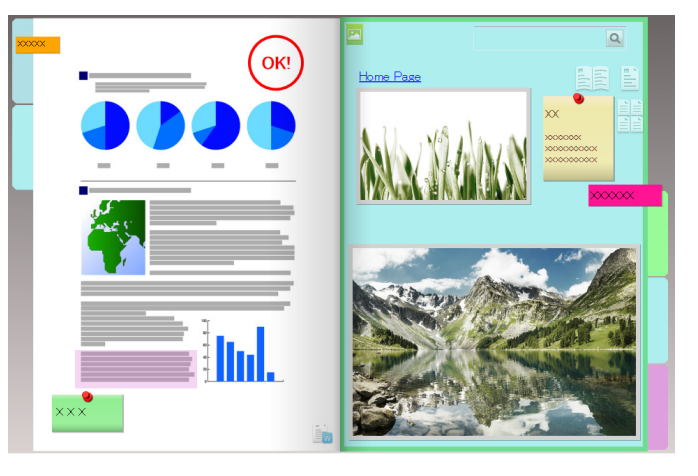

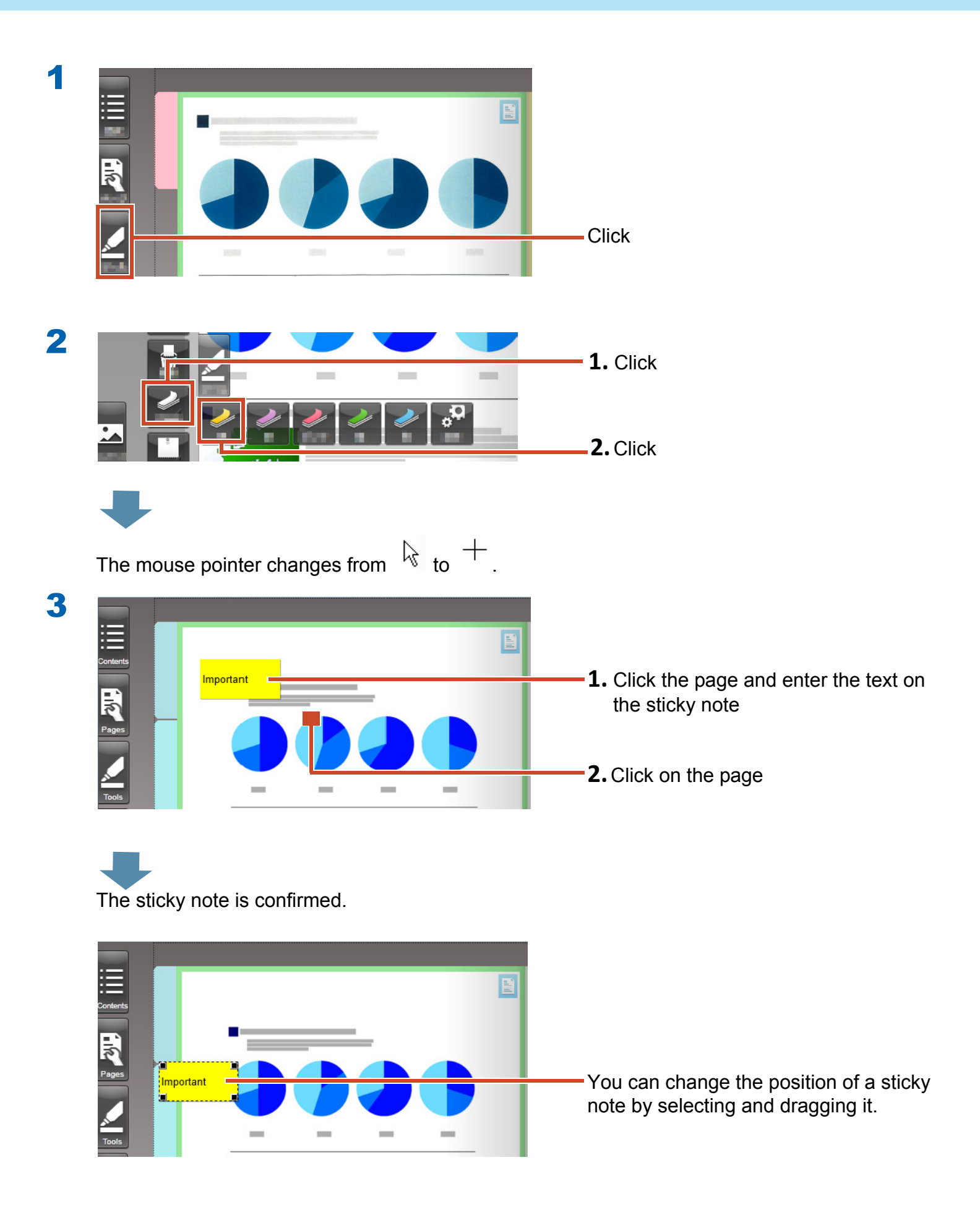

# **5.2 Adding a Memo**

### **Steps**

Add a purple memo, and then write "Memo" on it.

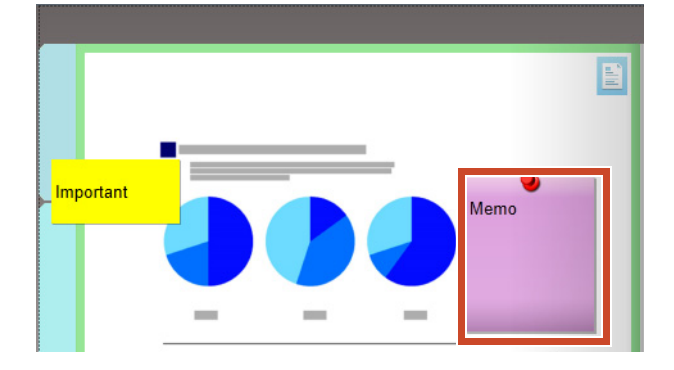

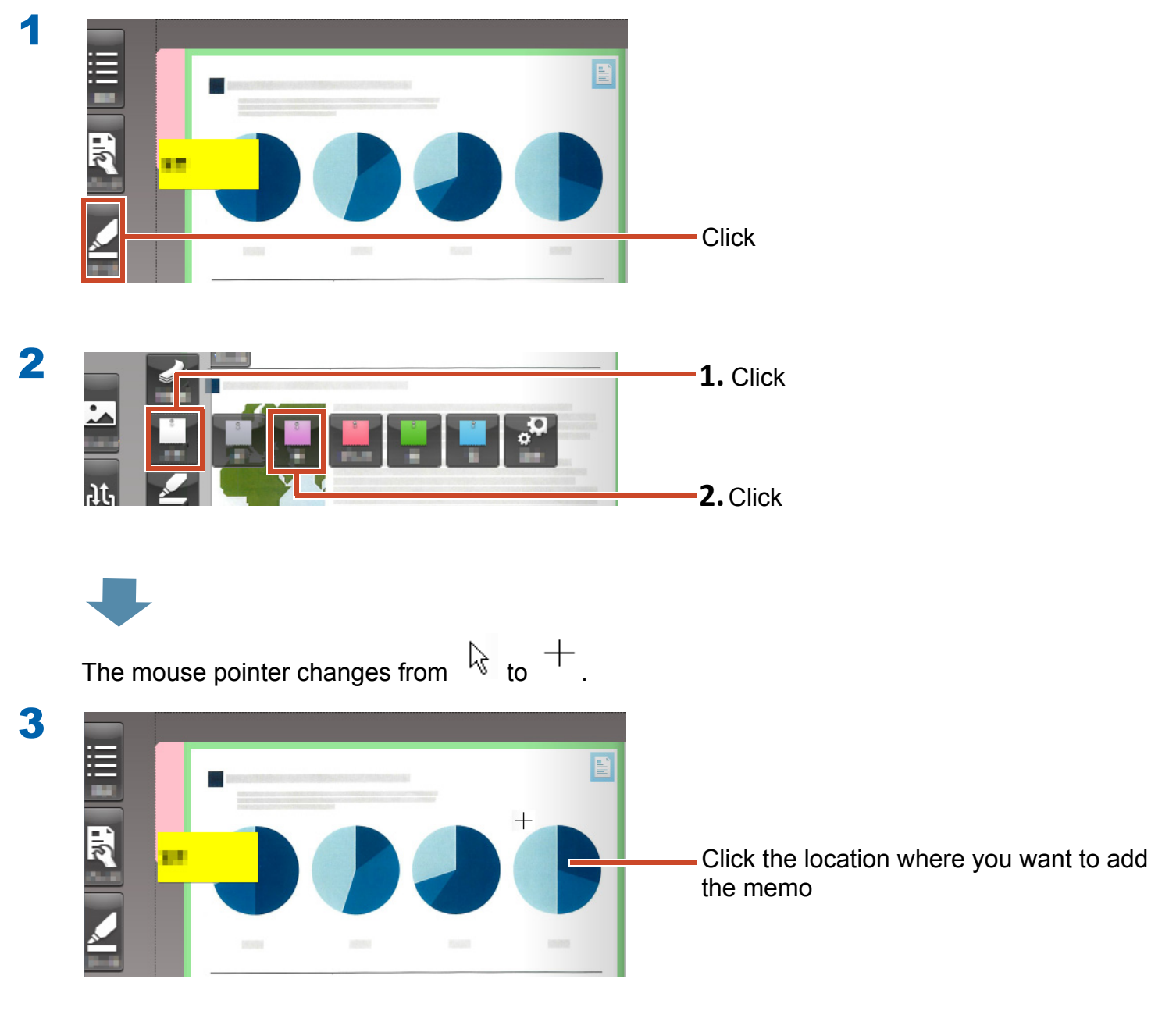

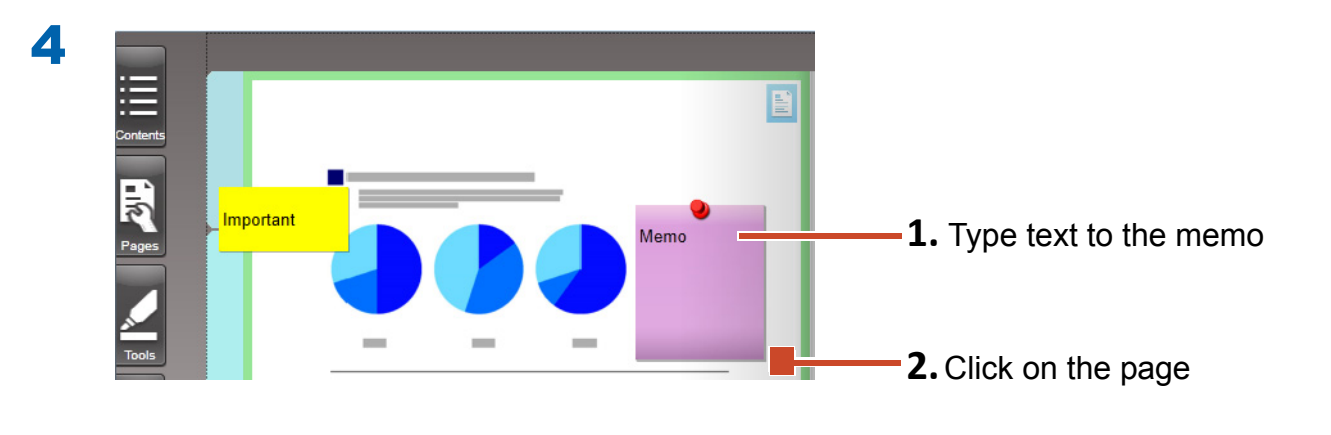

The memo is confirmed.

# **5.3 Adding a Highlight**

### **Steps**

Add purple highlight.

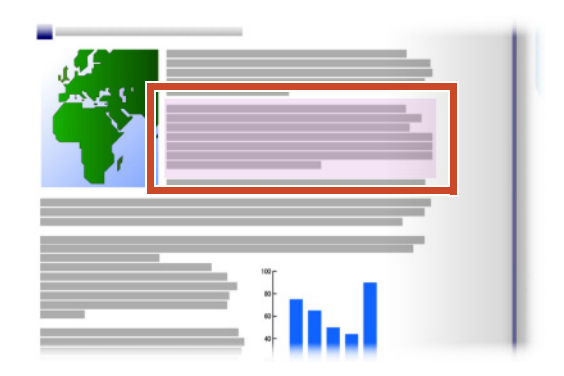

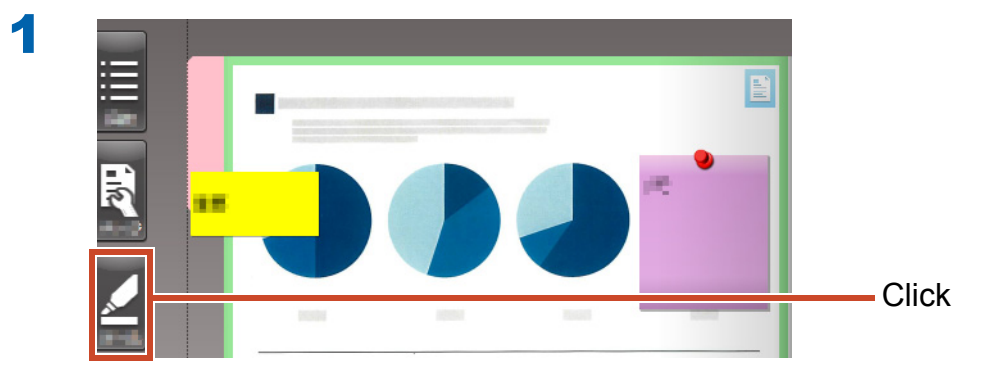

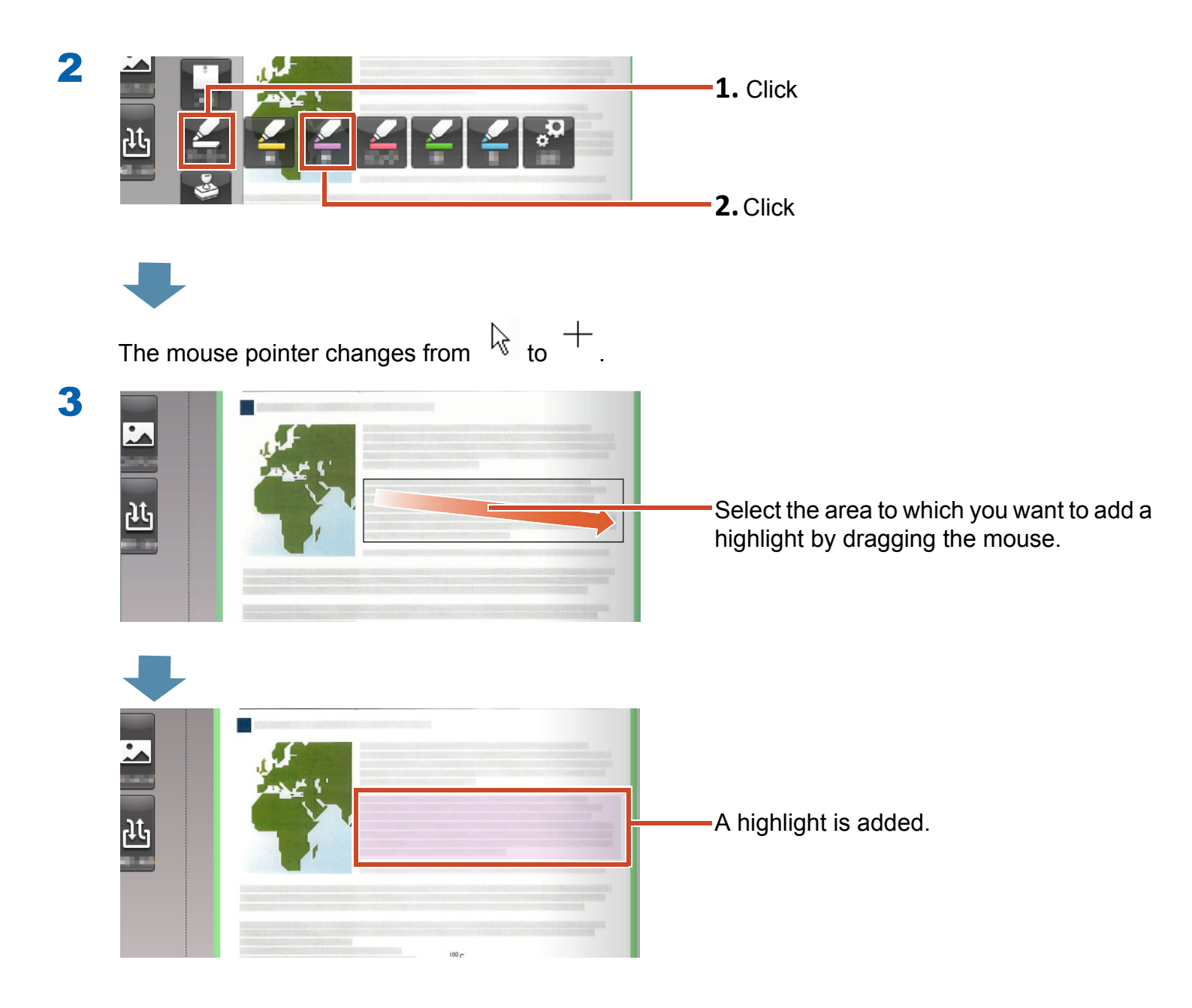

# 6. Exiting Rack2-Filer Smart

Save binders and exit Rack2-Filer Smart.

# **6.1 Saving a Binder**

### **Steps**

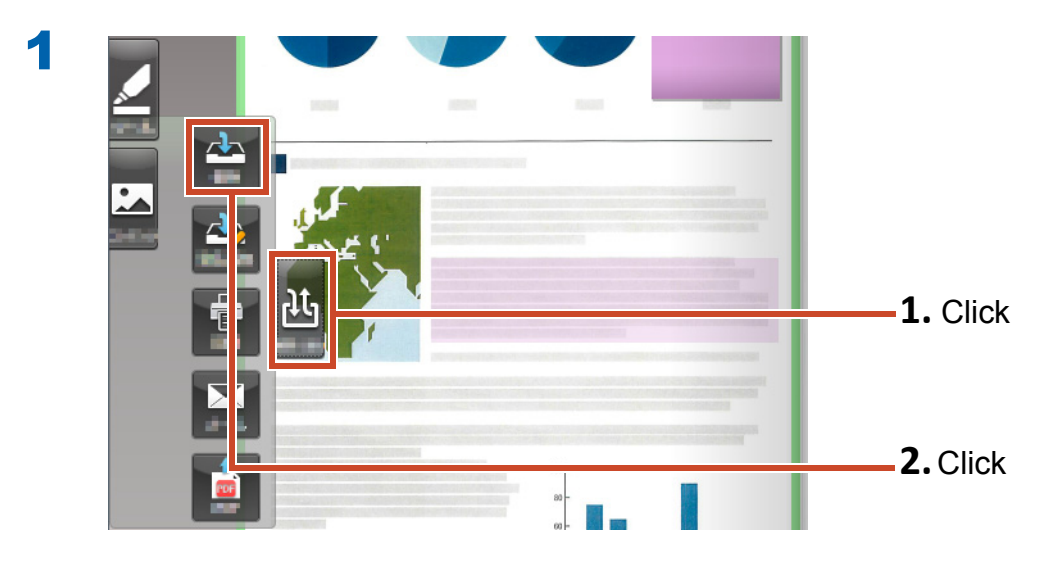

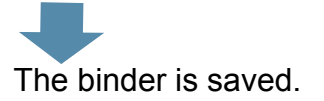

# 6.2 Exiting Rack2-Filer Smart

Close the binder and exit the bookshelf.

### **Steps**

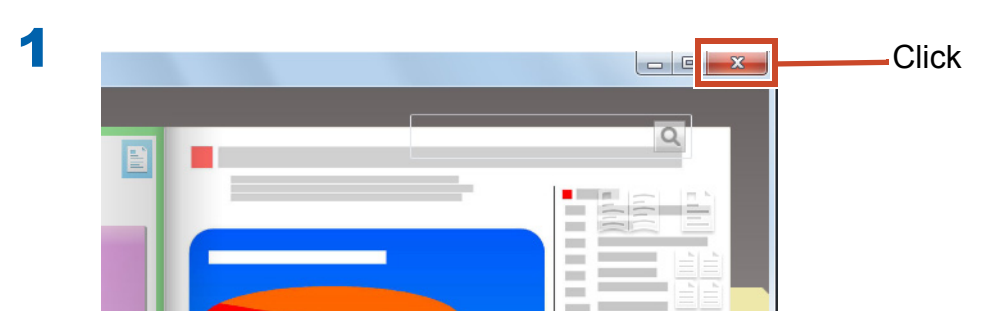

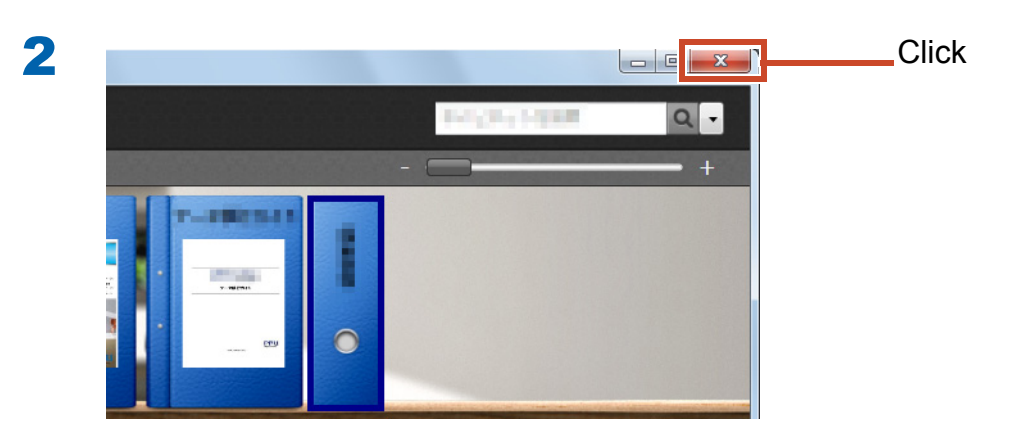

This is the end of the basic operations.

"Let's Learn More" (Page 24) introduces you to useful functions of Rack2-Filer Smart!

# **Let's Learn More**

This chapter describes major operations to make good use of Rack2-Filer Smart. Start by reading about a function that you are interested in, and then try it out.

| Import                | Importing Data from the ScanSnap 25      |
|-----------------------|------------------------------------------|
|                       | Importing a Page from a Web Browser 28   |
|                       | Importing Data from Magic Desktop 32     |
| Search                | Searching for a Page 34                  |
| Edit                  | Editing a Source File Copied to a Page   |
|                       | Archiving Photos 39                      |
| Export                | Exporting a Binder to a Mobile Device 46 |
|                       | Uploading a Binder to Cloud Storage 56   |
|                       | Saving a Page Converted to PDF 64        |
|                       | Duplicating/Moving a Binder 66           |
| Other Useful Function | s                                        |

# 1. Importing Data from the ScanSnap

Data can be imported from the ScanSnap into the Rack2-Filer Smart binder without starting Rack2-Filer Smart.

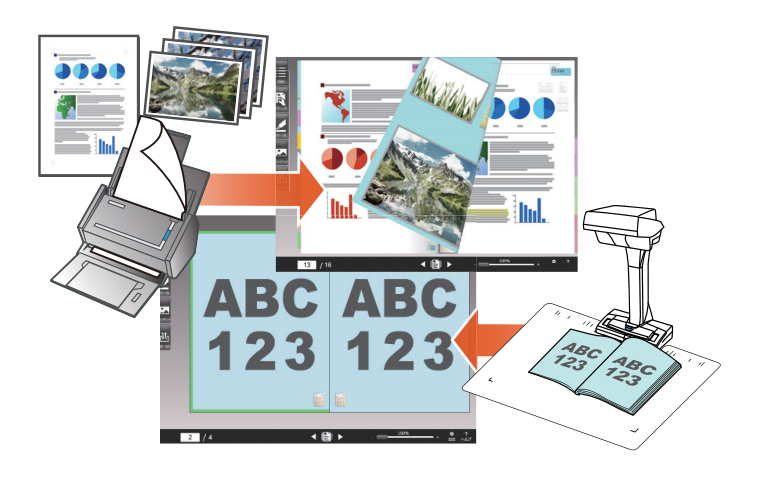

## **1.1 Importing Paper Documents and Photos as a Digital Image**

This section explains how to create a binder and import data into the binder after scanning paper documents or photos with the ScanSnap.

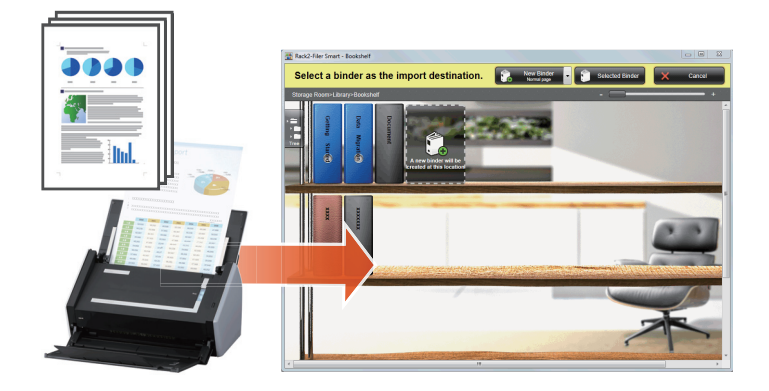

### **Tips: Before operation**

- Refer to "Scanning a Paper Document with the ScanSnap" (Page 74).
- This section uses the Quick Menu in ScanSnap Manager. Check that ScanSnap Manager is set to use the Quick Menu in [Scan Button Settings].

| Duplex Scan<br>Simplex Scan | 65206020               |
|-----------------------------|------------------------|
| Scan Button Settings        | Color Image Scanner    |
| Profile Management          | ☑ Use Quick Menu       |
| ScanSnap Folder Settings    | Recommended Small File |
| Show scanning results       |                        |
| Check consumable status     | Detail V               |
| Help •                      |                        |
| Exit                        |                        |

### **Steps**

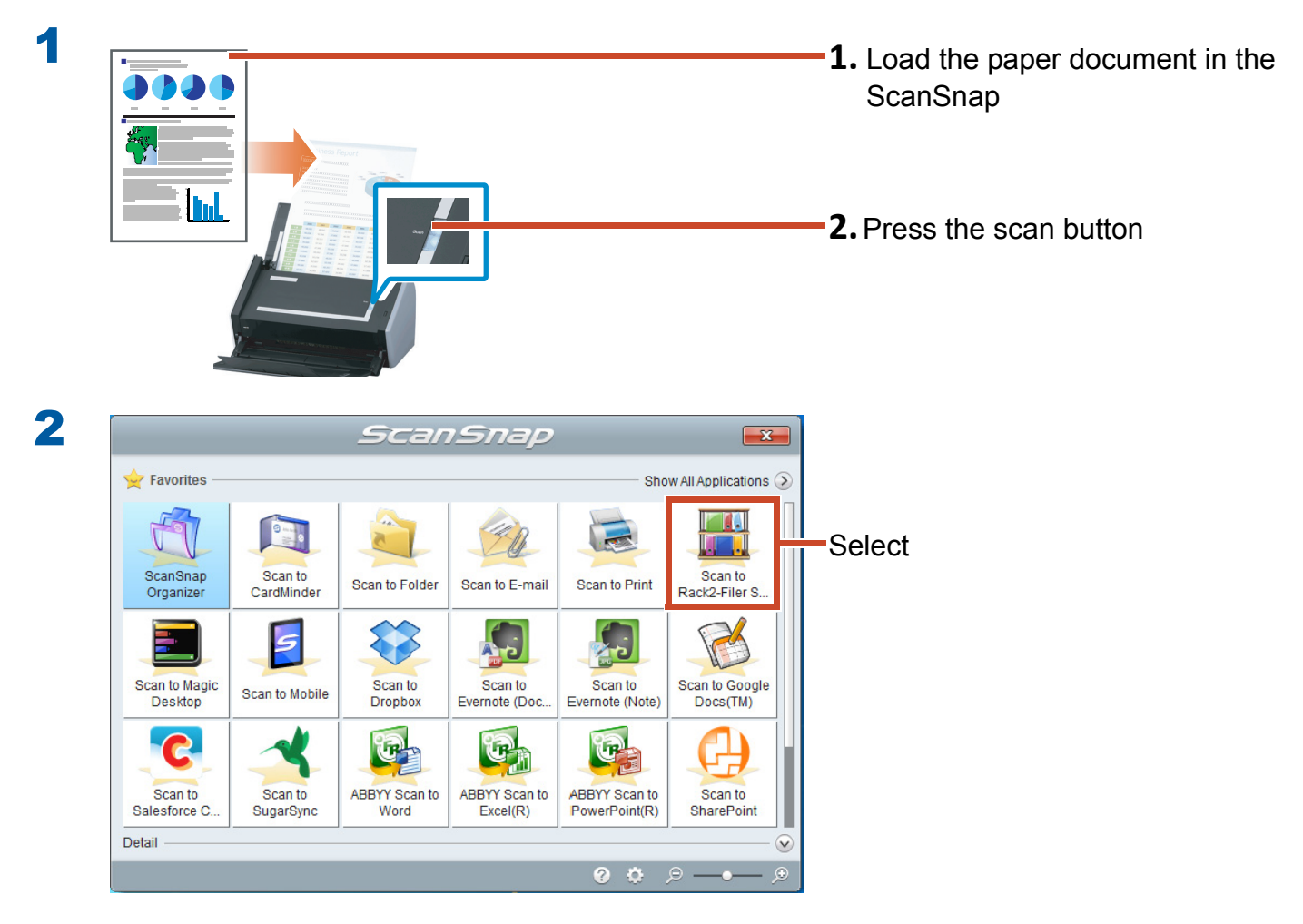

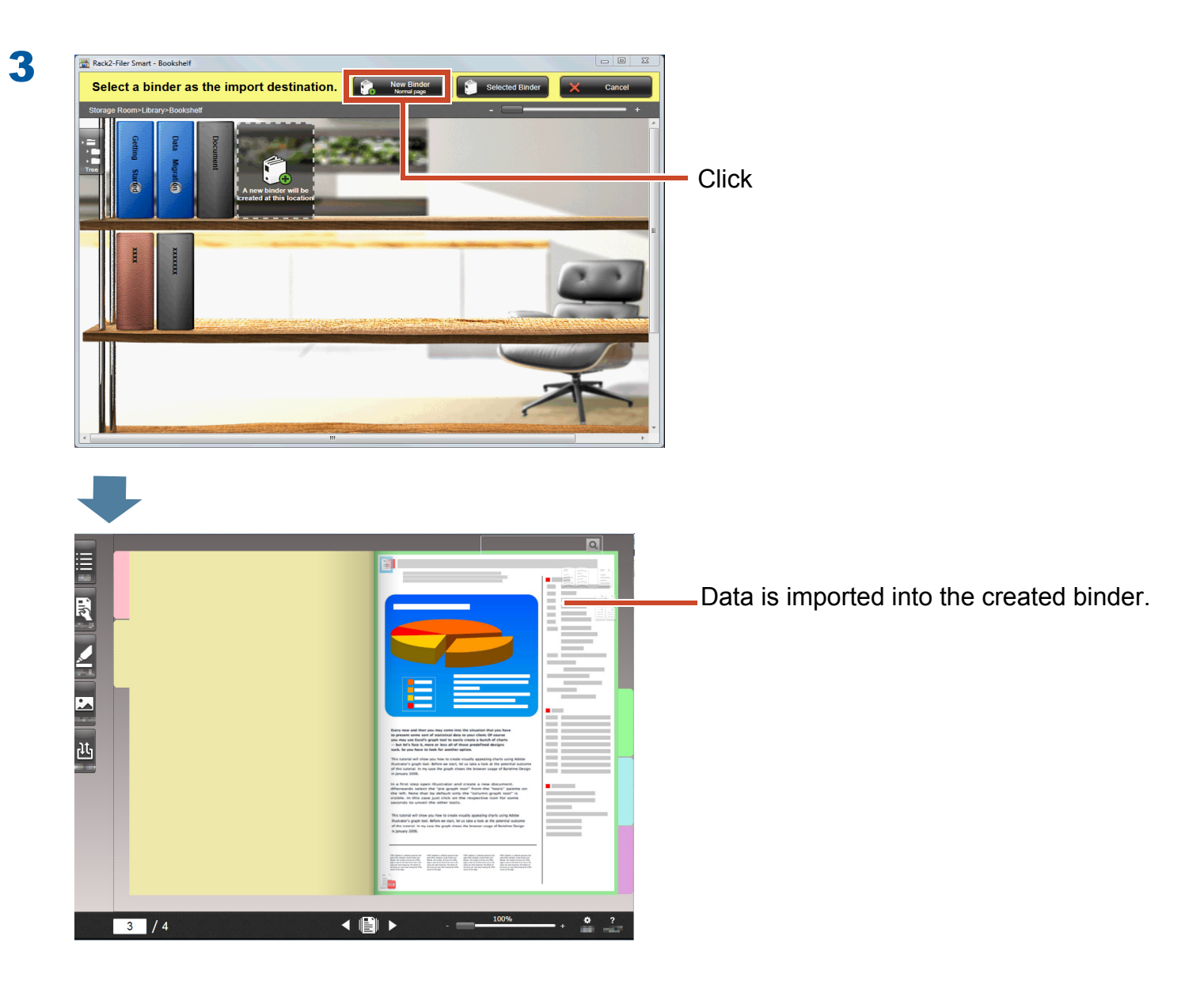

# **1.2 Importing the Scanned Book Image**

Using ScanSnap SV600 allows you to scan books without tearing out the pages and replicate the books as a digital document in Rack2-Filer Smart.

For book replication, refer to the ScanSnap SV600 Basic Operations Guide.

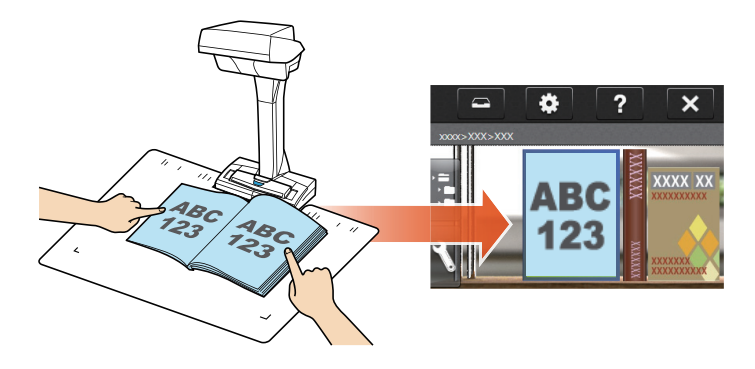

# 2. Importing a Page from a Web Browser

You can import files directly from the displayed application using the print function.

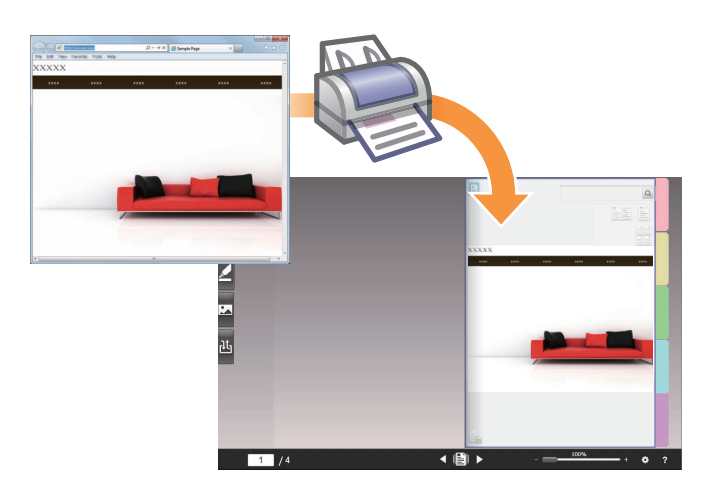

### **Steps**

1

The following example describes how to import a Web page displayed with Internet Explorer into a binder.

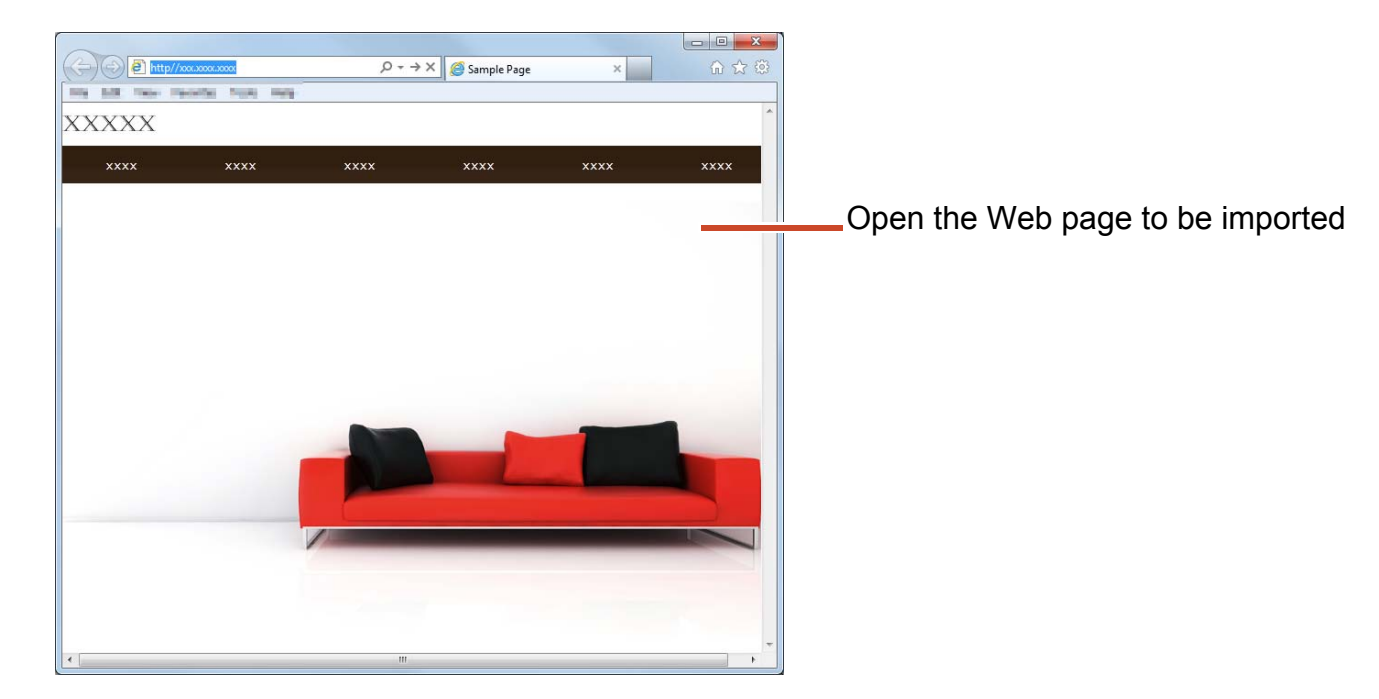

| http://xxx.xxxx.x          | xxx        | ,Q + → | 🗡 🎯 Sample Page |
|----------------------------|------------|--------|-----------------|
| e Edit View Favorites      | Tools Help | (c)    |                 |
| New tab                    | Ctrl+T     | 1      |                 |
| Duplicate tab              | Ctrl+K     |        |                 |
| New window                 | Ctrl+N     |        |                 |
| New session                |            | XXXX   | XXXX            |
| Open                       | Ctrl+O     |        |                 |
| Edit with Microsoft Office | Word       |        |                 |
| Save                       |            |        |                 |
| Save as                    | Ctrl+S     |        |                 |
| Close tab                  | Ctrl+W     |        |                 |
| Page setup                 |            |        |                 |
| Print                      | curr.      |        |                 |
| Print preview              |            |        |                 |

3

2

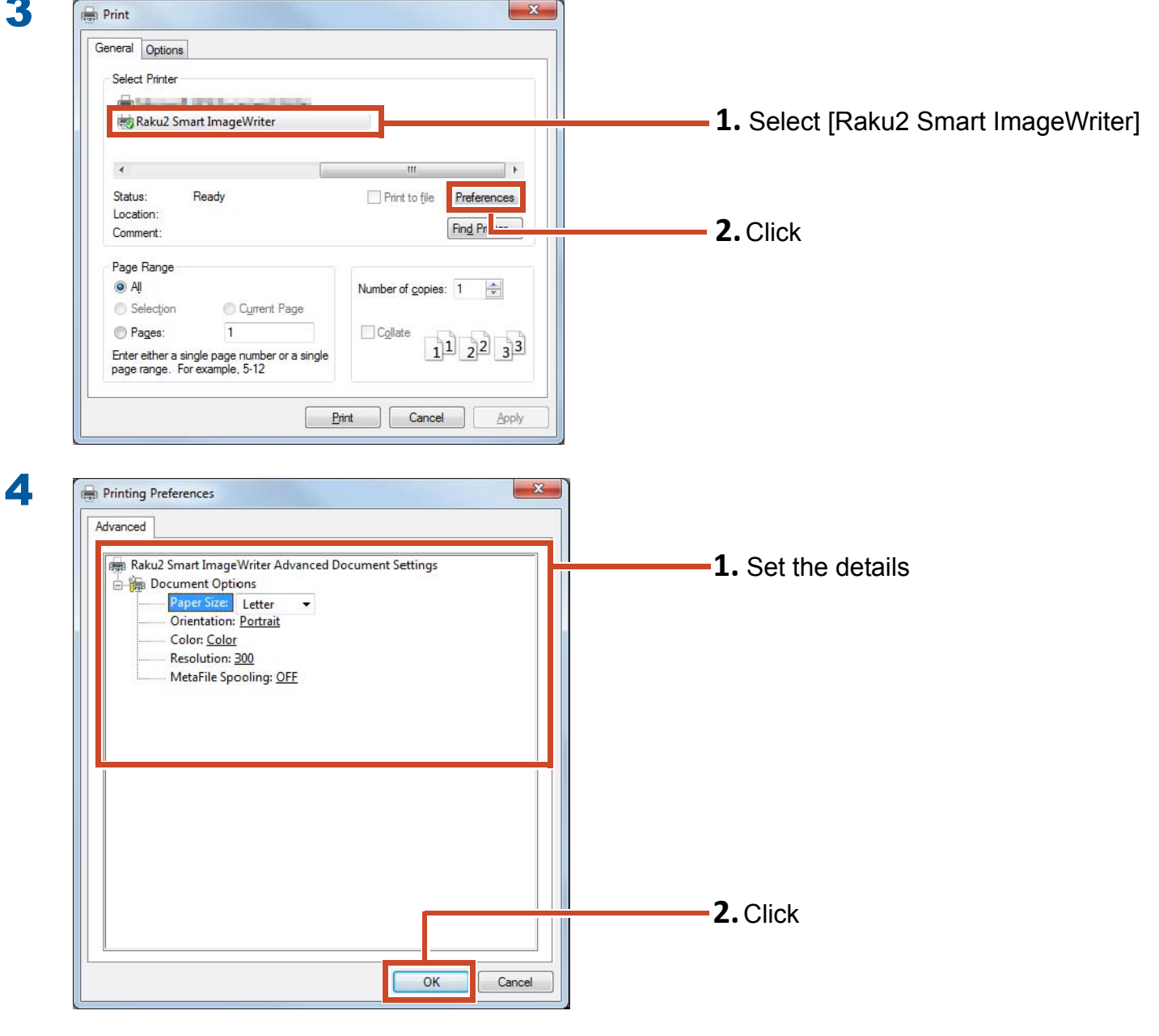

The following items can be set:

| Item              | Description                                                                                                    |
|-------------------|----------------------------------------------------------------------------------------------------|
| Paper Size (*1)   | Choose the size of paper for printing. The default setting is [Letter].                                                                     |
| Orientation (*1)  | Choose the orientation of paper for printing. The default setting is [Portrait].                                                            |
| Color (*1)        | Choose the color. The default setting is [Color].                                                                                           |
| Resolution (*1)   | Choose the resolution. The default setting is [300].<br>Choosing a higher resolution makes the page clearer but increases the<br>file size. |
| MetaFile Spooling | Choose [OFF], normally.                                                                                                    |

\*1: The changed settings may not be enabled for some applications.

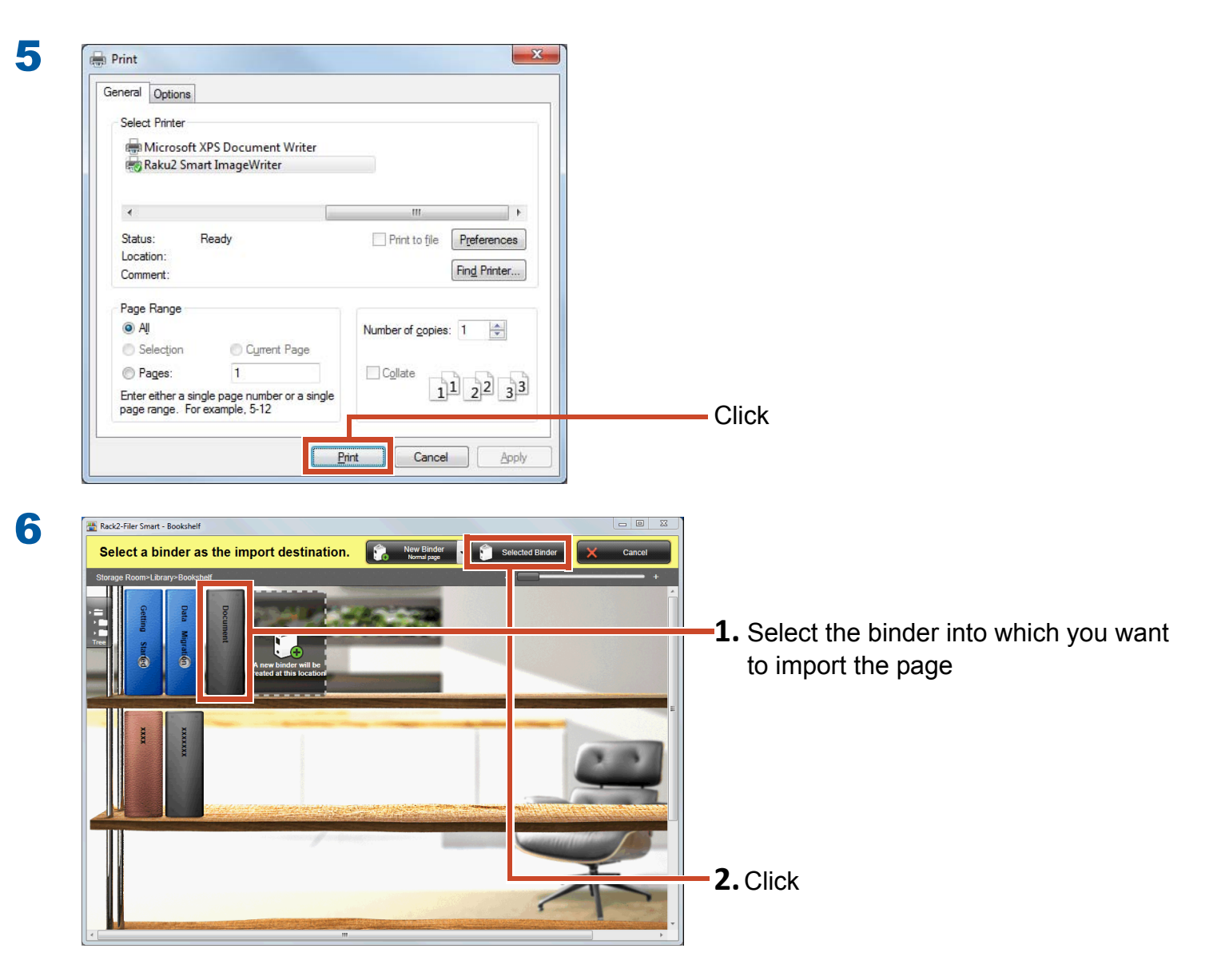

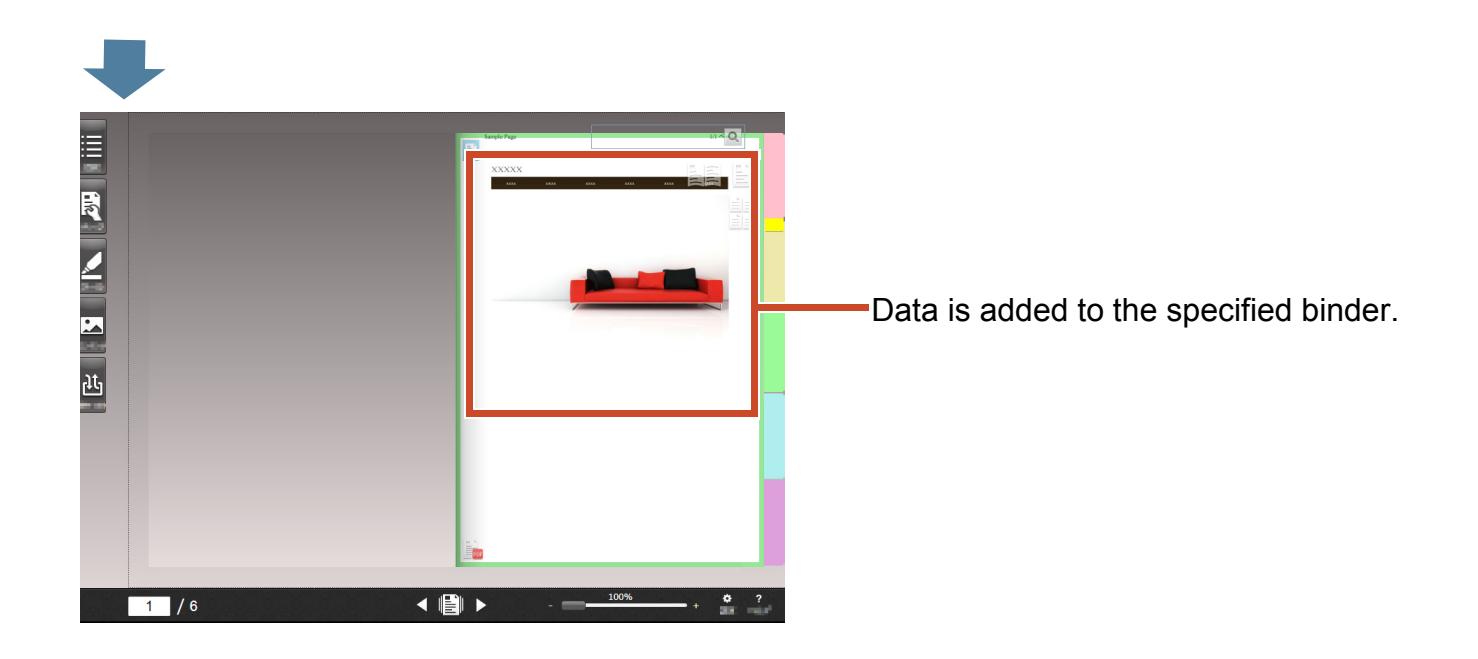

# 3. Importing Data from Magic Desktop

Magic Desktop is a software application in which memos and images created on a mobile device and data scanned from the ScanSnap can be sorted into various work or personal groups and organized. You can also link with a social networking service (\*1) and then organize your documents in Magic Desktop while communicating with others.

Let's look at saving accumulated data into the Rack2-Filer Smart binder.

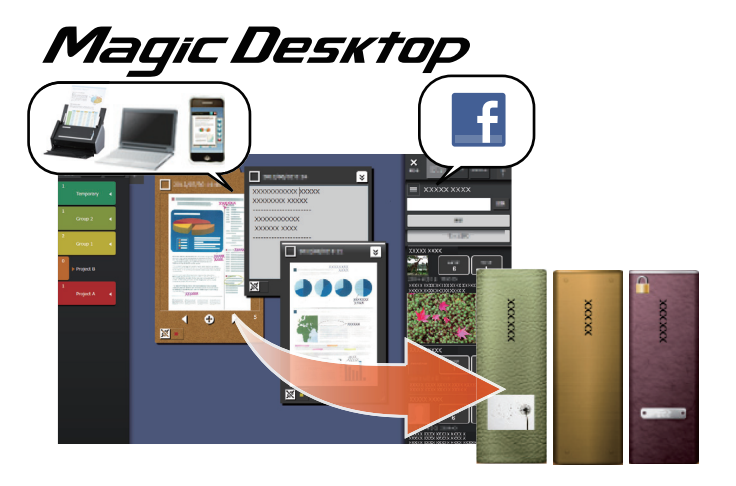

\*1: The only social network that can be displayed on Magic Desktop is Facebook.

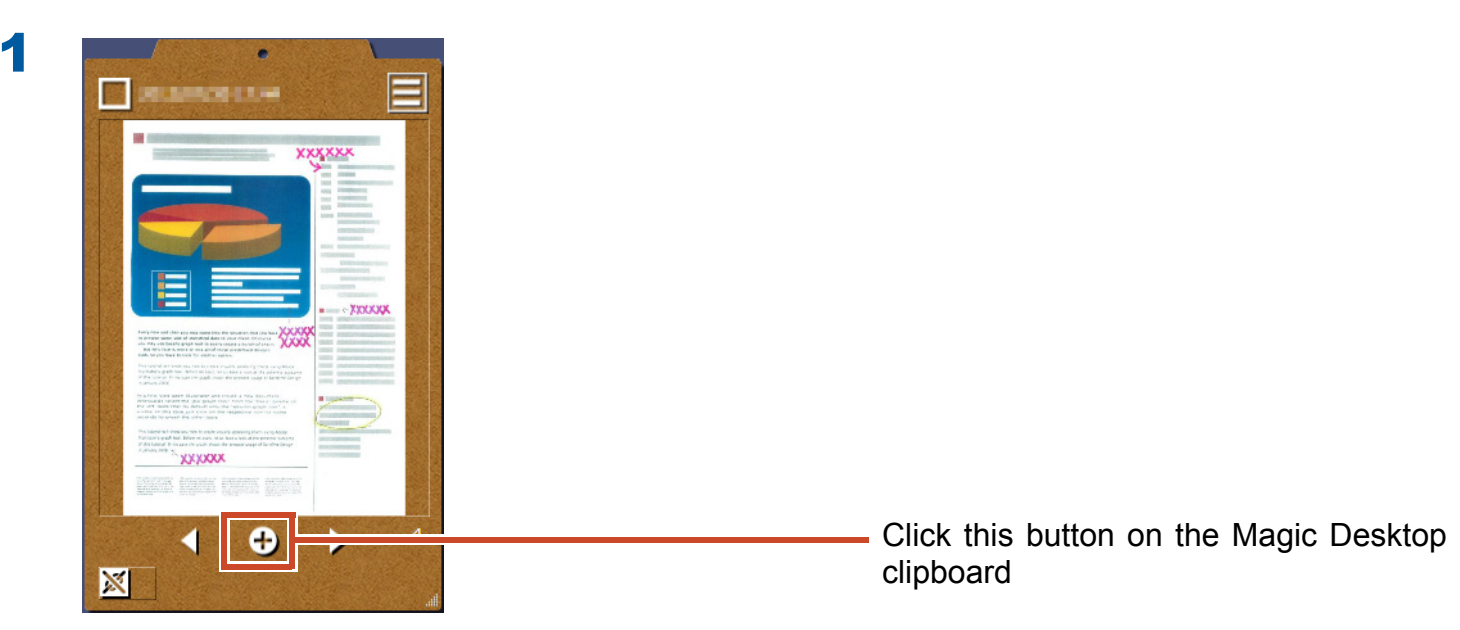

### **Steps**

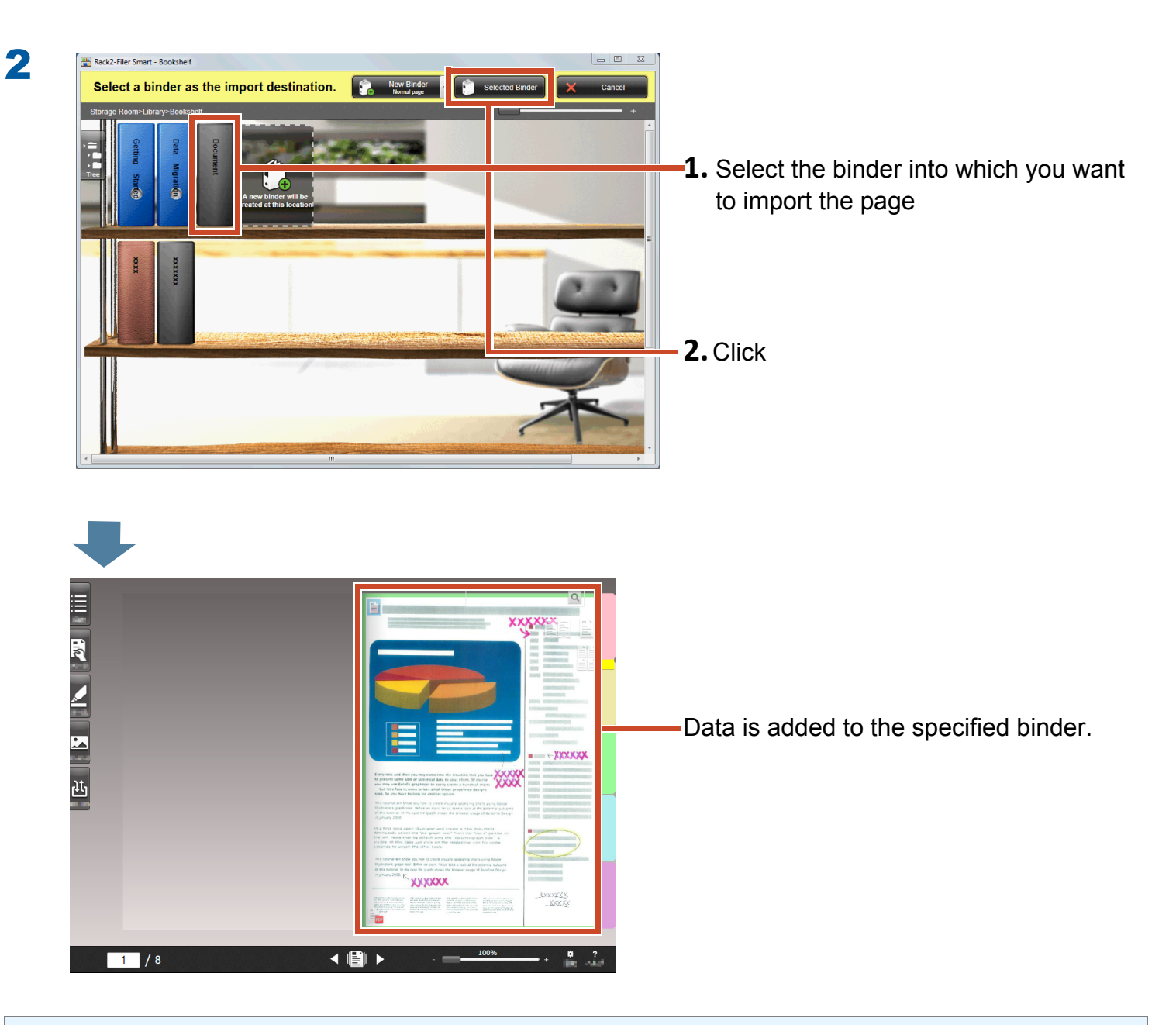

### **Tips: Selecting pages**

If [Select each time] is selected in [Select destination page type] when creating a binder, the page type selection window will appear after Step 2.

# 4. Searching for a Page

You can search for a page using the following information.

- Binder title
- Reference codes
- Text on pages (Created/Input key text blocks)
- Annotation data text
- Text on divider sheets
- Keywords set to binders
- Contents information
- Business card information

This section describes how to search the text (key text blocks) on pages.

# 

# **4.1 Creating Key Text Blocks**

You can create key text blocks in a binder which enables you to search the text on the pages.

### **Tips: Availability of operation**

If data is imported with the settings to create key text blocks enabled, this operation is not required. Proceed to "Searching for a Page" (Page 36).

### **Steps**

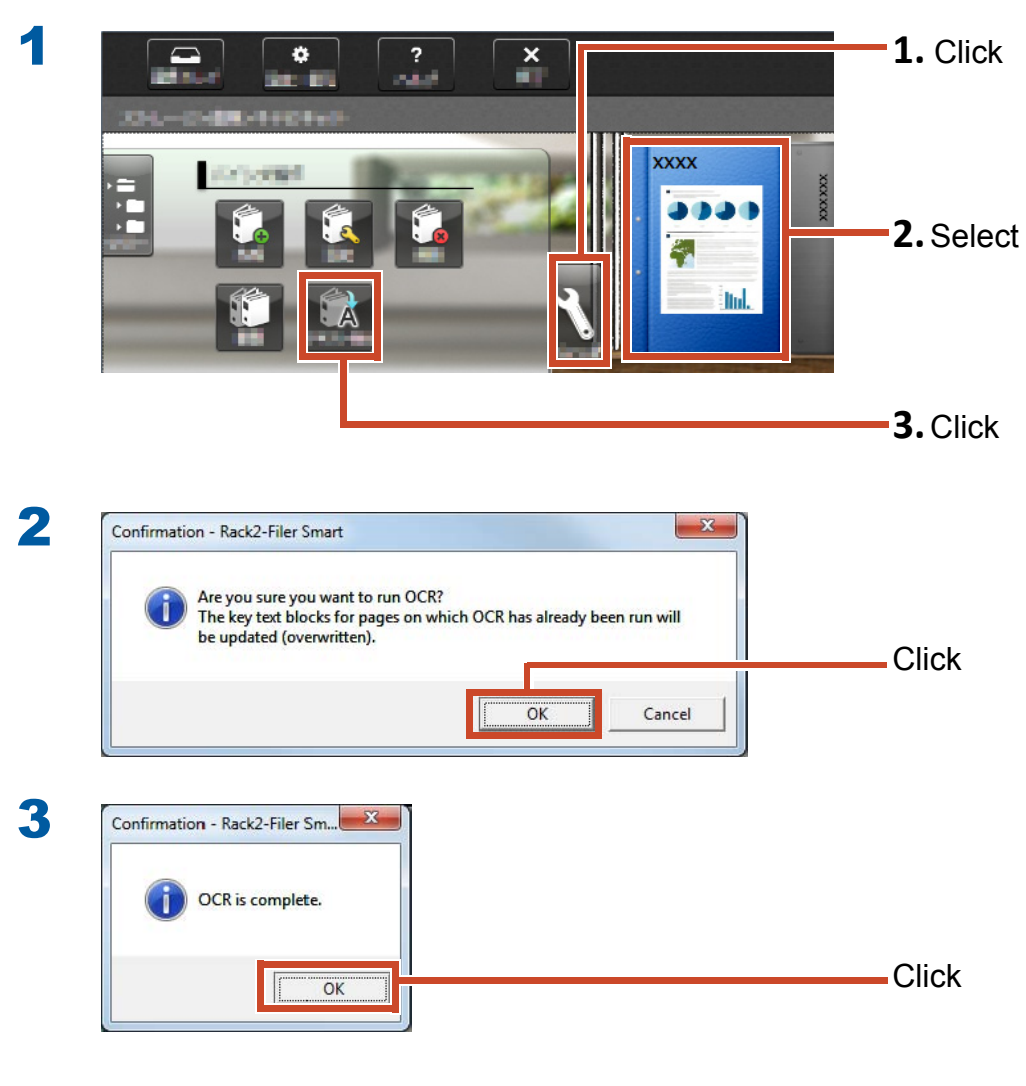

Searching text on pages becomes available.

# 4.2 Searching for a Page

### **Steps**

This section describes how to search for a page in Rack2-Viewer.

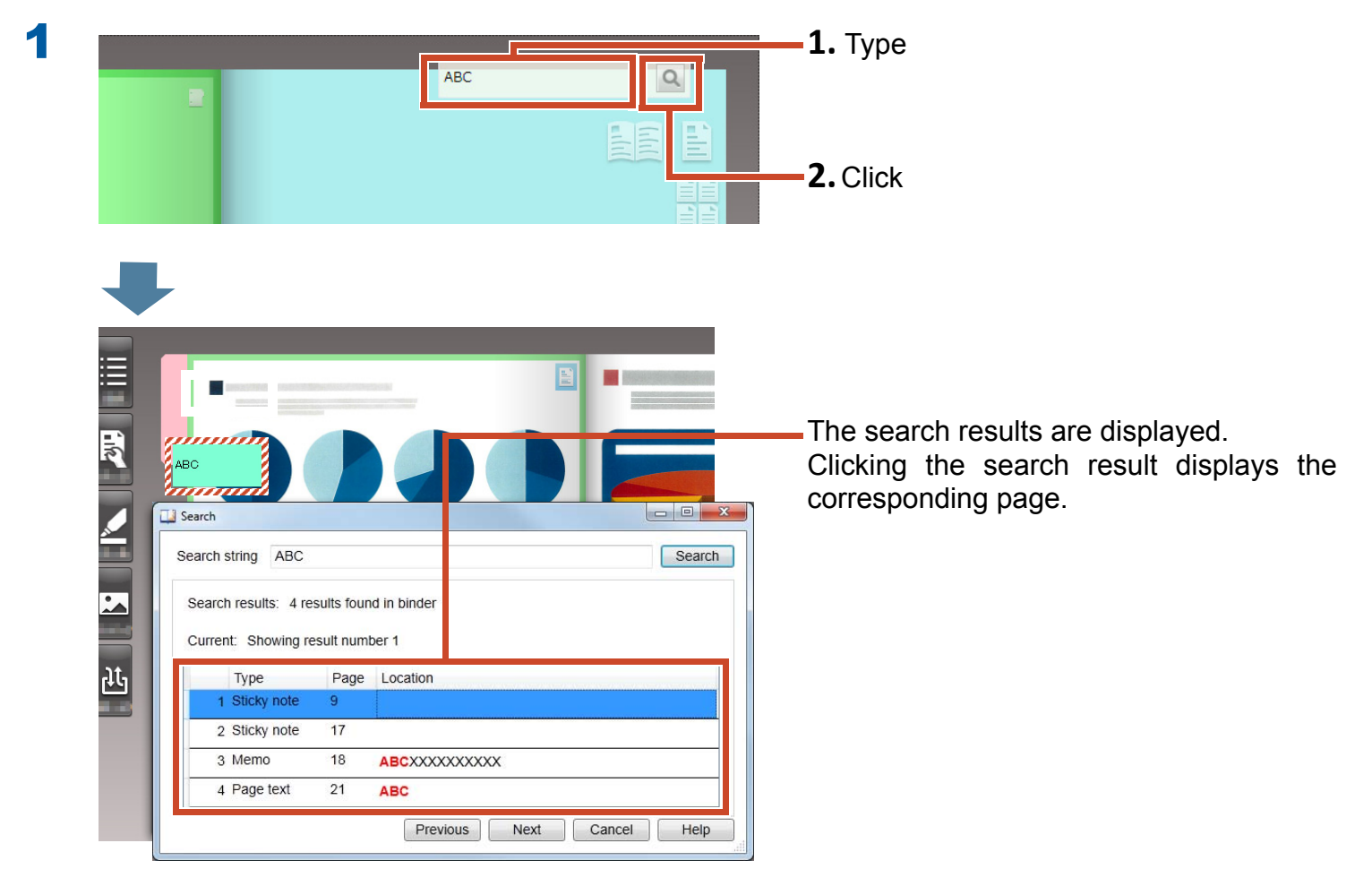
# 5. Editing a Source File Copied to a Page

Source files that are copied to the page when data is imported can later be edited with the associated application. Changes are reflected to the page on Rack2-Viewer.

On the page to which the source file is copied, the icon of the application associated with the source file is displayed.

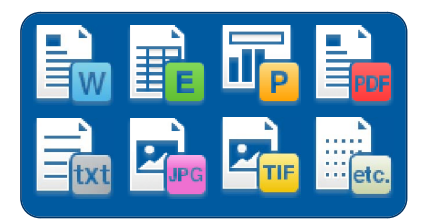

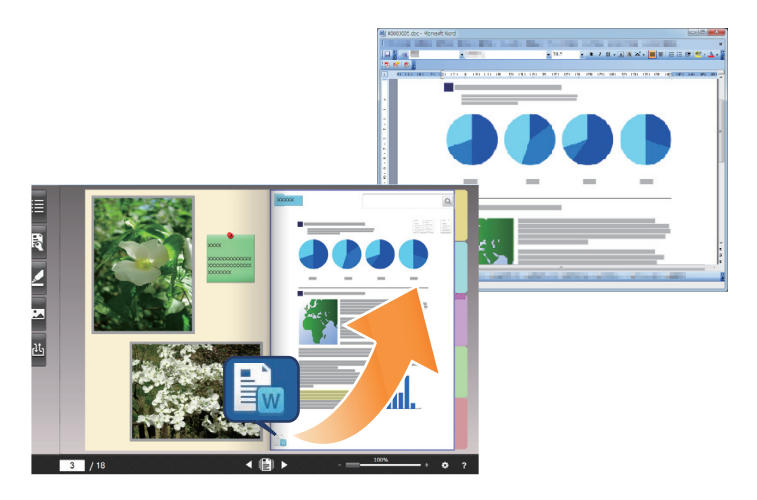

### Tips: If no icons are displayed on the page

When you perform the following operations before importing a source file, the source file is copied to the page and the icon is displayed.

- 1.Click 🔅 in Rack2-Viewer
- 2. Click the [Page Insertion] tab on the [Options] window
- 3.Select [Import the source file] in [Scan/file import settings]

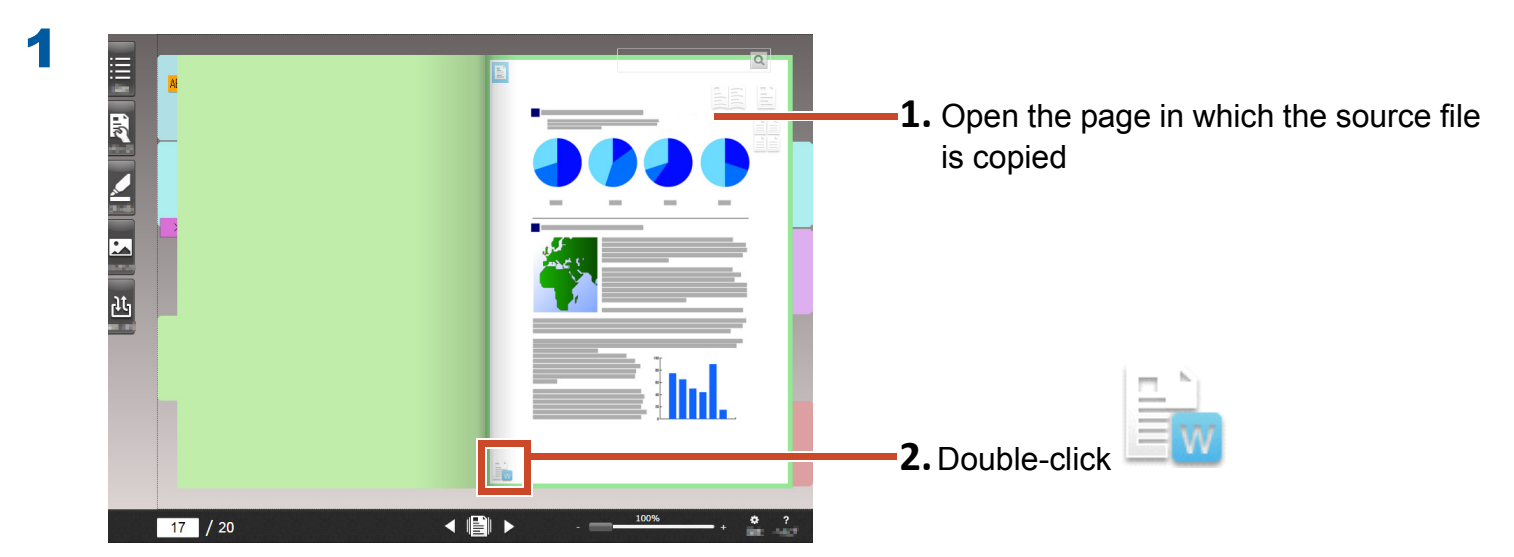

The application associated with the source file starts.

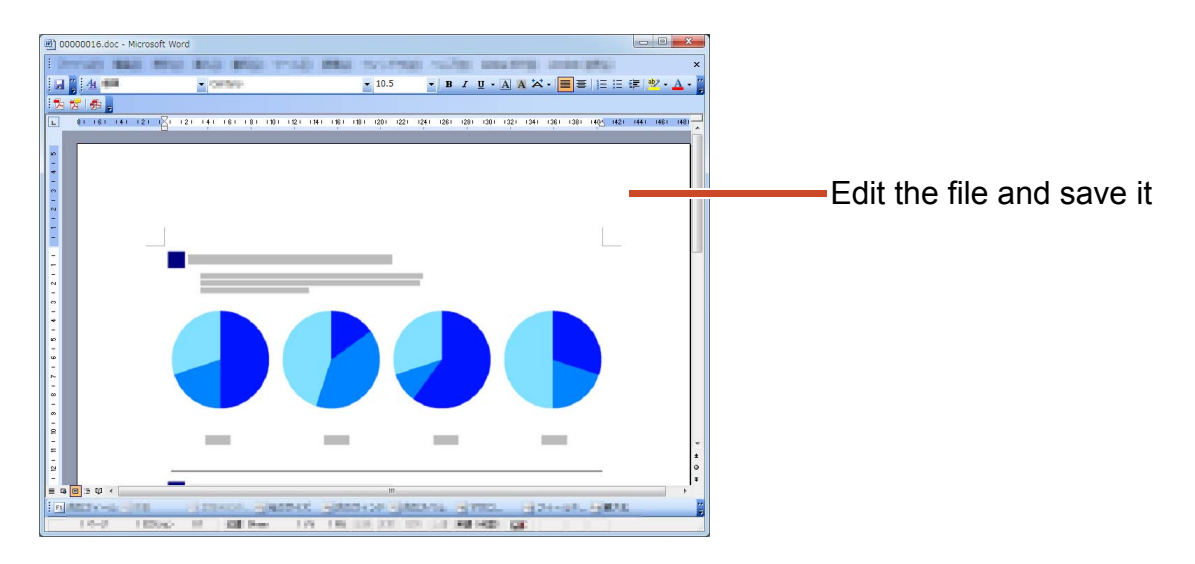

The file content is updated.

2

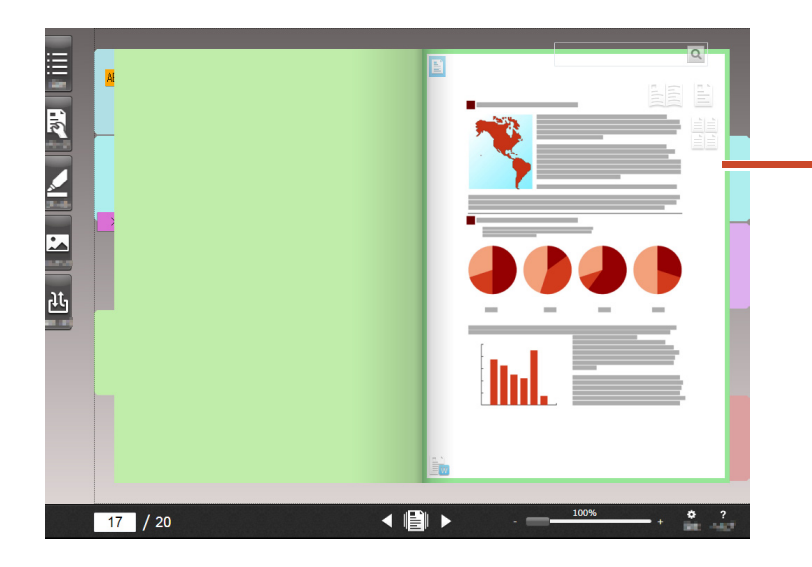

Exiting the application updates the page image.

## **6. Archiving Photos**

You can create a photo album by arranging multiple photos on a page.

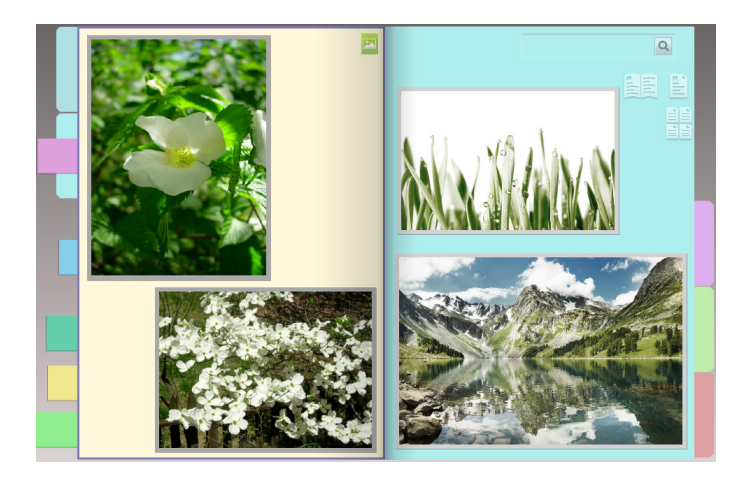

## **6.1 Importing a Photo**

Set [Photo page] for the destination page type, and then import a photo.

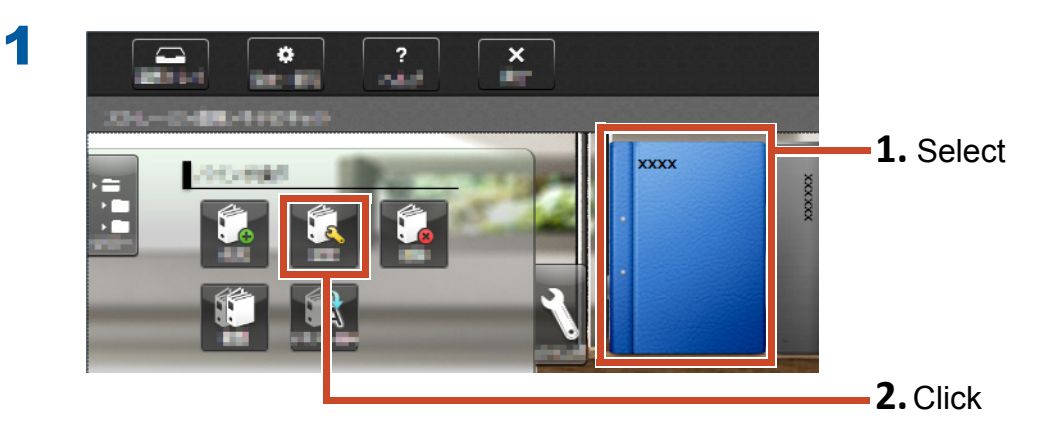

| © Select each time<br>© Set default page type      | Right-to-left     Left-to-right                                     | 1 s         |
|----------------------------------------------------|---------------------------------------------------------------------|-------------|
| Photo page                                         |                                                                     | 1.0         |
| Column 1 xxxx<br>Column 2                          | Binder direction <ul> <li>Spine view</li> <li>Front view</li> </ul> |             |
| Reference codes Reference 1 Reference 2 Date 4/23/ | XXXX                                                                |             |
|                                                    |                                                                     | <b>2</b> CI |

**3** Refer to the following in order, and then import a photo.

- To import a photo source file (digital camera data):
  - **1.**"Supported File Format" (Page 71)
  - **2.**"Importing a File" (Page 11)
- To scan a photo using the ScanSnap:
  - **1.**"Scanning a Paper Document with the ScanSnap" (Page 74)
  - **2.**"Scanning a Paper Document" (Page 13)

| Layout Settings (Default)                           |                |
|-----------------------------------------------------|----------------|
|                                                     | <b>1.</b> Sel  |
| Frame width                                         |                |
| Background color ▼<br>Confirm each time before impc | <b>2.</b> Clic |

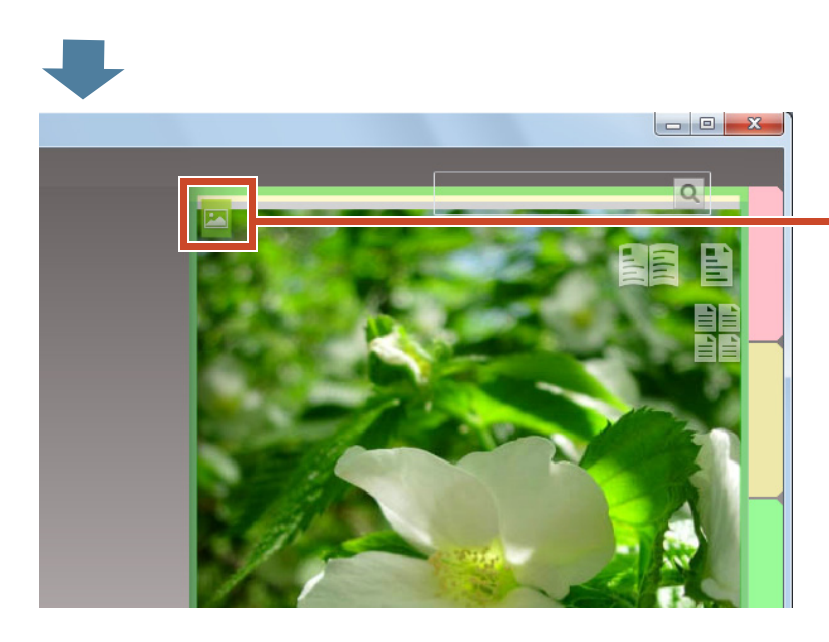

On the page to which the photo is

imported, the photo page icon (<sup>[22]</sup>) is displayed.

## 6.2 Changing Position and Display Size of a Photo

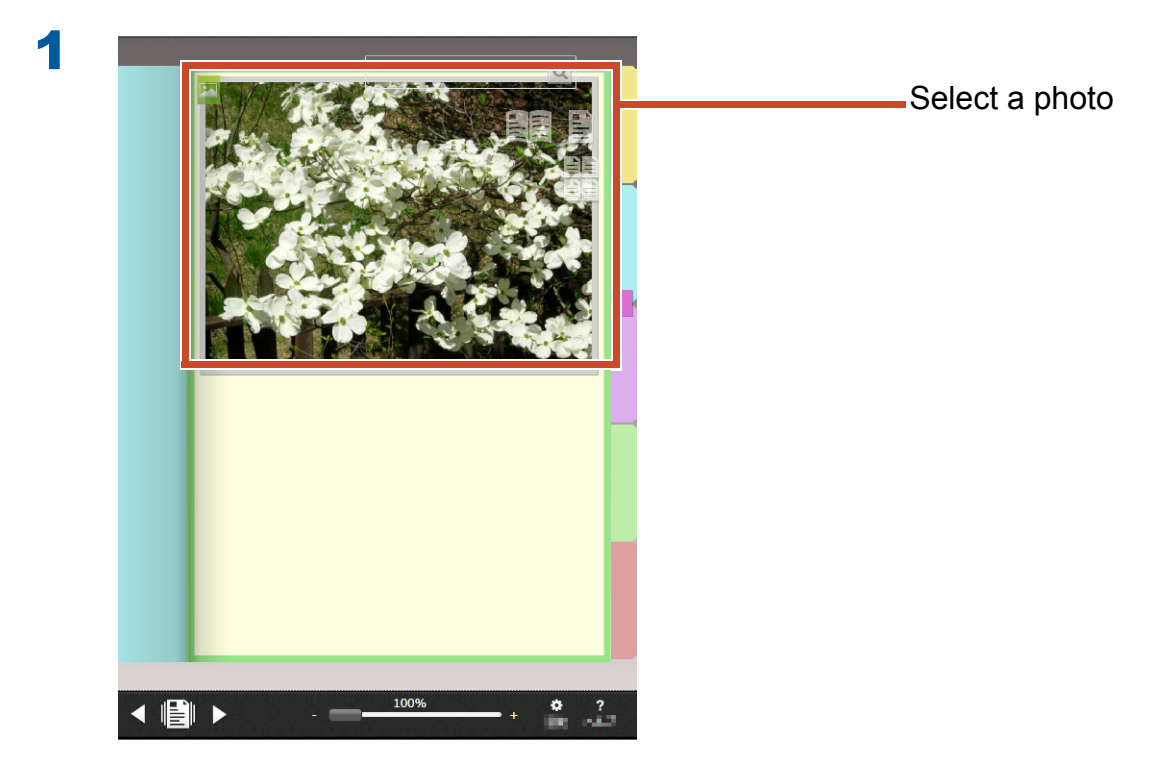

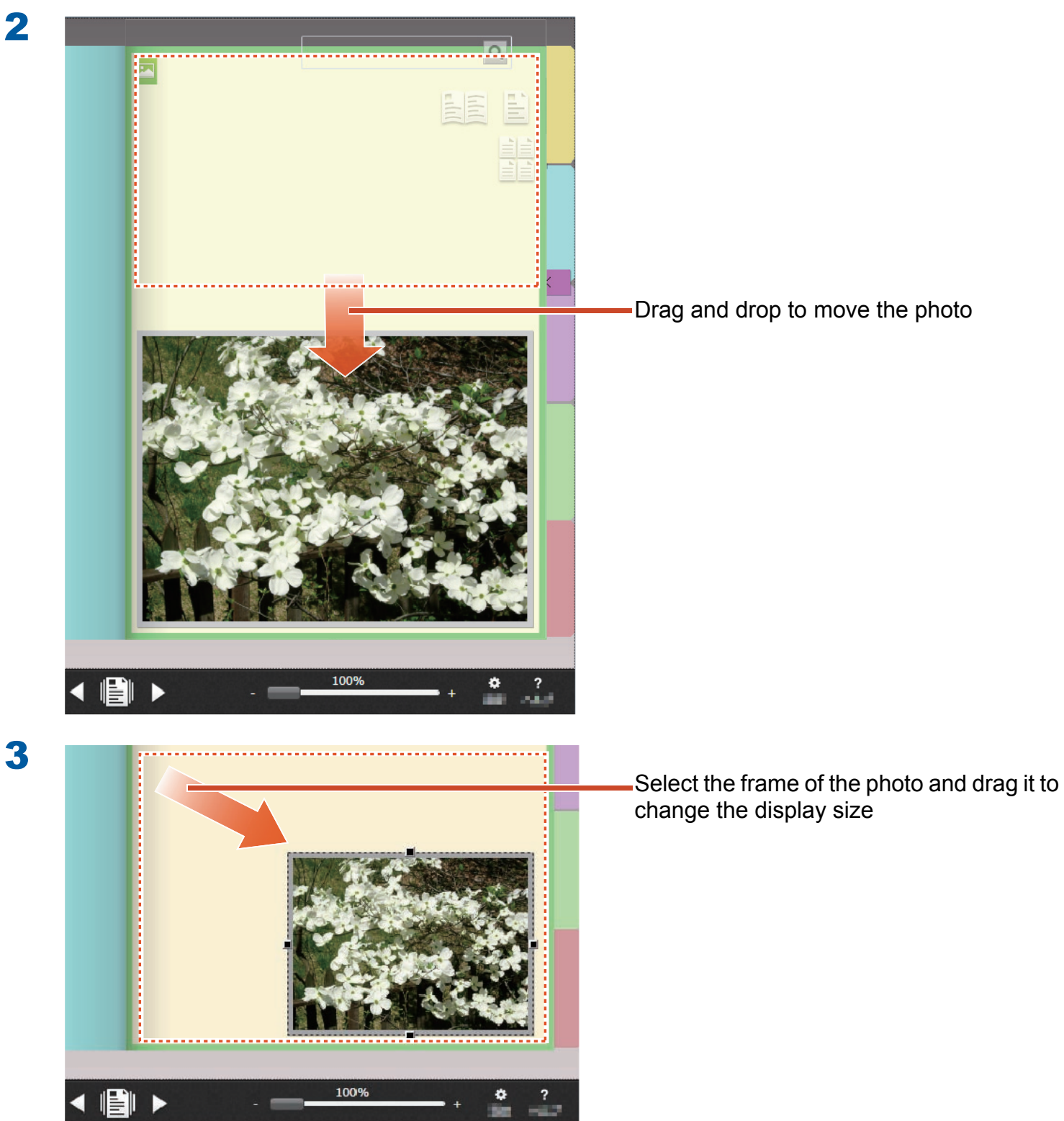

## 6.3 Moving a Photo to Another Photo Page

### **Steps**

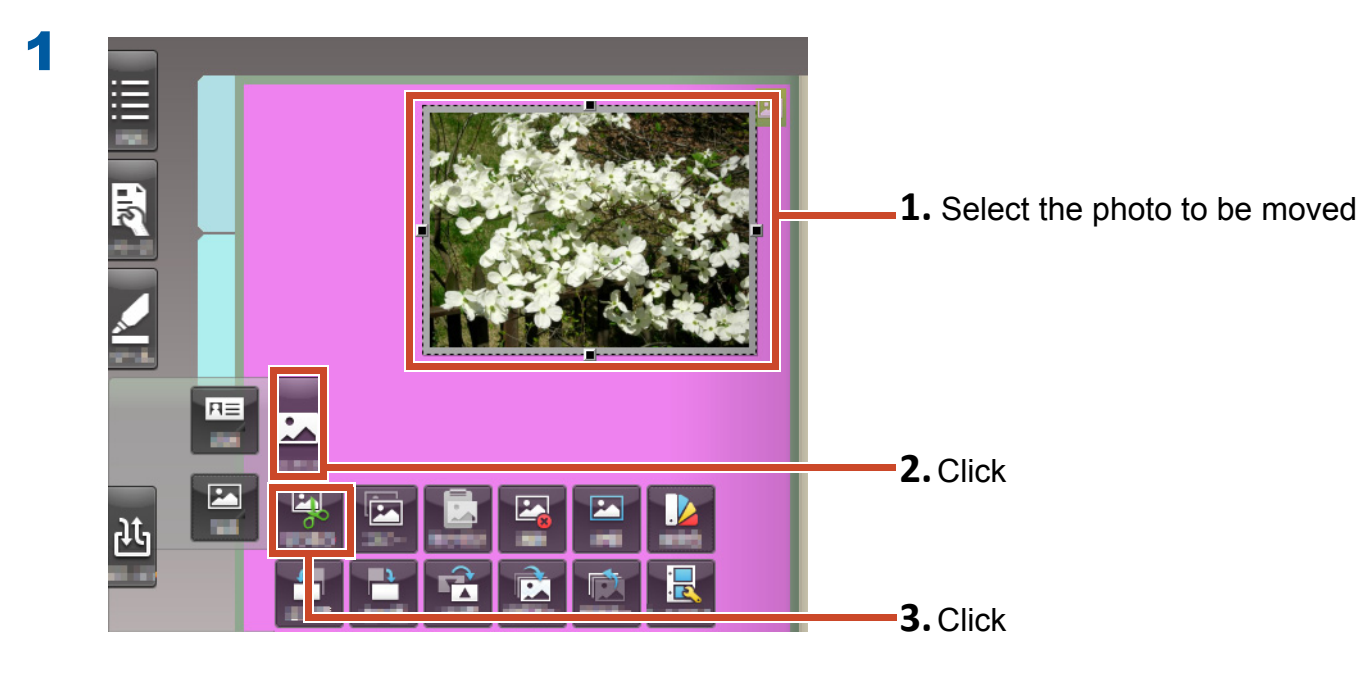

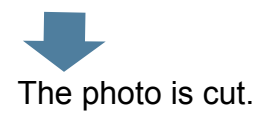

2

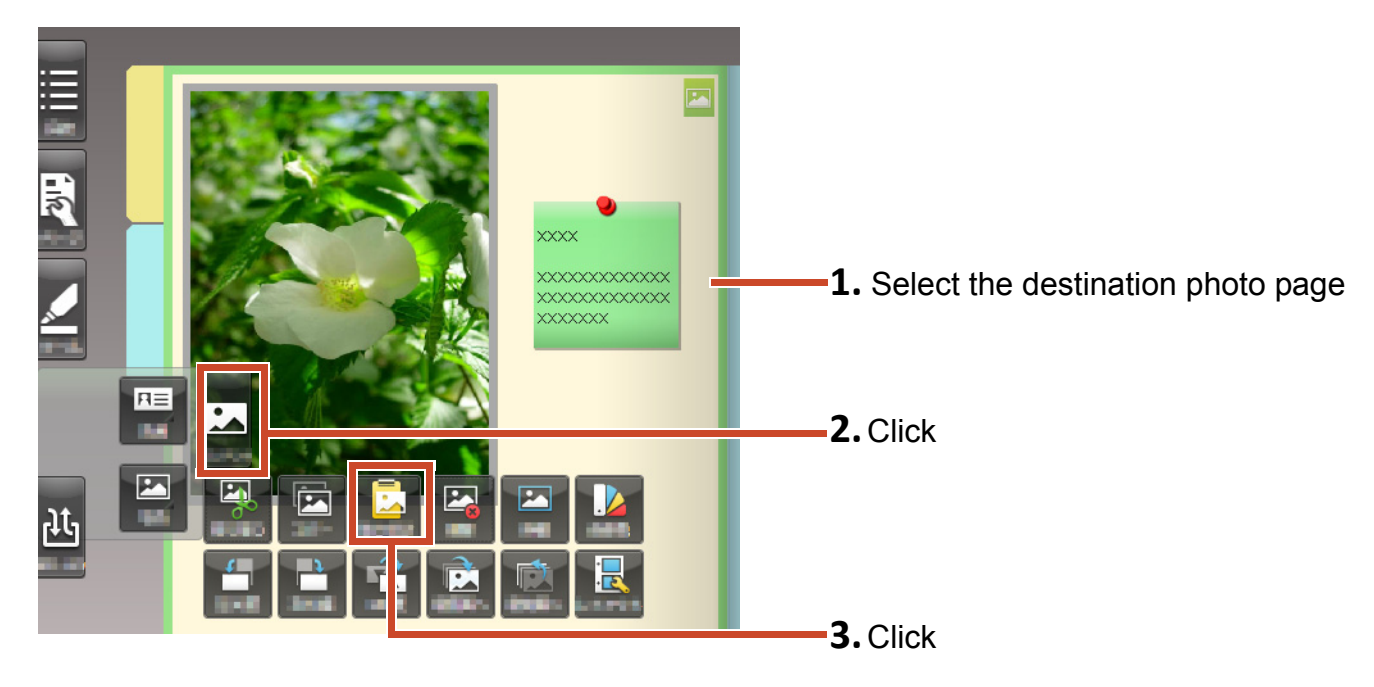

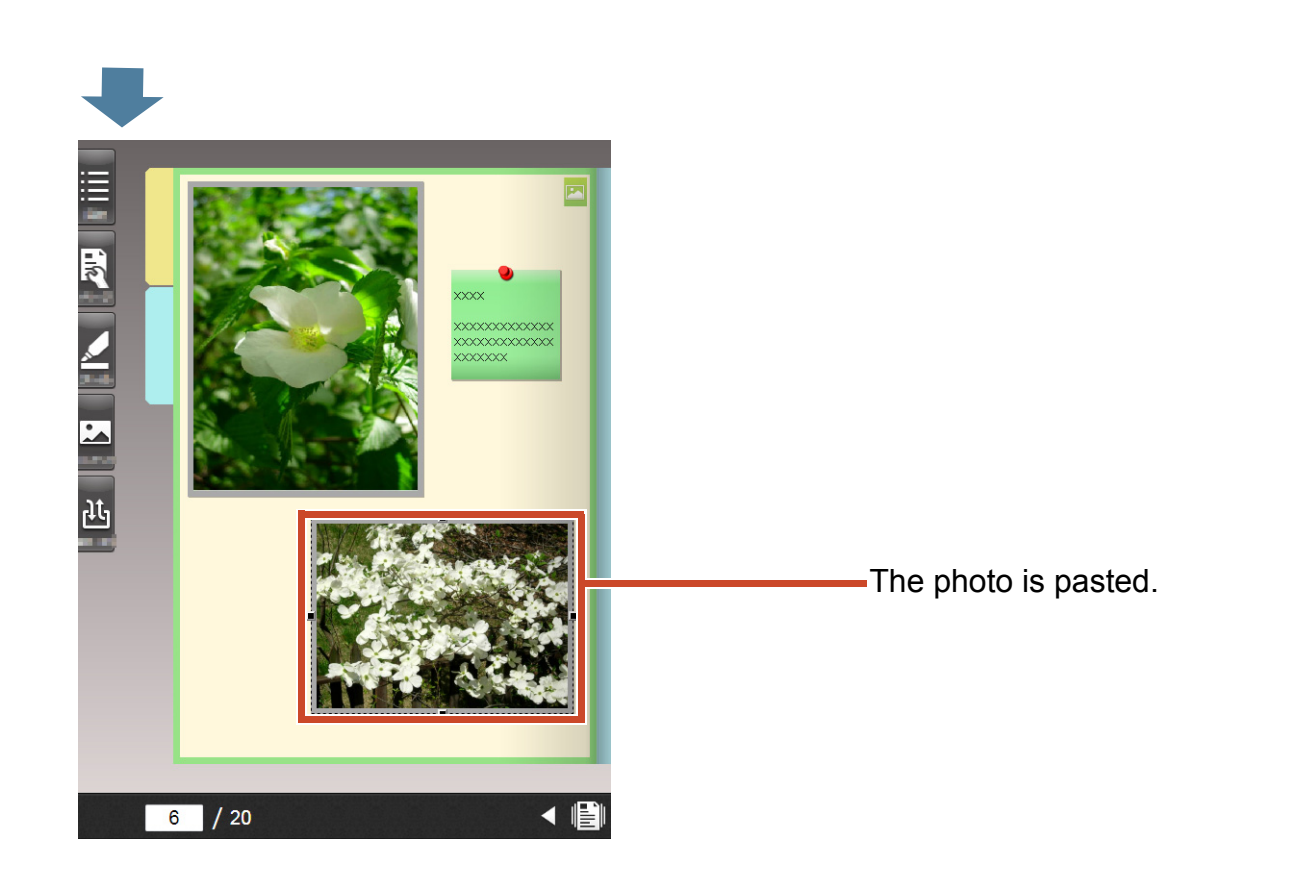

### Tips: Moving a photo

You can also paste the cut photo onto a photo page in another binder.

# 7. Exporting a Binder to a Mobile Device

You can export the binder data to "Rack2-Filer Smart for iOS" (\*1) or "Rack2-Filer Smart for Android" (\*2), which are applications for mobile devices. The data can be viewed and highlights and page memos (called easy annotation) can be added.

In addition, when you export a binder with export settings for a mobile device enabled (\*3), easy annotations that are added with your mobile device can be imported to the binder on your PC.

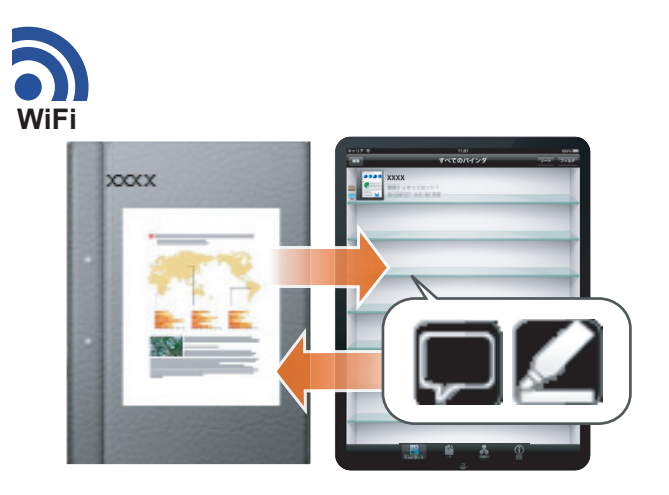

- \*1: Search and download (for free) "Rack2-Filer Smart for iOS" from the App Store.
- \*2: Search and download (for free) "Rack2-Filer Smart for Android" from Google Play.
- \*3: Exported binders on your PC can only be viewed and a mark () appears on the spine.

## 7.1 Initial Settings (First Time Only)

When you export a binder, perform the following settings.

- Configuring the Binder Export Settings" (Page 46)
- 2 "Enabling the Export Option" (Page 47)

## 7.1.1 Configuring the Binder Export Settings

Configure the settings that will be used when exporting a binder to your mobile device.

### **Steps**

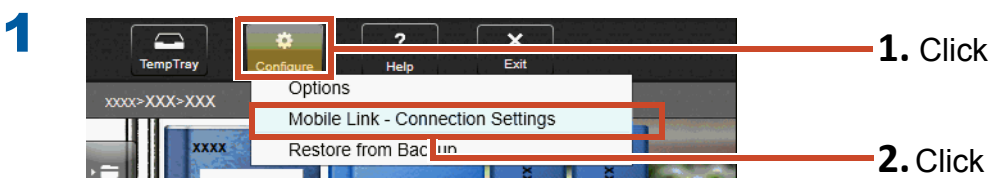

2

| Vait until the [Send] but                       | ton is clicked                              | <b>1.</b> Select the check boy |
|-------------------------------------------------|---------------------------------------------|--------------------------------|
| Basic settings                                  |                                             |                                |
| Register a password to be<br>connects to the PC | entered the first time that a mobile device |                                |
| Password                                        | •••••                                       | <b>Z.</b> Enter a password     |
| Confirm password                                | •••••                                       |                                |
| Advanced settings                               | · · · · · · · ·                             |                                |
| Port number                                     | 58217 Change                                | 3.001-1                        |
|                                                 | OK Cancel Help                              | <b>3.</b> Click                |

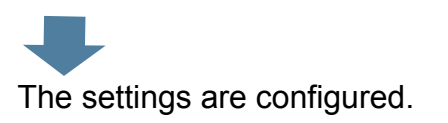

## 7.1.2 Enabling the Export Option

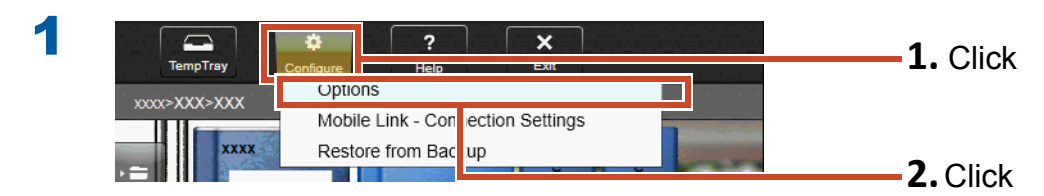

| General ScanSnap -> Rack2-Filer Smar Mobile <-> Rack2-Filer Smart                                                                                                    | <b>1.</b> Click           |
|----------------------------------------------------------------------------------------------------|---------------------------|
| <ul> <li>xport a binder with export option enabled</li> <li>Easy annotations that you add by using the mobile device can be reflected to the binder on the PC.</li> <li>The binder cannot be edited on the PC while it is in exported status.</li> </ul> | <b>2.</b> Select the chec |
|                                                                                                    |                           |
|                                                                                                    |                           |
| OK Cancel Apply Help                                                                                                    | <b>3.</b> Click           |
|                                                                                                    |                           |

The settings are configured.

## 7.2 Exporting Data to a Mobile Device

### **Steps**

The following procedure is explained by using screenshots from the smartphone screen.

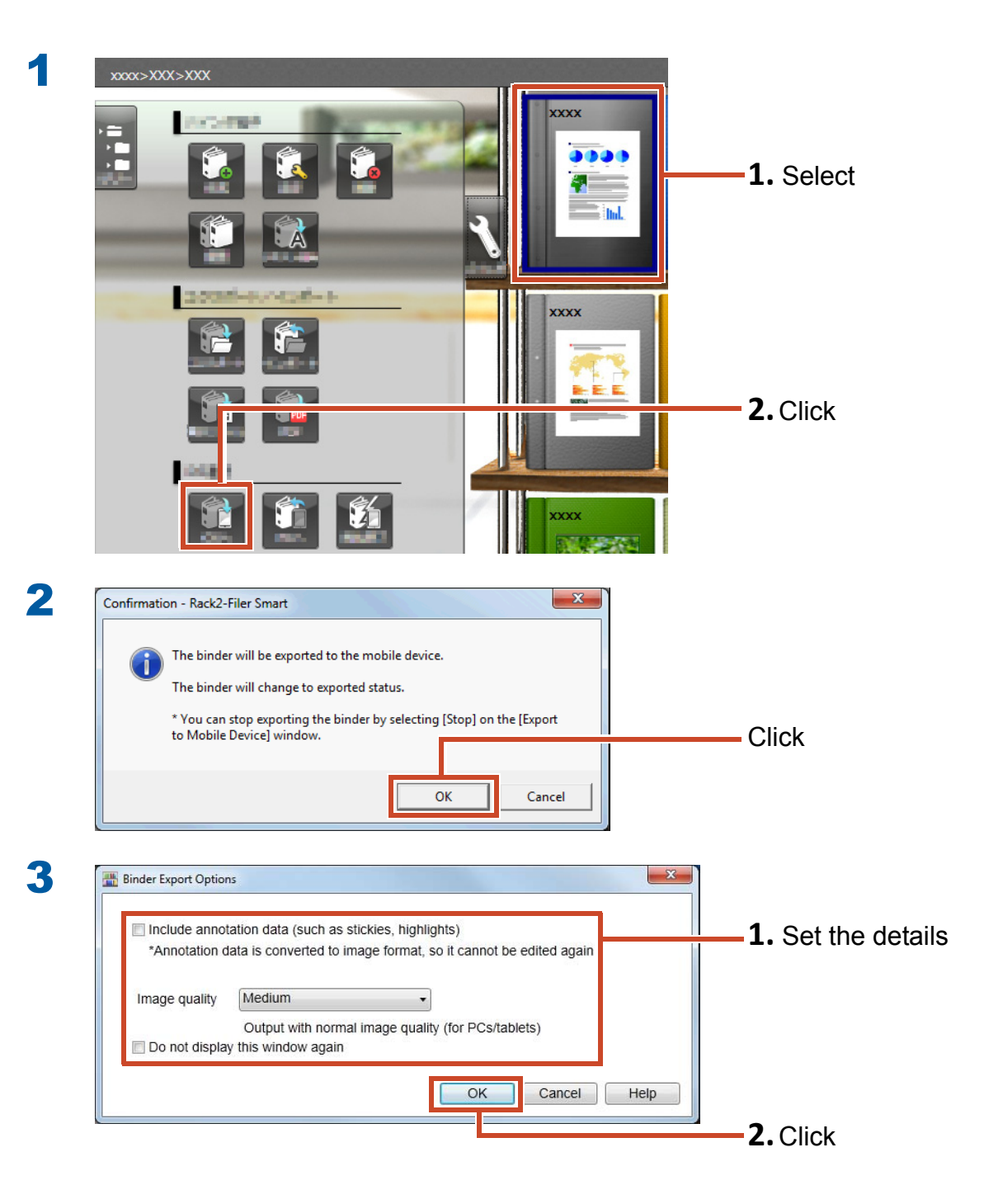

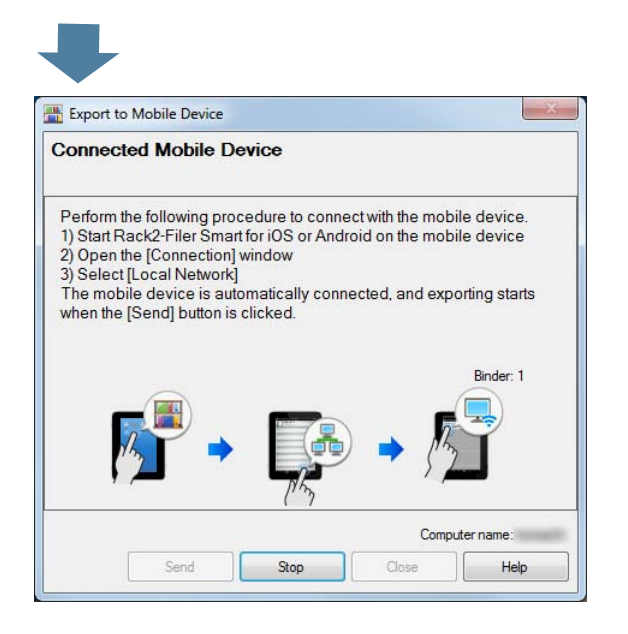

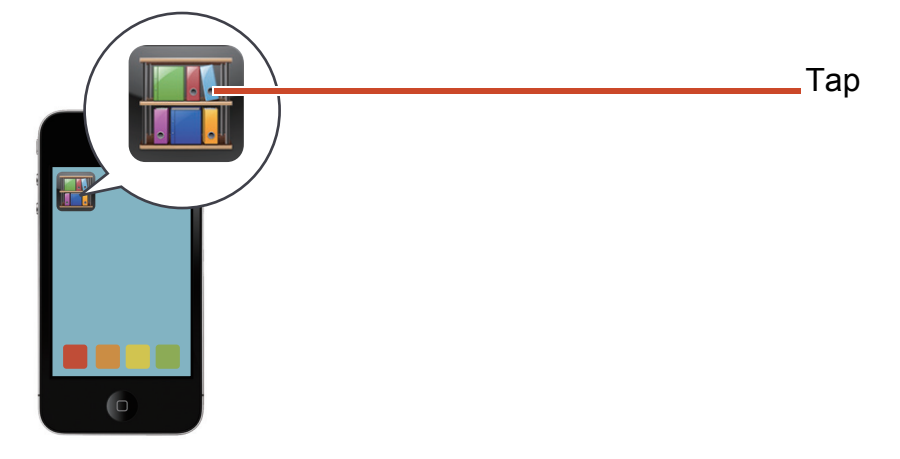

**5** Rack2-Filer Smart for iOS

4

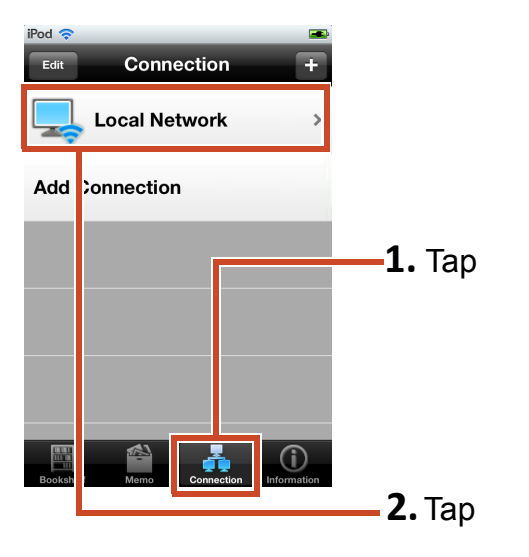

**Rack2-Filer Smart for Android** 

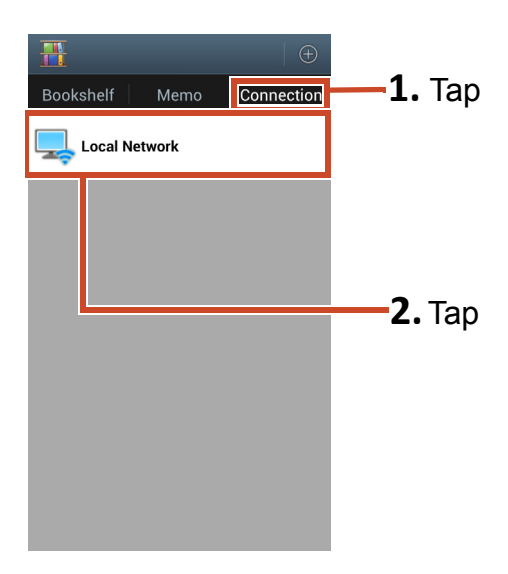

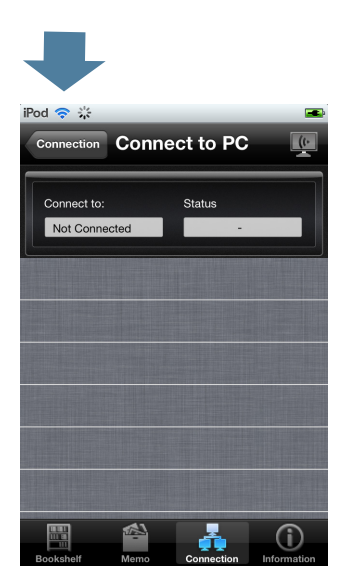

6 When exporting data to Rack2-Filer Smart for iOS for the first time or after changing the password

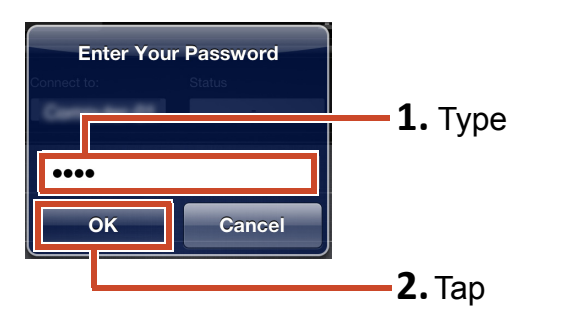

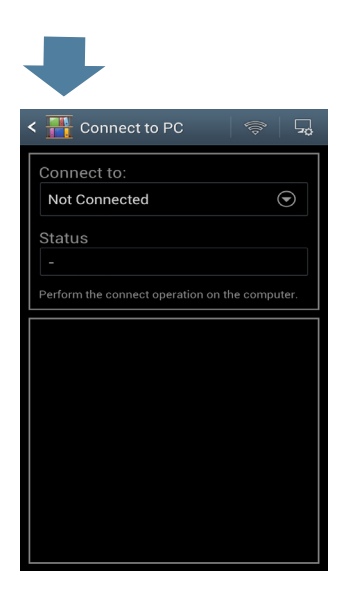

When exporting data to Rack2-Filer Smart for Android for the first time or after changing the password

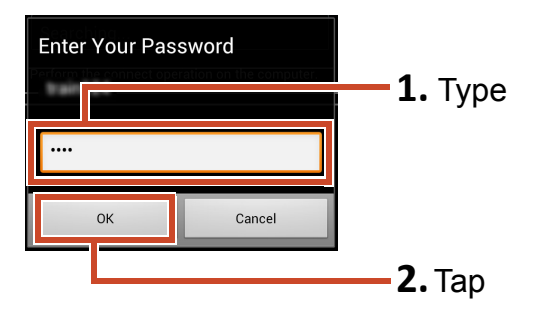

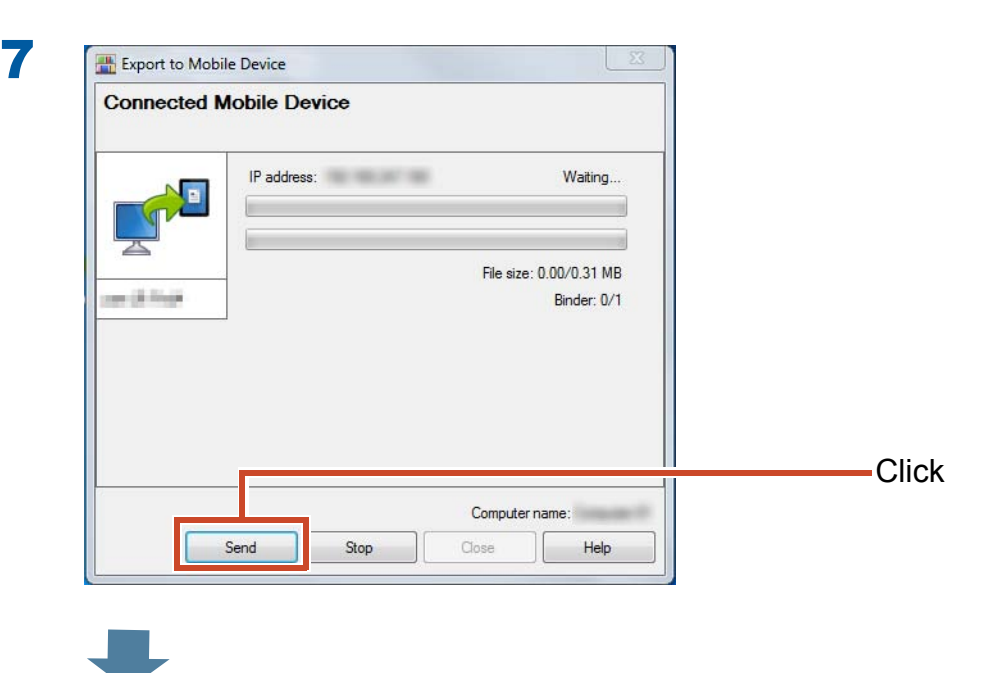

The data is exported to your mobile device.

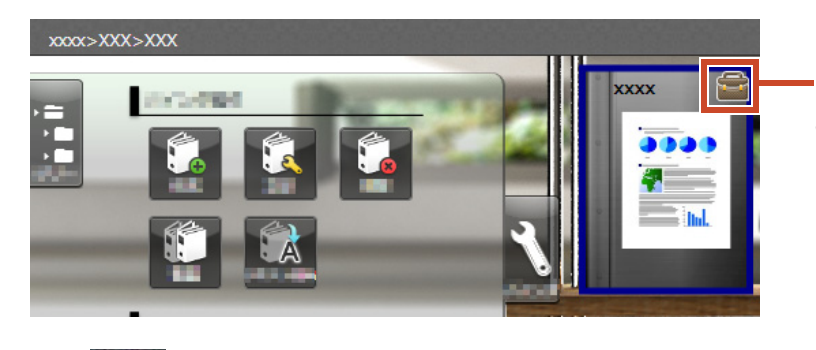

Exported binders can only be viewed and a mark appears on the cover.

Тар

I on your mobile device and check the contents.

## 7.3 Importing Added Highlights and Page Memos from a Mobile Device

### **Steps**

The following procedure is explained by using screenshots from the smartphone screen.

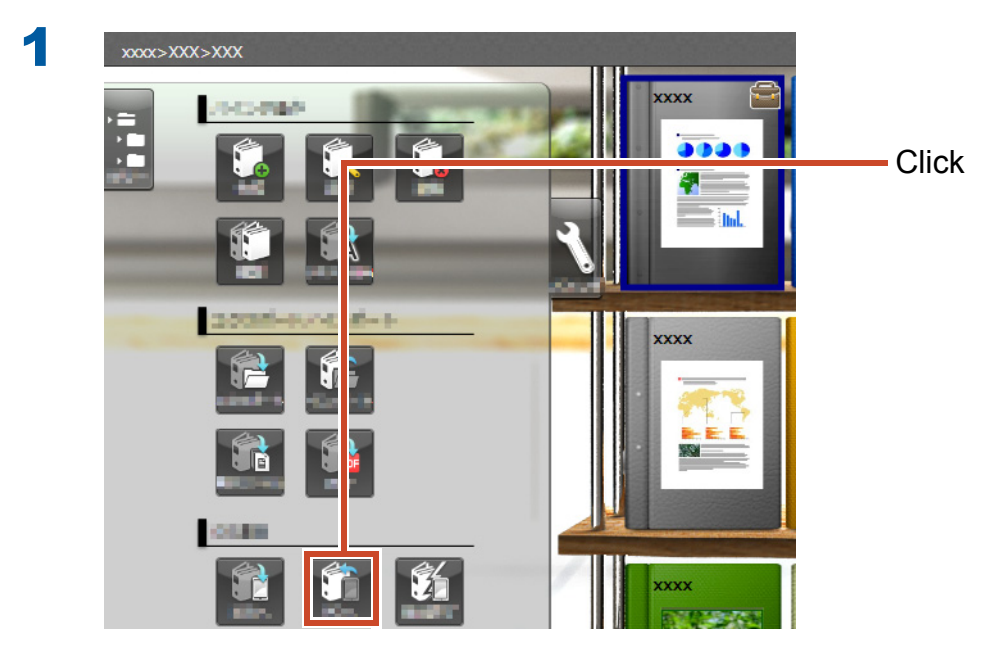

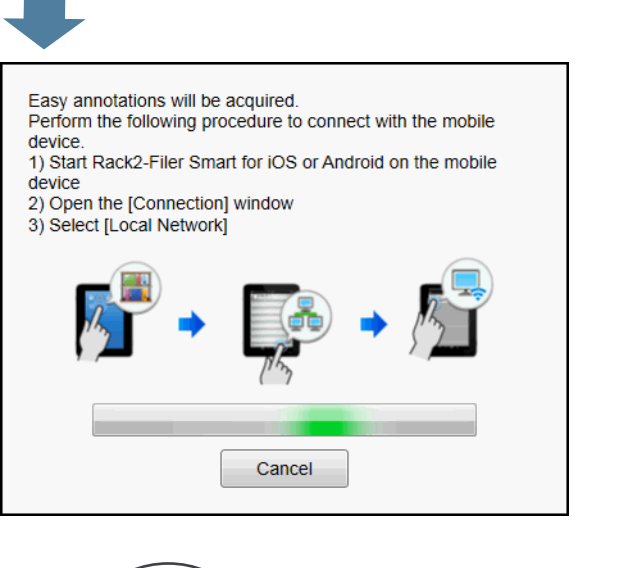

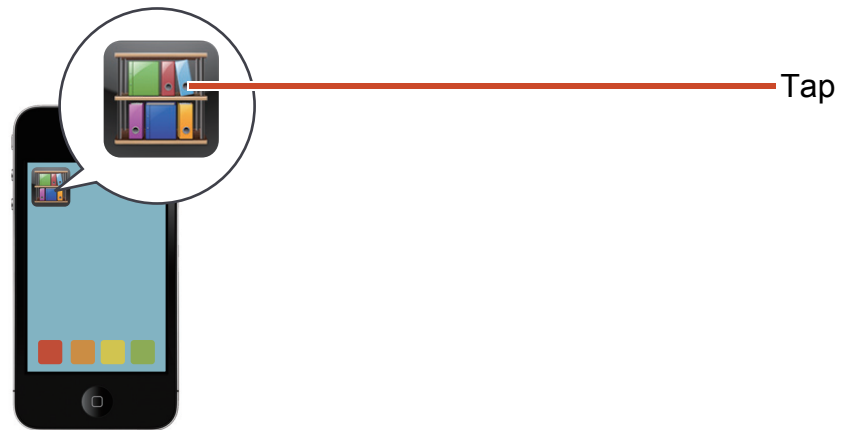

**3** Rack2-Filer Smart for iOS

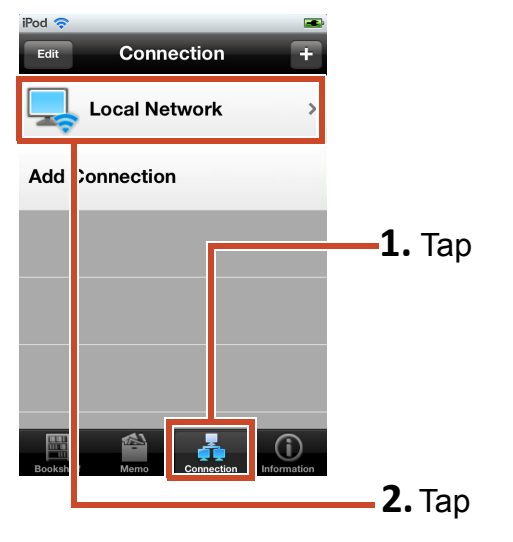

### **Rack2-Filer Smart for Android**

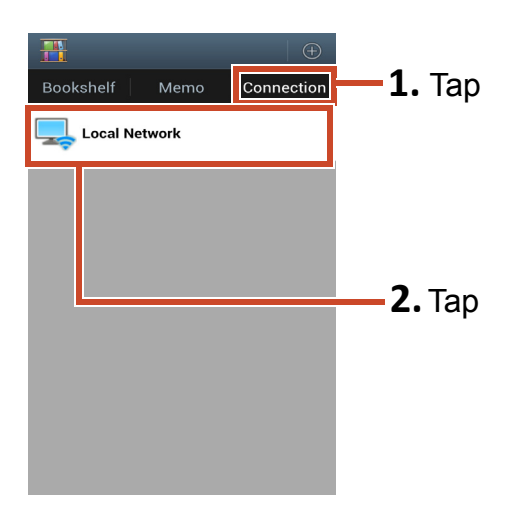

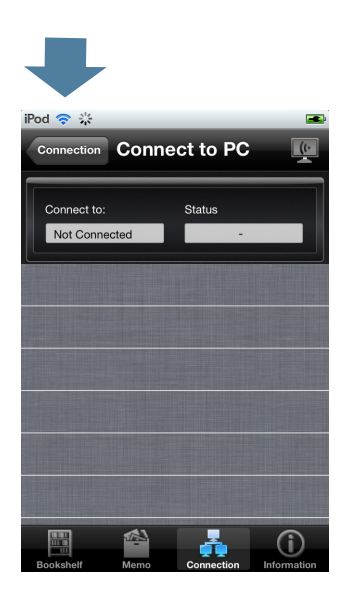

4 When the password has been changed

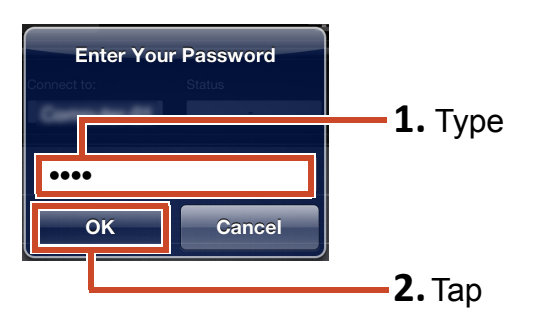

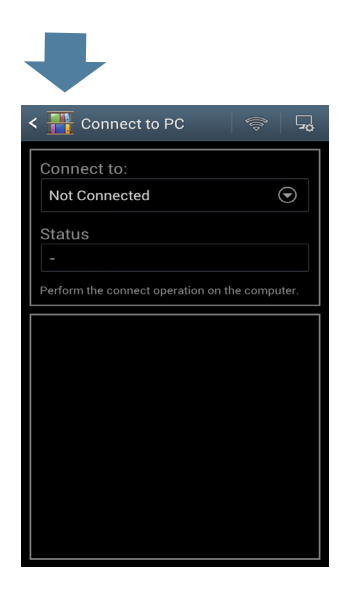

When the password has been changed

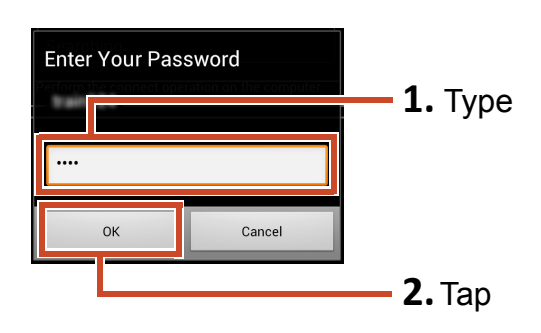

Highlights and memos that are added on your mobile device are reflected to the binder on your PC.

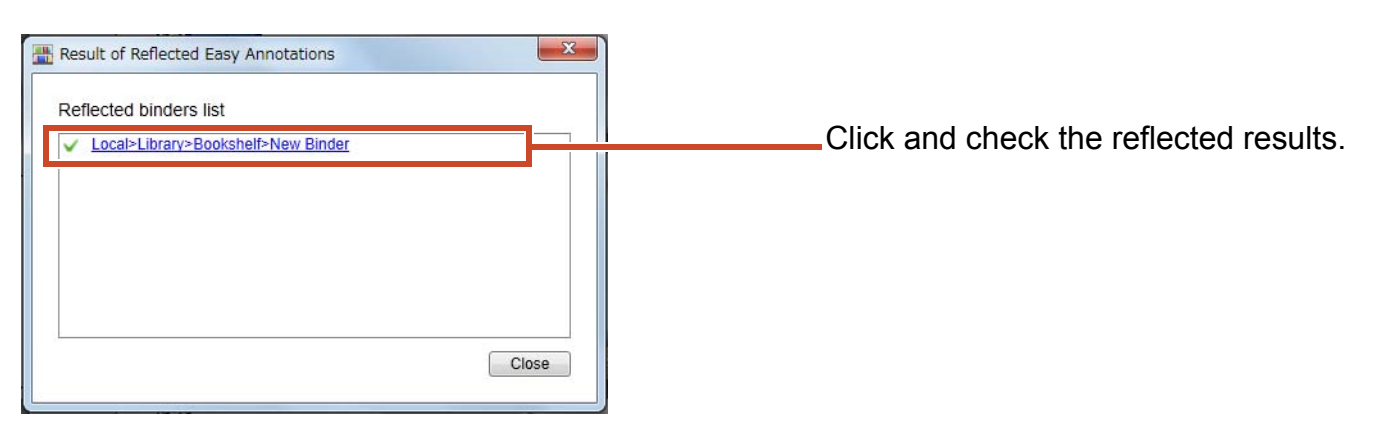

## 7.4 Exiting Binder Exporting

### **Steps**

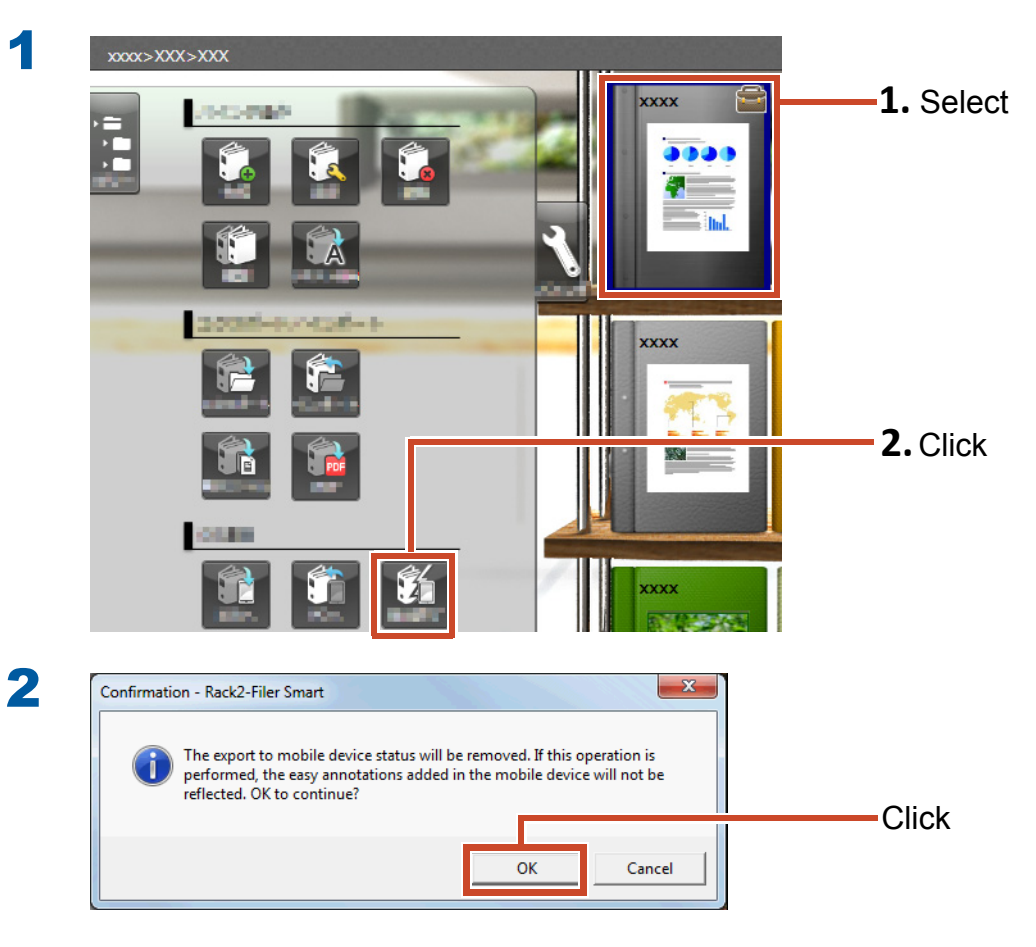

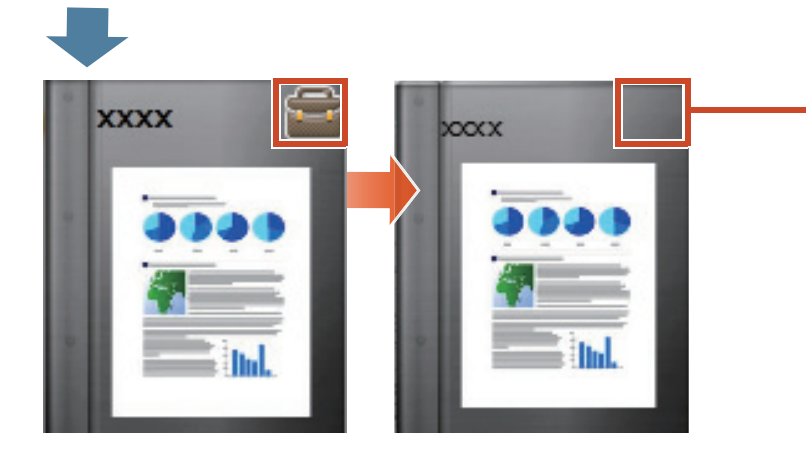

The mark on the spine disappears and the binder can be edited.

## 8. Uploading a Binder to Cloud Storage

Even without a Wi-Fi connection, you can upload binders to cloud storage and view (\*1) them on another PC or mobile device.

\*1: On a PC, binders can only be viewed (You cannot edit binders).

On a mobile device, easy annotations (highlights, page memos) can be used. However, the easy annotations cannot be reflected to the binders on the PC, because the binders are acquired through the cloud storage.

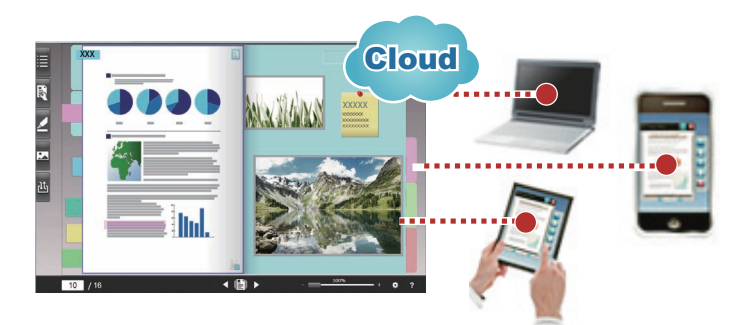

When you provide a binder using cloud storage, follow the procedure below:

### **1** Source operations

- 1. Refer to "Creating the Binder Upload Destination" (Page 57).
- 2. Refer to "Uploading a Binder to Cloud Storage" (Page 62).
- **3.** In the cloud storage, invite the destination to share the folder. For details, refer to the cloud storage help.

### **2** Destination operations

- 1. In the cloud storage, accept the invitation to the shared folder.
- **2.** Refer to "Setting a Folder on Cloud Storage for Storage Room" (Page 57)
- **3.** View the binder in the cloud storage.

You can view the binder in the same way as in the local storage.

The following services can be used for cloud storage:

- Dropbox
- SugarSync

The following example explains how to set Dropbox for cloud storage.

For details on how to set SugarSync as the cloud storage, refer to "Rack2-Bookshelf Window Help" in the Rack2-Filer Smart Help.

### **Tips: Before operation**

Refer to "Using Cloud Storage" (Page 73).

## 8.1 Creating the Binder Upload Destination

Create the binder upload destination by using the following procedure:

- 1."Creating a Folder for Rack2-Filer Smart in Cloud Storage" (Page 57)
- 2."Setting a Folder on Cloud Storage for Storage Room" (Page 57)
- **3.**"Creating a Library" (Page 60)
- 4."Creating a Bookshelf" (Page 61)

## 8.1.1 Creating a Folder for Rack2-Filer Smart in Cloud Storage

### • To create a folder with your own account

Log in to Dropbox from a Web browser and create a folder for Rack2-Filer Smart directly in the Dropbox folder.

You can also share the created folder with other users. For details, refer to the Dropbox Help.

### **Attention: Sharing the folder**

Do not share folders (such as "LIB\_xxxxxxx" and "CAB\_xxxxxxx") under the created folder.

To set a folder created by other user for the storage room

Log in to Dropbox from a Web browser and accept the invitation to the shared folder. For details, refer to the Dropbox Help.

## 8.1.2 Setting a Folder on Cloud Storage for Storage Room

Set the folder created on the cloud storage for the storage room.

### **Tips: For the first login to Dropbox**

After you log in to Dropbox from Rack2-Filer Smart with a specific account, the window to confirm whether to allow access appears. In this case, allow access. Once access is allowed, this window will not appear.

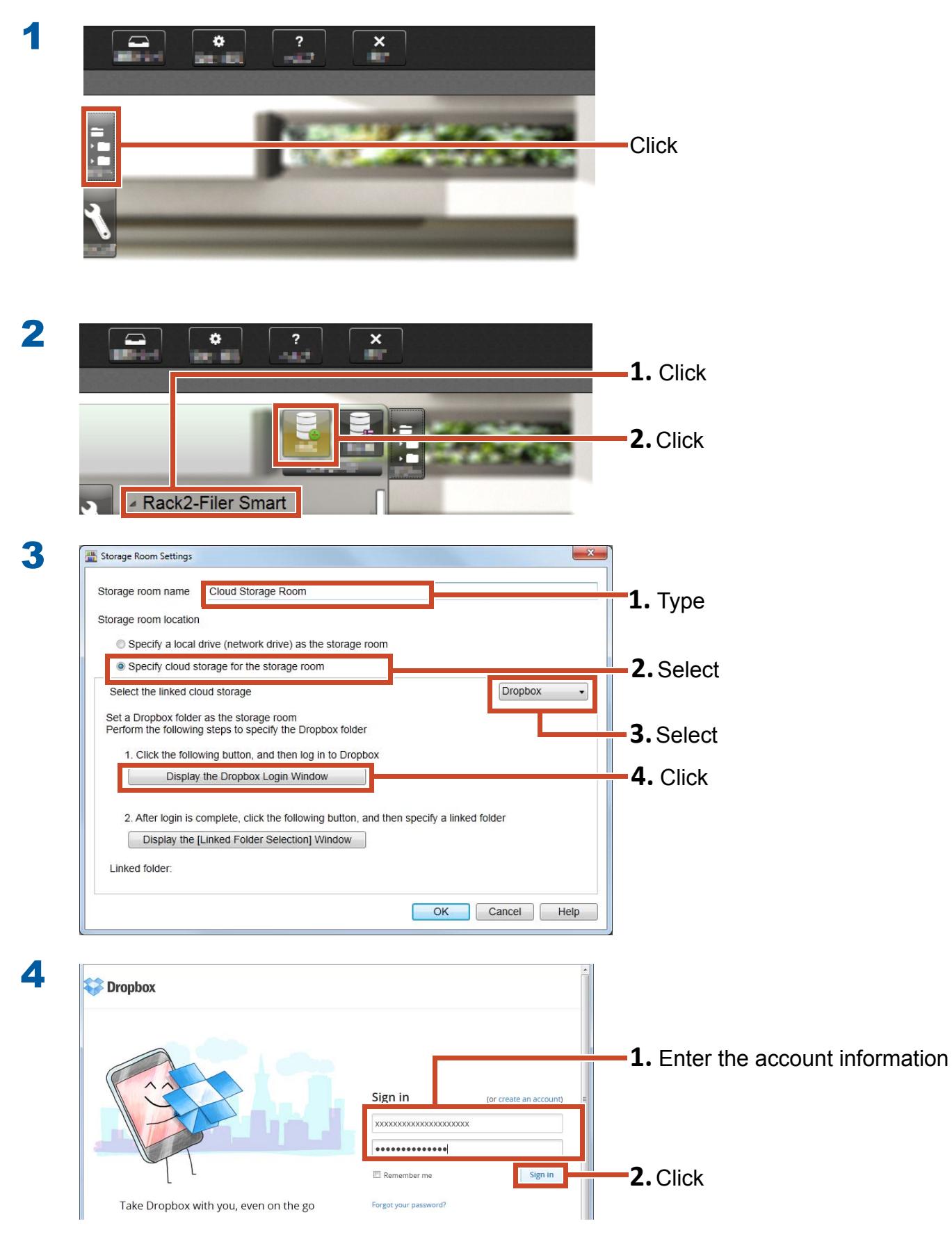

| 5 | C C C C C C C C C C C C C C C C C C C                                                                                                    |                    | Click                           |
|---|----------------------------------------------------------------------------------------------------|--------------------|---------------------------------|
|   | Ele Edit View Favorites Iools Help Dropbox                                                                                                    | \\ Get free space! |                                 |
|   | Success!<br>Your Dropbox account is now connected with Rack2-Filer Smart!                                                                                                    |                    |                                 |
| 6 | Set a Dropbox folder as the storage room<br>Perform the following steps to specify the Dropbox folder<br>1. Click the following button, and then log in to Dropbox<br>Display the Dropbox Login Window |                    |                                 |
|   | 2. After login is complete, click the following button, and then specify a linked folder           Display the [Linked Folder Selection] Window           Linked folder.                               |                    | -Click                          |
|   | OK Cancel                                                                                                    | Help               |                                 |
| 7 | Linked Folder Selection                                                                                                    |                    |                                 |
|   | Select the folder to use as the storage room from the following  Photos  Public  test                                                                                                    |                    | <b>1.</b> Click                 |
|   |                                                                                                    |                    |                                 |
|   | OK Cancel Help                                                                                                    |                    | -2. Click                       |
| 8 | 2. After login is complete, click the following button, and then specify a linked folder           Displine         the [Linked Folder Selection] Window           Linked folder:         /test        |                    | <b>1.</b> Check [Linked folder] |
|   | Cancel                                                                                                    | Help               | <b>2.</b> Click                 |

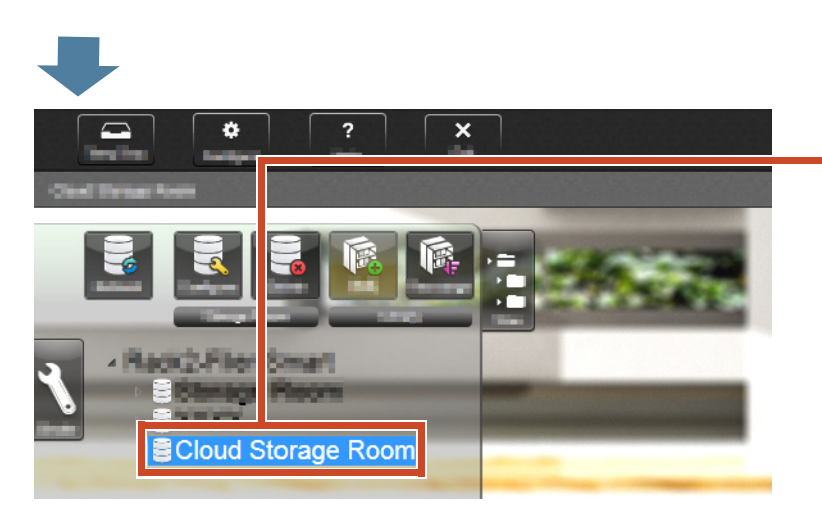

The storage room is set. Next, create a library in the storage room.

## 8.1.3 Creating a Library

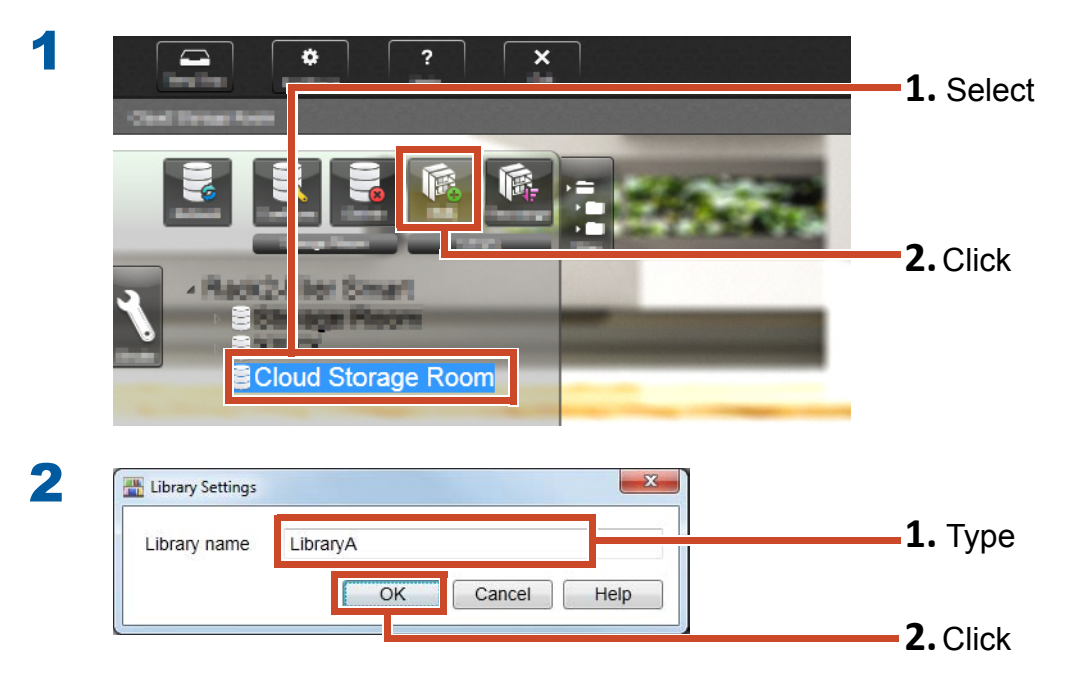

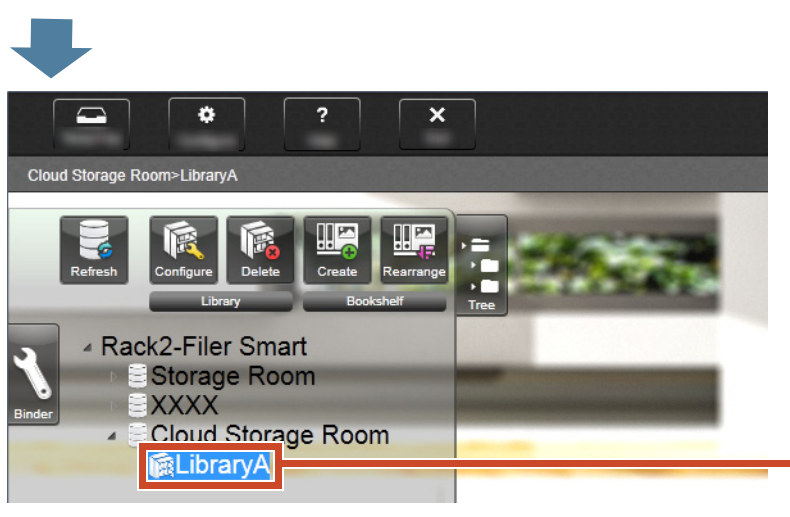

A library is created. Next, create a bookshelf in the storage room.

## 8.1.4 Creating a Bookshelf

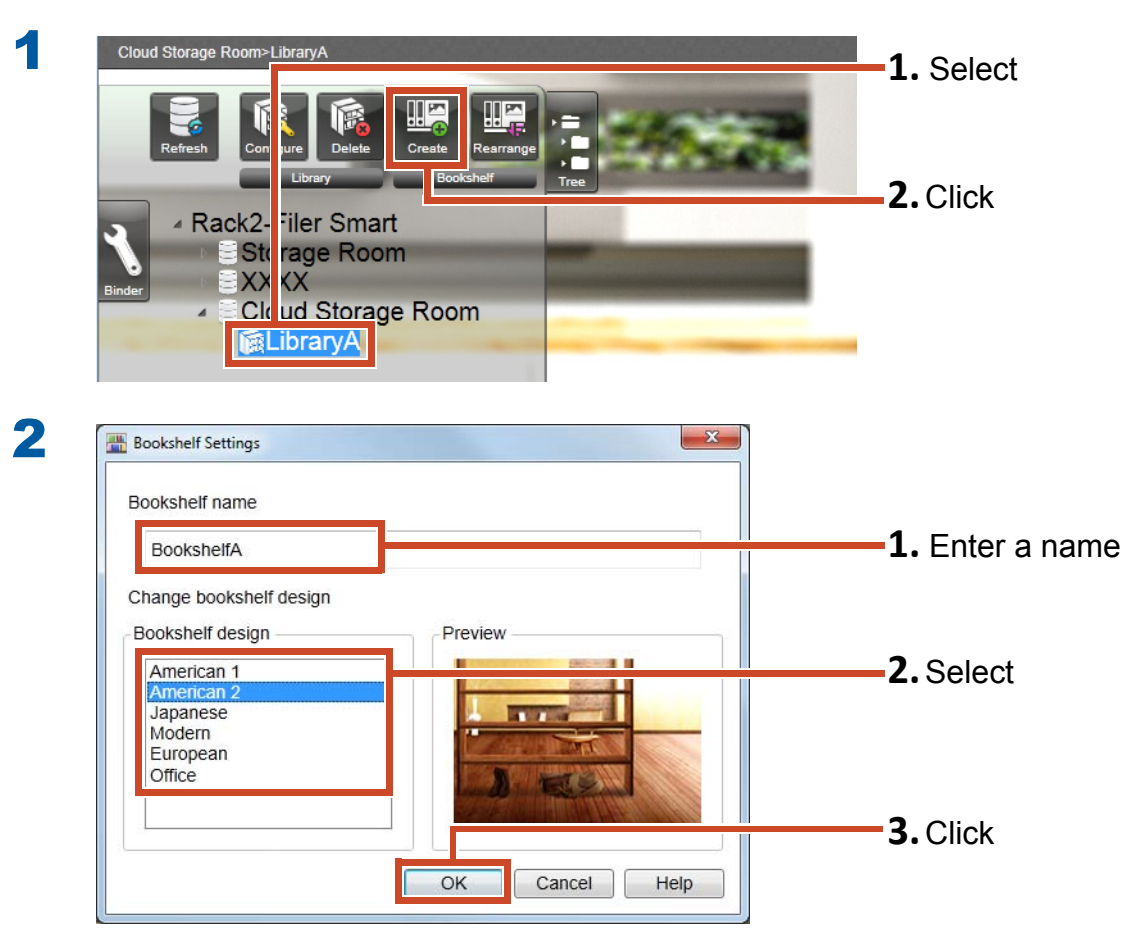

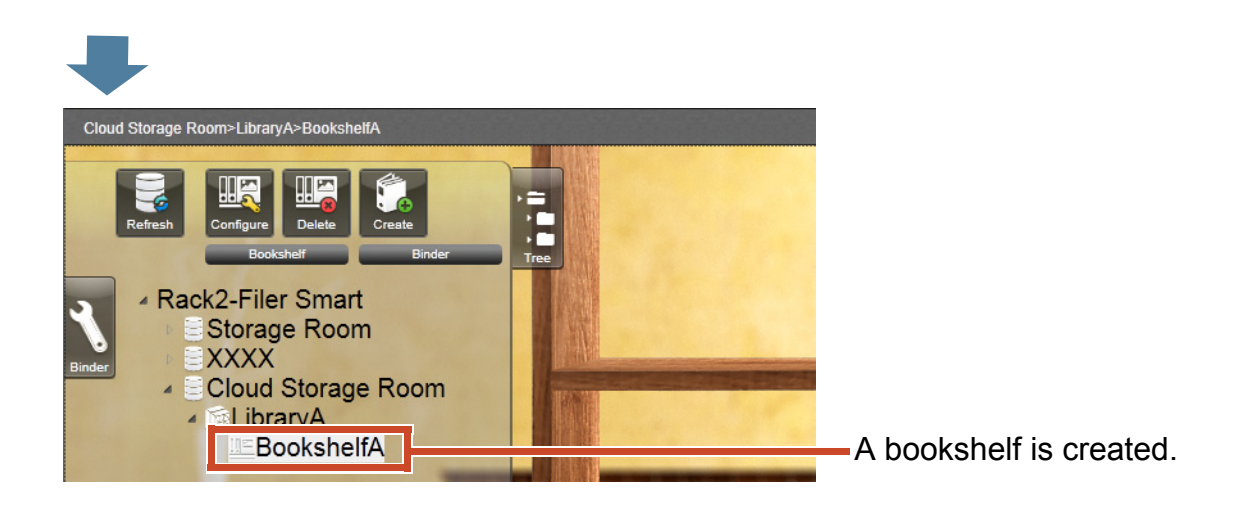

## 8.2 Uploading a Binder to Cloud Storage

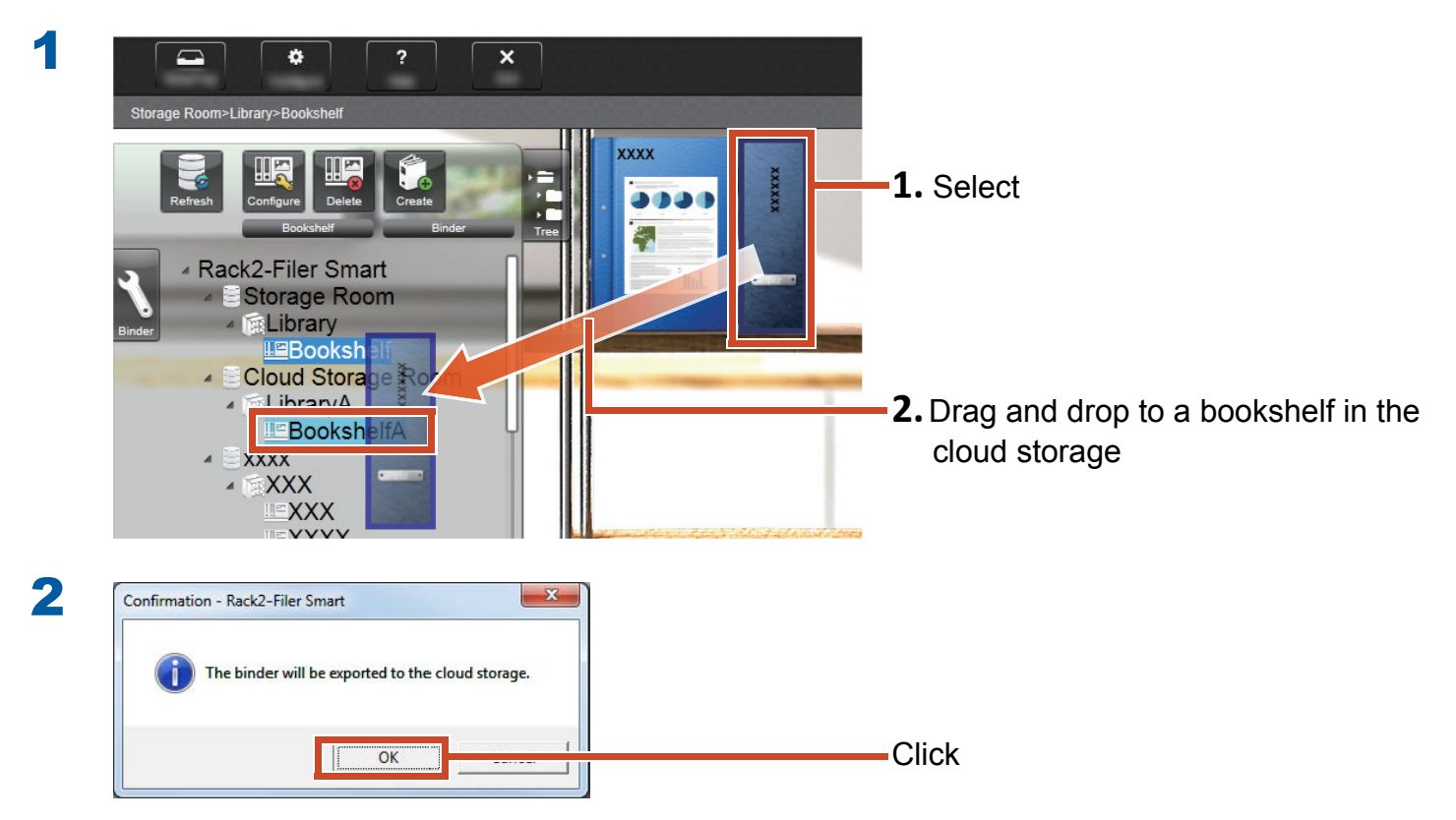

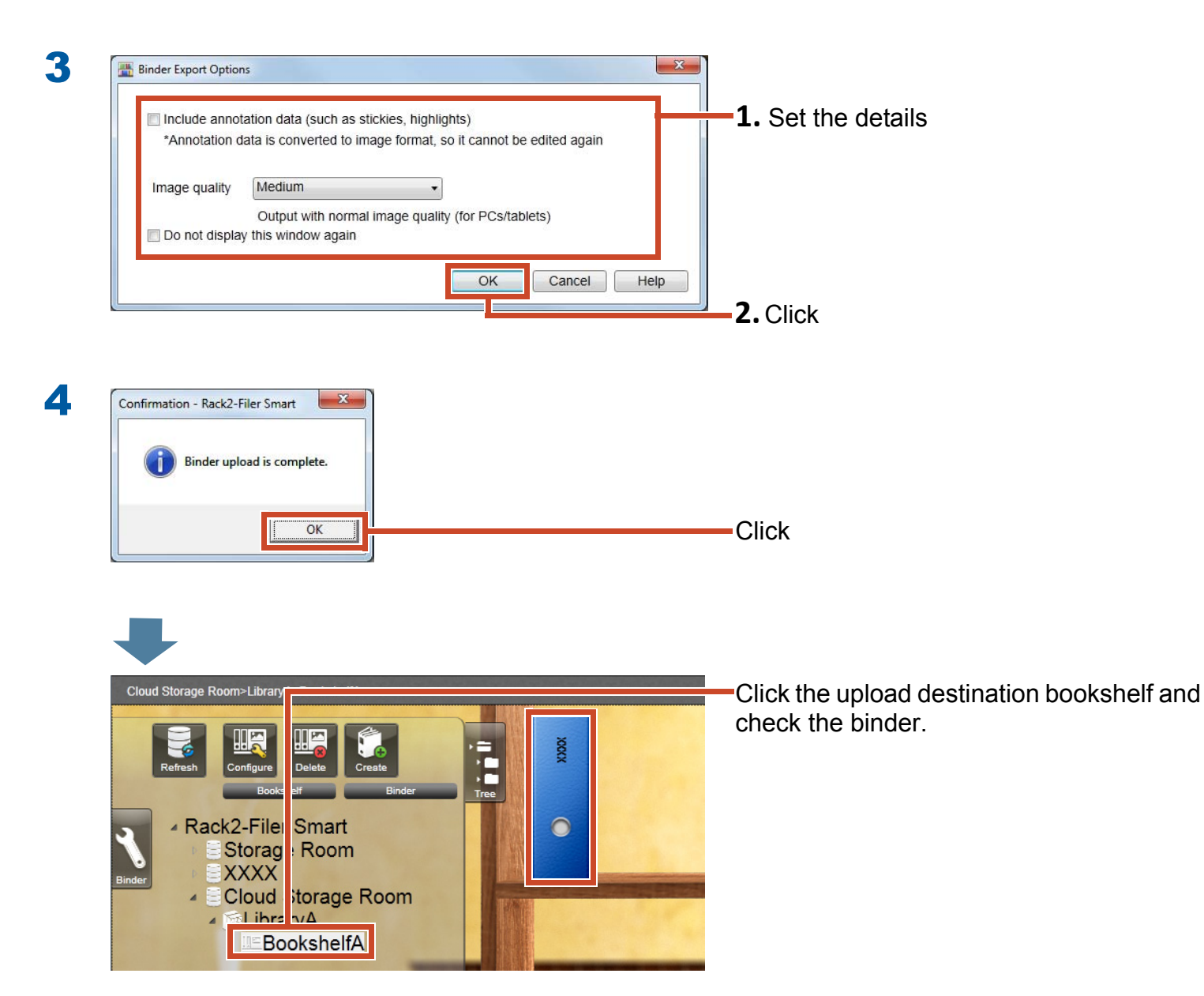

# 9. Saving a Page Converted to PDF

Converting to PDF enables you to view the data using a PDF viewing software such as Adobe Reader. You can view the binder pages even on a PC where Rack2-Filer Smart is not installed if PDF viewing software is installed.

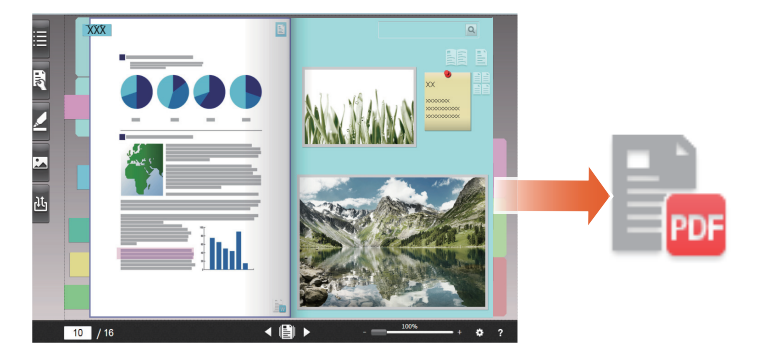

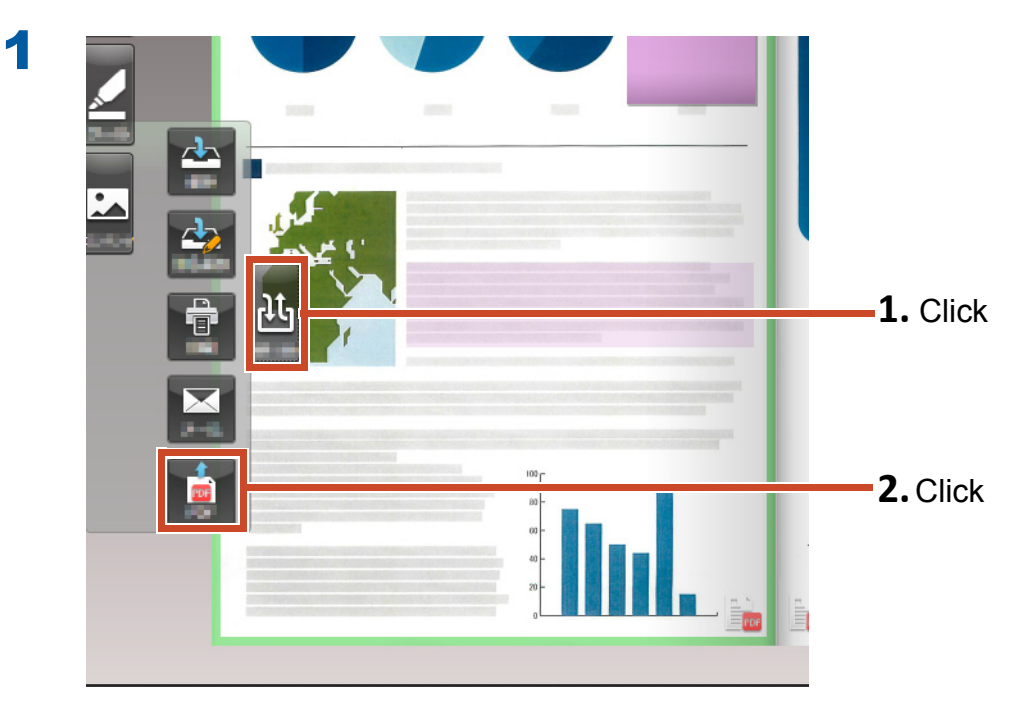

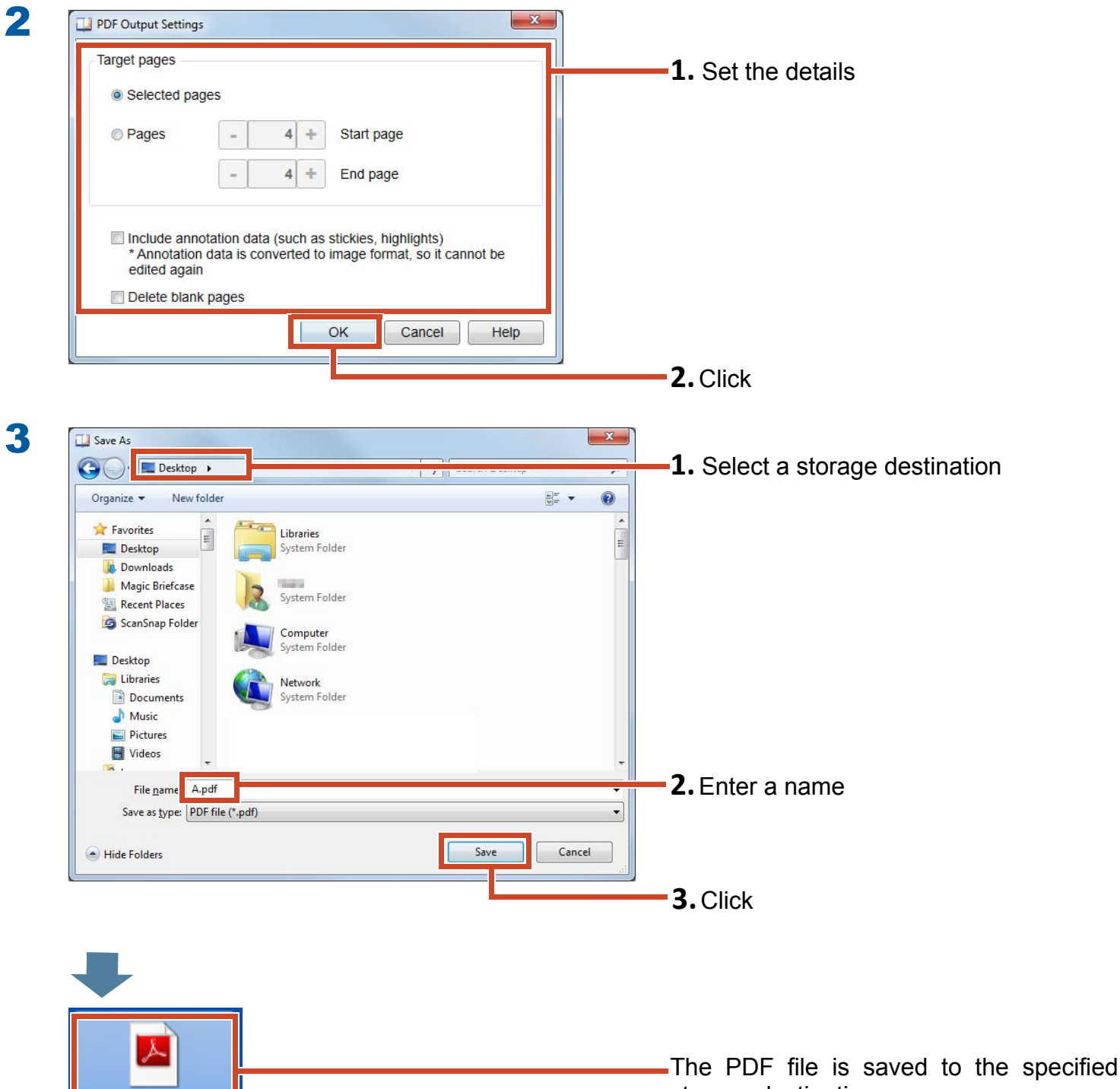

A.pdf

storage destination.

## **10. Duplicating/Moving a Binder**

You can organize the binders on the Rack2-Bookshelf window by duplicating binders or moving them to other bookshelves.

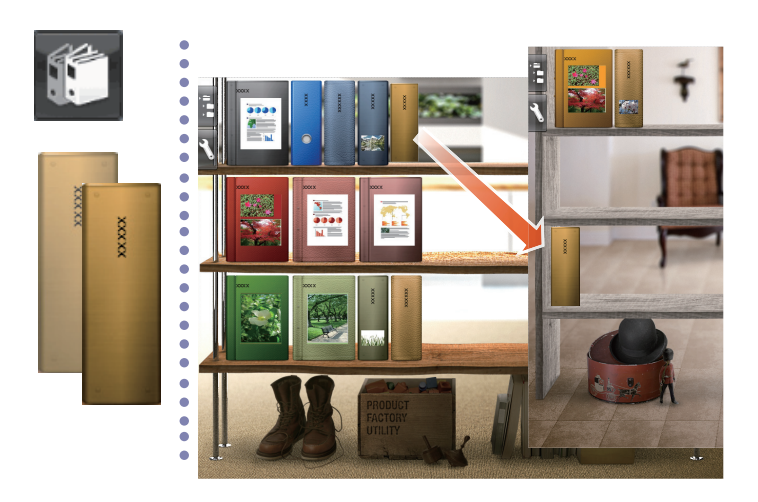

## **10.1 Duplicating a Binder**

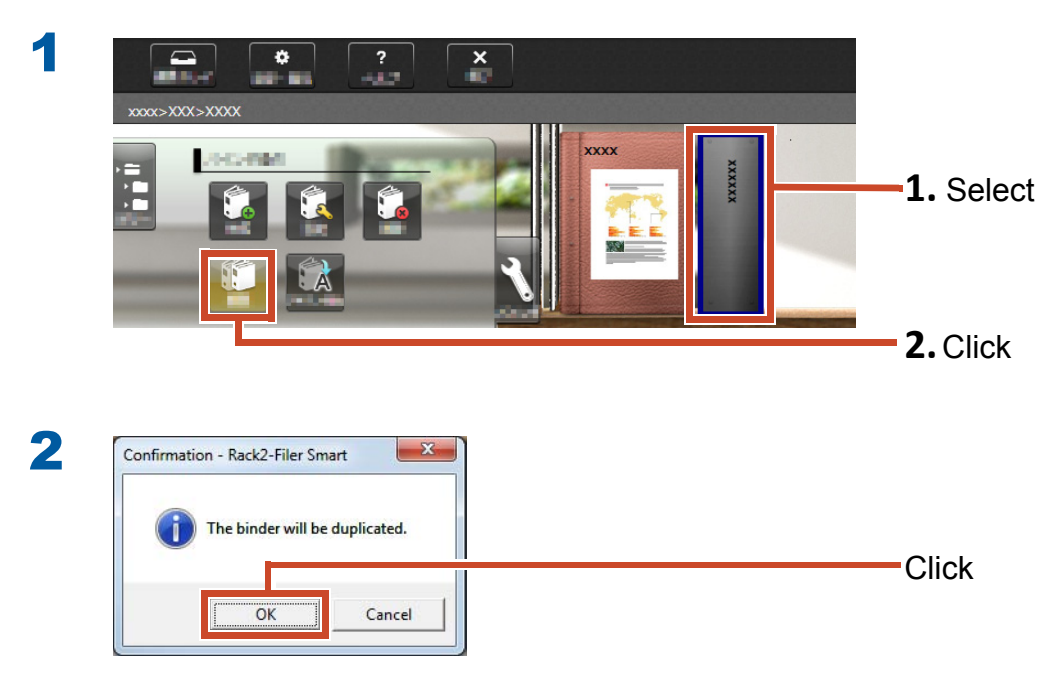

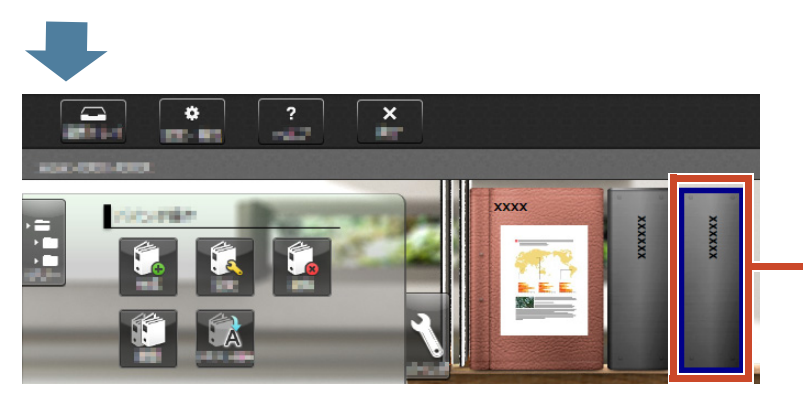

The binder is duplicated.

## 10.2 Moving a Binder to Another Bookshelf

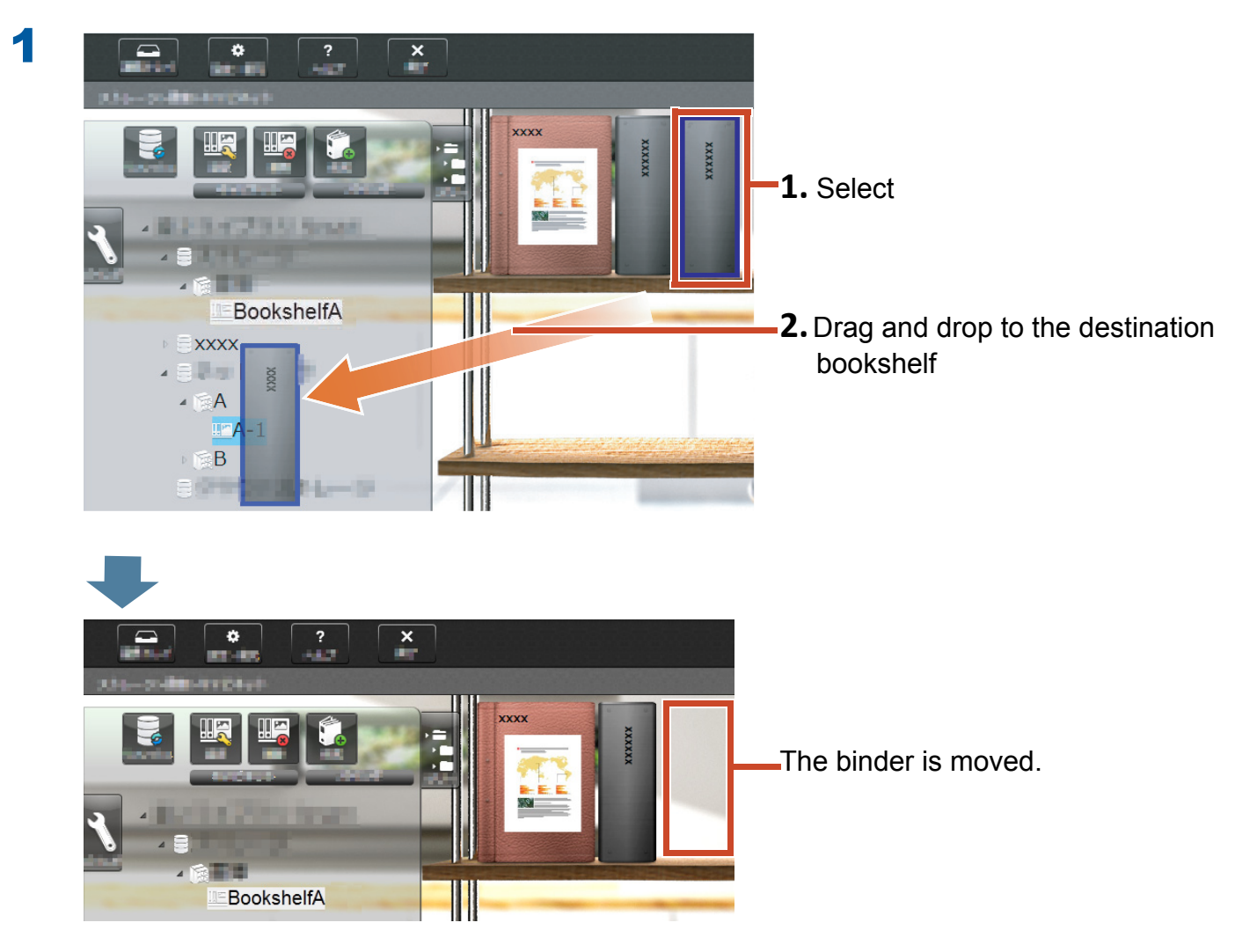

Click the move destination bookshelf and check the binder.

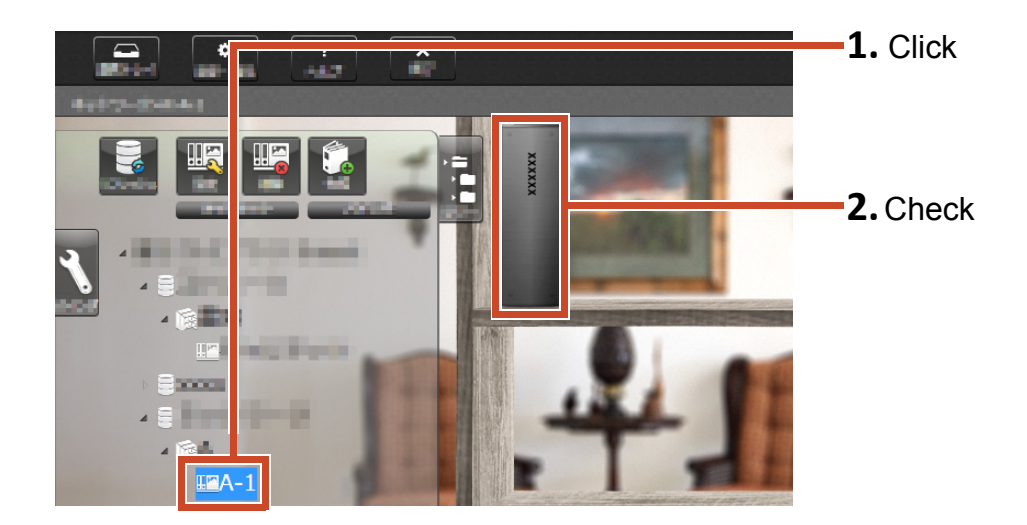

## **11.Other Useful Functions**

Other functions are also available.

### **Tips: To learn all functions**

Refer to the Rack2-Filer Smart Help.

## **Sharing on Network**

Setting a shared folder in Windows server for the storage room enables the sharing of Rack2-Filer Smart data among multiple people. It is convenient to use a shared folder when data is shared in a department or group.

For details on sharing data using a network, refer to "Using a Network Drive" (Page 72).

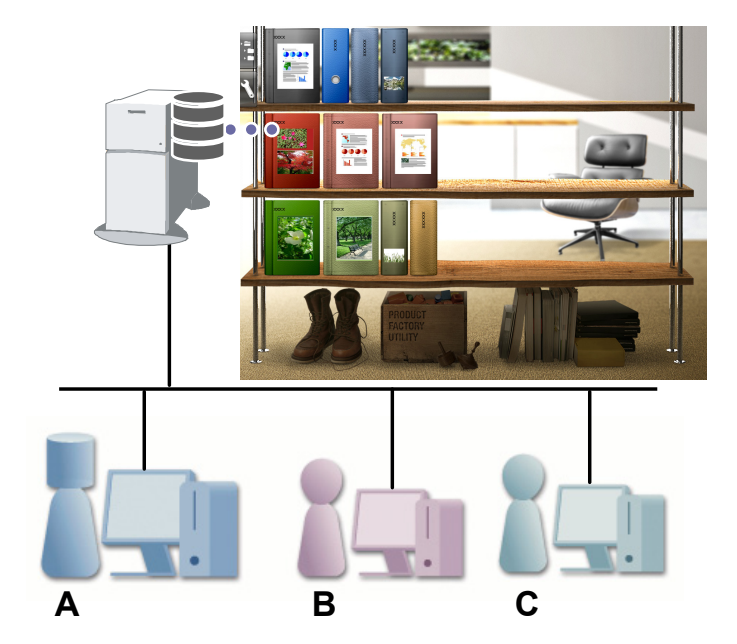

## **Sending E-mail**

You can convert a binder page to PDF and send it as e-mail.

You can also send a page with annotation data added to the page as displayed.

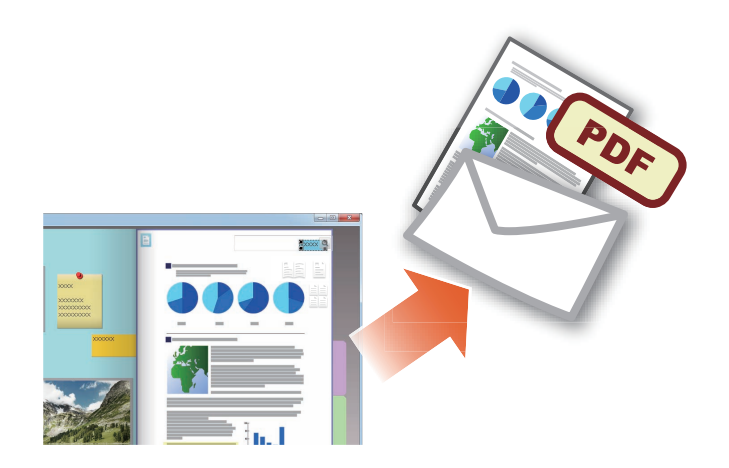

## Managing Business Cards

- You can display and manage up to 8 business cards per page by specifying [Business card page] when importing.
- You can search for business cards using information such as the name or company.
- In addition, you can import the business card information that is managed with CardMinder (\*1).
- \*1: CardMinder is a business card management application that is bundled with the ScanSnap. Only CardMinder, which is provided with the following ScanSnap models, can import business card data to Rack2-Filer Smart.

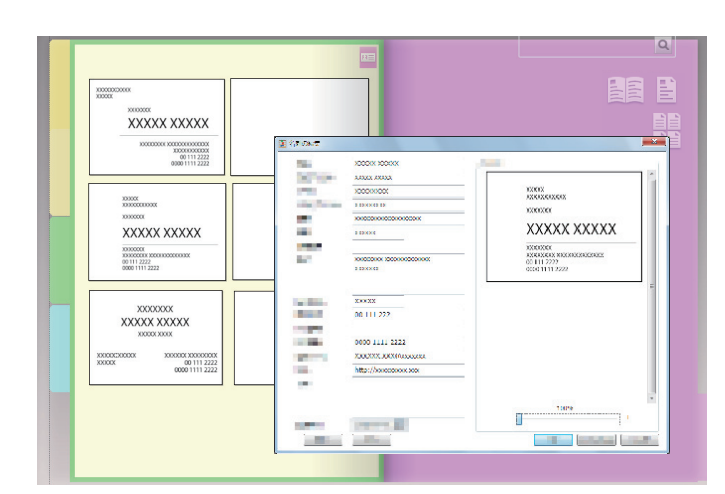

ScanSnap iX500 / SV600

## Selecting Print Options

You can print a page with sticky notes and stamps displayed or in 2-page spread mode.

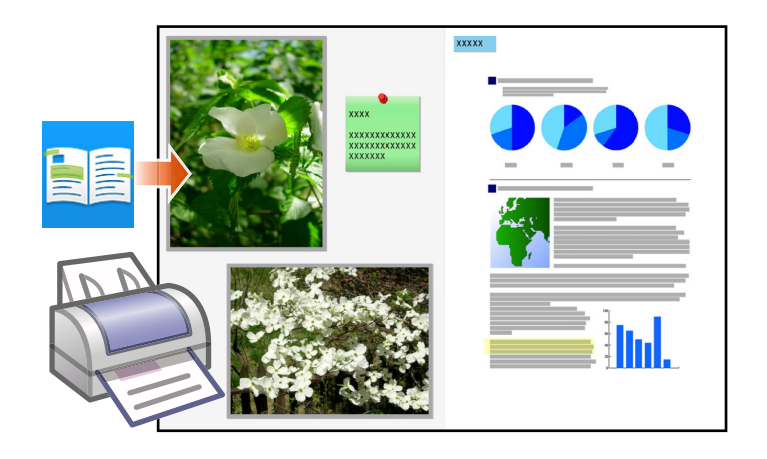

## **Specifications and Notes**

### **Maximum Number of Data Items**

The number of data items that can be managed by Rack2-Filer Smart is as follows:

- Page: You can add up to 1,000 pages in a binder.
- Binder: You can create up to 84 binders in a bookshelf.

The maximum number of binders to be created varies depending on the way they are placed and the width of the binders.

- Bookshelf: You can create up to 20 bookshelves in a library.
- Library: You can create up to 6 libraries in a storage room.
- You can set up to 4 storage rooms.

### **Supported File Format**

The following file formats are supported.

| File Format |                                                                                                    | Extension   |
|-------------|----------------------------------------------------------------------------------------------------|-------------|
| BMP         | Windows and OS/2 bitmap                                                                                                    | .bmp        |
| PCX         | Zsoft format (single page)                                                                                                    | .pcx        |
| JPG, JPEG   | JPEG format                                                                                                    | .jpg, .jpeg |
| TIF, TIFF   | TIFF format (Including multiple pages. Excluding ZIP compression format.)                                                                                   | .tiff, .tif |
| WMF         | Windows metafile                                                                                                    | .wmf        |
| PSD         | Photoshop 3.0 format                                                                                                    | .psd        |
| PNG         | Portable Network Graphics format                                                                                                    | .png        |
| TGA         | Truevision TARGA format                                                                                                    | .tga        |
| PCD         | Photo CD format                                                                                                    | .pcd        |
| FPX         | FlashPix format                                                                                                    | .fpx        |
| PDF         | PDF format (PDFs output from Rack2-Filer Smart or imported from the ScanSnap. Other PDFs can be imported via the print function of the associated program.) | .pdf        |

In addition, the file formats associated with the following applications that contain the print function are also supported.

| File Format |                                  | Extension   |
|-------------|----------------------------------|-------------|
| Word        | Microsoft Word format (*1)       | .doc, .docx |
| Excel       | Microsoft Excel format (*1)      | .xls, .xlsx |
| PowerPoint  | Microsoft PowerPoint format (*1) | .ppt, .pptx |
| ТХТ         | TXT Text file format (*1)        | .txt        |

\*1: The version of Microsoft<sup>®</sup> Office<sup>®</sup> must be 2003 or later, and Visual Basic<sup>®</sup> for Applications (Office shared feature) must be installed. (Generally, when you install Microsoft<sup>®</sup> Office<sup>®</sup>, Visual Basic<sup>®</sup> for Applications is also installed).

### **Storage Room**

The following folders can be specified as a storage room.

| Location         | Туре                                   |
|------------------|----------------------------------------|
| Local drive (*1) | <ul> <li>Internal hard disk</li> </ul> |
|                  | <ul> <li>External hard disk</li> </ul> |
| Network drive    | Windows server                         |
| Cloud storage    | • Dropbox                              |
|                  | ● SugarSync                            |

\*1: A USB flash drive cannot be specified.

### Using a Network Drive

When using a network drive for the storage room, a binder can be shared on multiple computers.

- Operating a library/bookshelf that is being operated by another computer may be prohibited.
- A binder that is open on another computer cannot be edited (can only be viewed).

### Attention: Using a network drive

Storage rooms in a PC where Rack2-Filer Smart is installed cannot be shared on the network.
# Using Cloud Storage

- Could storage binders can only be viewed and deleted. Other operations are unavailable.
- You can set one storage room respectively in the Dropbox and SugarSync folders.
- If access rights are set to a shared folder in cloud storage, other users will no longer be able to upload or delete binders. They can only view binders.
- If a binder in cloud storage is deleted, it is deleted completely (not moved to the trash).

#### **Attention: Using cloud storage**

• Do not access the cloud storage with a browser, for example, and then change the name of, move, or delete the Rack2-Filer Smart data.

Performing operations on Rack2-Filer Smart data without Rack2-Filer Smart may affect the behavior of the product.

- Do not synchronize the Rack2-Filer Smart data with a cloud storage client application.
  - Addition/change/deletion of data synchronized between a PC and cloud storage may affect Rack2-Filer Smart operations.
  - If the Rack2-Filer Smart data is synchronized with the client application, your PC may run out of storage capacity.
  - If a synchronized folder is shared on cloud storage, a data inconsistency may occur (For example, another user adds changes to a shared folder, and then the data on your PC is also updated).

## **Automatic Data Backup and Restoration**

If the storage room is created in a local drive or network drive, Rack2-Filer Smart data (binders) can be automatically backed up. It is recommended to automatically back up data in case of a PC or hard disk failure. Binders that are automatically backed up can be restored.

For details, refer to "Specifications" - "Automatic Backup" in "Rack2-Bookshelf Window Help".

## Scanning a Paper Document with the ScanSnap

If a password is set for the scanning settings, you cannot import the scanned image to business card pages or photo pages.

## Scanning a business card

 If there is a mixed batch of single-sided and double-sided business cards when you perform a duplex scan, business cards may not be scanned correctly. Set the ScanSnap so that blank pages are not removed automatically. For details about this setting, refer to the ScanSnap manual.

## Scanning a photo

• If a photo, or thin, bent, or torn document is directly set in the ScanSnap and scanned, the photo or document may be damaged and normal scanning may not be possible. It is recommended that you use a Carrier Sheet for scanning such documents.

For details on the Carrier Sheet, refer to the ScanSnap manuals. Scan the photos at your own risk.

- When you scan a landscape format photo, place it horizontally. Photos are displayed in the direction they were scanned.
- It is recommended to align the direction of each photo according to the photographed image's orientation (portrait or landscape) when scanning multiple photos at one time.
- If there is text printed on the back side of a photo, they might also be scanned. Set the ScanSnap so that the back side of photos are not scanned. For details on the settings, refer to the ScanSnap manuals.

### Importing Business Card Data from CardMinder

- For details on supported CardMinder versions, refer to "Rack2-Filer Smart Getting Started".
- Use CardMinder to import business card data from CardMinder to Rack2-Filer Smart (For details, refer to "CardMinder User's Guide").

When dragging and dropping a CardMinder business card image into the Rack2-Filer Smart window, only the image file is imported. The business card information is not imported.

• The date that is set for [Save Date] in CardMinder is used for the save date of the imported business card.

### When the [Windows Security Alert] Window Is Displayed

The [Windows Security Alert] may be displayed by the Windows firewall.

In this case, perform the following actions.

• For Windows 8.1, Windows 8, or Windows 7

Click the [Allow access] button. The name of the program is "Rack2-Filer Smart".

#### • For Windows Vista or Windows XP

Click the [Unblock] button. The name of the program is "Rack2-Filer Smart". For other cases, perform the following.

#### • For Windows 8.1 or Windows 8, when the [Cancel] button is clicked

**1.**Right click on the Start screen and, select [All apps]-[Control Panel] under [Windows System], and then select [Windows Firewall].

The [Windows Firewall] window is displayed.

**2.**Select [Allow an app or feature through Windows Firewall] displayed on the left side of the window.

The [Allowed apps] window appears.

**3.**Click [Change settings].

4.Select the [Rack2-Filer Smart] check box on the [Allowed apps and features] list.

5.Click the [OK] button.

#### For Windows 7, when the [Cancel] button is clicked

- 1.Select [Control Panel]-[System and Security]-[Windows Firewall] from the [Start] menu. The [Windows Firewall] window is displayed.
- **2.**Select [Allow a program or feature through Windows Firewall] displayed on the left side of the window.

The [Allowed Programs] window appears.

3.Click [Change Settings].

4.Select the [Rack2-Filer Smart] check box on the [Allowed programs and features] list.

5.Click the [OK] button.

#### For Windows Vista, when the [Block] button is clicked

**1.**1. Select [Control Panel]-[Security]-[Windows Firewall] from the [Start] menu.

The [Windows Firewall] window is displayed.

- 2.Select [Allow programs through Windows Firewall] displayed on the left side of the window.
- **3.**Select the [Rack2-Filer Smart] check box in the [Program or port] list.

4.Click the [OK] button.

#### • For Windows XP, when the [Block] button is clicked

1.Select [Control Panel]-[Network and Internet Connections]-[Windows Firewall] from the [Start] menu.

The [Windows Firewall] window is displayed.

- **2.**Select the [Rack2-Filer Smart] check box on the [Programs and Services] list of the [Exceptions] tab.
- 3.Click the [OK] button.

#### Attention: When the [Ask Me Later] button is selected

If the [Ask Me Later] button is selected, the firewall block warning is displayed again at the time of the next startup.

#### Attention: When warning messages are displayed

- When warnings are displayed by such programs as anti-virus software, refer to the manual of the anti-virus software.
- The name of the program that you allow in the warning message will be one of the following:
  - Rack2-Filer Smart
  - Rk2Cabinet
  - Rk2SSConnector
  - Rk2CardMinder
  - Magic Desktop

# Index

# Α

| Annotation data       | 17 |
|-----------------------|----|
| Automatic data backup | 73 |

## В

| Binder        | 3, | 71   |
|---------------|----|------|
| Bookshelf2,   | 3, | 71   |
| Business card |    | . 70 |

# С

| 70  |
|-----|
|     |
| 42  |
|     |
| 44  |
| 64  |
| . 9 |
| 61  |
| 60  |
| 34  |
|     |

## D

| Duplicating a | binder |  | 66 |
|---------------|--------|--|----|
|---------------|--------|--|----|

# Ε

| Editing the source file           | 37 |
|-----------------------------------|----|
| Exiting                           | 22 |
| Exiting binder exporting          | 55 |
| Exporting data to a mobile device | 48 |

## F

| 1 |
|---|
|   |

# Η

| Hiahliaht | <br>20 |
|-----------|--------|
|           | <br>   |

## 

| Importing a file                  | 11, | 28 |
|-----------------------------------|-----|----|
| Importing a paper document        |     | 13 |
| Importing a photo                 |     | 39 |
| Importing business card data from | n   |    |
| CardMinder                        |     | 74 |
| Importing data from Magic Deskte  | эр  | 32 |

## L

| Library . |  | 71 |
|-----------|--|----|
|-----------|--|----|

## Μ

| Magic Desktop   | 32 |
|-----------------|----|
| Managing data3, | 71 |
| Memo            | 19 |
| Moving a binder | 67 |
| Moving a page   | 15 |

## Ρ

| Page     | 71 |
|----------|----|
| Photo    |    |
| Printing | 70 |

## Q

| Quick Menu 2 | 26 |
|--------------|----|
|--------------|----|

## R

| Rack2-Filer | Smart for | Android | 46 |
|-------------|-----------|---------|----|
|-------------|-----------|---------|----|

| Rack2-Filer Smart for iOS          | 46 |
|------------------------------------|----|
| Rack2-Viewer                       | 4  |
| Reflecting modifications made with |    |
| a mobile device to your PC         | 52 |
| Restoration                        | 73 |

# S

| Saving                           |     | 22 |
|----------------------------------|-----|----|
| Scanning a business card         |     | 74 |
| Searching                        | 34, | 36 |
| Sending e-mail                   |     | 69 |
| Setting a folder for the storage |     |    |
| room                             |     | 57 |
| Sharing on network               |     | 69 |

| Sharing the data | .72  |
|------------------|------|
| Sticky note      | . 17 |
| Storage room     | 71   |

# U

| Uploading a binder to cloud storage | 62 |
|-------------------------------------|----|
| Uploading the binder                | 56 |
| Using a network drive               | 72 |
| Using cloud storage                 | 73 |

#### W

| Window items (print setup window) | 30 |
|-----------------------------------|----|
| Workflow                          | 5  |

# **Descriptions in This Manual**

#### Names

#### Product Names

| Product                                                                     | Name in This Manual |
|-----------------------------------------------------------------------------|---------------------|
| Dropbox                                                                     | Cloud storage       |
| SugarSync                                                                   |                     |
| Color Image Scanner ScanSnap (SV600, iX500, S1300i,<br>S1100, S1300, S1500) | ScanSnap            |

#### Software Names

| Software                                                    | Name in This Manual |
|-------------------------------------------------------------|---------------------|
| Microsoft <sup>®</sup> Word 2013                            | Word                |
| Microsoft <sup>®</sup> Word 2010                            |                     |
| Microsoft <sup>®</sup> Office Word 2007                     |                     |
| Microsoft <sup>®</sup> Office Word 2003                     |                     |
| Microsoft <sup>®</sup> Excel <sup>®</sup> 2013              | Excel               |
| Microsoft <sup>®</sup> Excel <sup>®</sup> 2010              |                     |
| Microsoft <sup>®</sup> Office Excel <sup>®</sup> 2007       |                     |
| Microsoft <sup>®</sup> Office Excel <sup>®</sup> 2003       |                     |
| Microsoft <sup>®</sup> PowerPoint <sup>®</sup> 2013         | PowerPoint          |
| Microsoft <sup>®</sup> PowerPoint <sup>®</sup> 2010         |                     |
| Microsoft <sup>®</sup> Office PowerPoint <sup>®</sup> 2007  |                     |
| Microsoft <sup>®</sup> Office PowerPoint <sup>®</sup> 2003  |                     |
| Windows <sup>®</sup> Internet Explorer <sup>®</sup>         | Internet Explorer   |
| Microsoft <sup>®</sup> Internet Explorer <sup>®</sup>       |                     |
| Adobe <sup>®</sup> Acrobat <sup>®</sup>                     | Adobe Acrobat       |
| Adobe <sup>®</sup> Acrobat <sup>®</sup> Reader <sup>®</sup> | Adobe Reader        |
| Adobe <sup>®</sup> Reader <sup>®</sup>                      |                     |

# Operating System Names

| Operating System                                                                                      | Name in This Manual |         |
|----------------------------------------------------------------------------------------------------|---------------------|---------|
| Windows <sup>®</sup> 8.1 operating system, English version $(32-bit and 64-bit version)$              | Windows 8.1         | Windows |
| Windows <sup>®</sup> 8.1 Pro operating system, English version $(32-bit and 64-bit version)$          |                     |         |
| Windows <sup>®</sup> 8.1 Enterprise operating system, English version (32-bit and 64-bit version)     |                     |         |
| Windows <sup>®</sup> 8 operating system, English version (32-bit and 64-bit version)                  | Windows 8           |         |
| Windows <sup>®</sup> 8 Pro operating system, English version (32-bit and 64-bit version)              |                     |         |
| Windows <sup>®</sup> 8 Enterprise operating system, English version (32-bit and 64-bit version)       |                     |         |
| Windows <sup>®</sup> 7 Starter operating system, English version (32-bit version)                     | Windows 7           |         |
| Windows <sup>®</sup> 7 Home Premium operating system, English version (32-bit and 64-bit version)     |                     |         |
| Windows <sup>®</sup> 7 Professional operating system, English version (32-bit and 64-bit version)     |                     |         |
| Windows <sup>®</sup> 7 Enterprise operating system, English version (32-bit and 64-bit version)       |                     |         |
| Windows <sup>®</sup> 7 Ultimate operating system, English version (32-bit and 64-bit version)         |                     |         |
| Windows Vista <sup>®</sup> Home Basic operating system, English version (32-bit and 64-bit version)   | Windows Vista       |         |
| Windows Vista <sup>®</sup> Home Premium operating system, English version (32-bit and 64-bit version) |                     |         |
| Windows Vista <sup>®</sup> Business operating system, English version (32-bit and 64-bit version)     |                     |         |
| Windows Vista <sup>®</sup> Enterprise operating system, English version (32-bit and 64-bit version)   |                     |         |
| Windows Vista <sup>®</sup> Ultimate operating system, English version (32-bit and 64-bit version)     |                     |         |
| Windows <sup>®</sup> XP Home Edition operating system, English version                                | Windows XP          | 1       |
| Windows <sup>®</sup> XP Professional operating system, English version (32-bit version)               |                     |         |

#### Screen Examples in This Manual

- Microsoft product screenshots are reprinted with permission from Microsoft Corporation.
- Windows and images from Windows 7 are used for the description of operations in this manual.
- On the screen examples in this manual, icons of products from other companies are blurred.

#### Trademarks

- Microsoft, Windows, Windows Server, Excel, and PowerPoint are either registered trademarks or trademarks of Microsoft Corporation in the United States and/or other countries.
- Word is the product of Microsoft Corporation in the United States.
- Adobe, the Adobe logo, the Adobe PDF logo, Acrobat, and Reader are either registered trademarks or trade names
  of Adobe Systems Incorporated in the United States and/or other countries.
- ScanSnap, the ScanSnap logo, CardMinder, Rack2-Filer, and Magic Desktop are registered trademarks or trademarks of PFU LIMITED in Japan.
- iPad, iPhone, and iPod touch are trademarks of Apple Inc.
- Android and Google Play are registered trademarks or trademarks of Google Inc.
- Other company names and product names are the registered trademarks or trademarks of the respective companies.

### Rack2-Filer Smart Your Guide

P2WW-3071-03ENZ0

Issue dateJanuary 2014EditionThird EditionIssued byPFU LIMITED

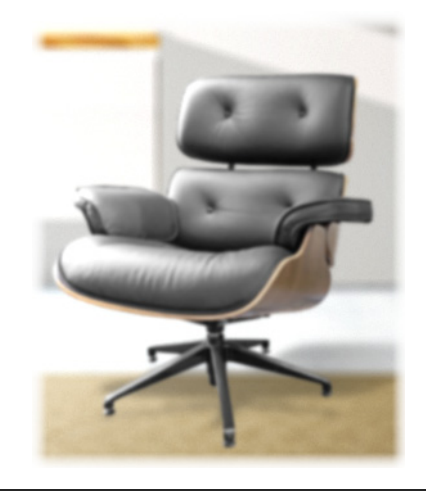

- •The contents of this manual may be revised without prior notice.
- •PFU LIMITED assumes no liability for damages to third party copyrights or other rights arising from the use of any information in this manual.
- •No part of this manual may be reproduced in any form without the prior written permission of PFU LIMITED.
- •Some of the images in this manual are the property of FUJITSU LIMITED. Any unauthorized use of the images is strictly prohibited.